# CORRECTIONAL SERVICES CANADA FACILITIES BRANCH ELECTRONIC SECURITY SYSTEMS

31 July 2014

# **DESIGN REQUIREMENTS**

FOR THE OPERATOR USER INTERFACE FOR THE DOOR CONTROL AND MONITORING SYSTEM

# TABLE OF CONTENTS

| TA                                                                                                    | BLE                                                                                                    | OF ABBREVIATIONS                                                                                                    | 5                                                                                                    |  |
|----------------------------------------------------------------------------------------------------|----------------------------------------------------------------------------------------------------|----------------------------------------------------------------------------------------------------|----------------------------------------------------------------------------------------------------|--|
| ТА                                                                                                    | BLE                                                                                                    | OF DEFINITIONS                                                                                                    | 7                                                                                                    |  |
| 1                                                                                                    | INTRODUCTION                                                                                                    |                                                                                                    |                                                                                                    |  |
| 2                                                                                                    | sco                                                                                                    | PF                                                                                                    | 10                                                                                                    |  |
| -                                                                                                    |                                                                                                    |                                                                                                    | 40                                                                                                    |  |
| 3                                                                                                    | AUD                                                                                                    |                                                                                                    | .10                                                                                                    |  |
| 4                                                                                                    | GEN                                                                                                    | ERAL                                                                                                    | .10                                                                                                    |  |
| 5                                                                                                    | DES                                                                                                    | IGN REQUIREMENTS                                                                                                    | .12                                                                                                    |  |
| 5.1                                                                                                    | Ger                                                                                                    | neral                                                                                                    | 12                                                                                                    |  |
| 5                                                                                                    | 5.1.1                                                                                                    | User Interface                                                                                                    | 12                                                                                                    |  |
| 5                                                                                                    | .1.2                                                                                                    | Requirements from other systems not managed by this UI                                                                                                    | 12                                                                                                    |  |
| 6                                                                                                    | OPE                                                                                                    | RATIONAL REQUIREMENTS                                                                                                    | .13                                                                                                    |  |
| 6.1                                                                                                    | Оре                                                                                                    | rational functions                                                                                                    | 13                                                                                                    |  |
| 6                                                                                                    | 5.1.1                                                                                                    | Slider doors found in Movement Control Posts and Entry Control Posts                                                                                                    | 13                                                                                                    |  |
| 6                                                                                                    | 5.1.2<br>5.1.3                                                                                                    | Living Unit Control Post - Cells have motorized Slider Doors                                                                                                    | 13                                                                                                    |  |
| 6                                                                                                    | 5.1.4                                                                                                    | Cells with Swing Doors – Cell block with inmate enabled                                                                                                    | 14                                                                                                    |  |
| 6                                                                                                    | 5.1.5                                                                                                    | Responsibility Unit where there is no lockdown of individual cells as cells not under DCMS                                                                                                    | 14                                                                                                    |  |
| 6                                                                                                    | 0.1.6<br>•••                                                                                                    | Responsibility Unit (with RFID card entry)                                                                                                    | 14                                                                                                    |  |
| 6.2                                                                                                    | List                                                                                                    | of commands that are to be confirmed                                                                                                    | 15                                                                                                    |  |
| ~ ~                                                                                                    | 1                                                                                                    | of events and allower have all an established a                                                                                                    | 4 -                                                                                                    |  |
| 6.3                                                                                                    | List                                                                                                    | of system alarms and alarm handling attributes                                                                                                    | 15                                                                                                    |  |
| 6.3<br>6.4                                                                                                    | List<br>List                                                                                                    | of system alarms and alarm handling attributes<br>of devices and states for those devices                                                                                                    | 15<br>16                                                                                                    |  |
| <b>6.3</b><br><b>6.4</b><br>6                                                                                              | List<br>List<br>6.4.1<br>6.4.2                                                                                                    | of system alarms and alarm handling attributes<br>of devices and states for those devices<br>Door map icon states<br>Cell door map icon states                                                                                                    | 15<br>16<br>17                                                                                                    |  |
| 6.3<br>6.4<br>6<br>6<br>6.5                                                                                                | List<br>List<br>5.4.1<br>5.4.2<br>Doc                                                                                                    | of system alarms and alarm handling attributes<br>of devices and states for those devices<br>Door map icon states<br>Cell door map icon states<br>or types and their characteristics                                                                                                    | 15<br>16<br>17<br>18                                                                                                    |  |
| 6.3<br>6.4<br>6<br>6<br>6.5<br>7                                                                                           | List<br>List<br>5.4.1<br>5.4.2<br>Doc                                                                                                    | of system alarms and alarm handling attributes<br>of devices and states for those devices<br>Door map icon states<br>Cell door map icon states<br>or types and their characteristics                                                                                                    | 15<br>16<br>17<br>18                                                                                                    |  |
| 6.3<br>6.4<br>6<br>6<br>6.5<br>7                                                                                           | List<br>List<br>5.4.1<br>5.4.2<br>Doc<br><b>OPE</b>                                                                                                    | of system alarms and alarm handling attributes<br>of devices and states for those devices<br>Door map icon states<br>Cell door map icon states<br>or types and their characteristics<br>RATIONAL SEQUENCES<br>Open Cell Slider Door – non-motorized                                                                                                    | 15<br>16<br>17<br>18<br>19                                                                                                    |  |
| 6.3<br>6.4<br>6<br>6<br>6.5<br>7<br>7<br>7                                                                                 | List<br>List<br>5.4.1<br>5.4.2<br>Doc<br>OPE<br>(.1.1<br>(.1.2                                                                                                    | of system alarms and alarm handling attributes<br>of devices and states for those devices<br>Door map icon states<br>Cell door map icon states<br>or types and their characteristics<br>RATIONAL SEQUENCES<br>Open Cell Slider Door – non-motorized<br>Open Slider or Barrier Door (motorized)                                                                                                    | 15<br>16<br>17<br>17<br>18<br>19<br>20                                                                                            |  |
| 6.3<br>6.4<br>6<br>6<br>6.5<br>7<br>7<br>7<br>7<br>7                                                                       | List<br>List<br>5.4.1<br>5.4.2<br>Doc<br>OPE<br>(.1.1<br>(.1.2<br>(.1.3)                                                                                                    | of system alarms and alarm handling attributes<br>of devices and states for those devices<br>Door map icon states<br>Cell door map icon states<br>or types and their characteristics<br>RATIONAL SEQUENCES<br>Open Cell Slider Door – non-motorized<br>Open Slider or Barrier Door (motorized)<br>Close Slider Door or Barrier (Motorized)                                                                                                    | 15<br>16<br>17<br>18<br>19<br>20<br>20                                                                                            |  |
| 6.3<br>6.4<br>6<br>6.5<br>7<br>7<br>7<br>7<br>7<br>7<br>7                                                                  | List<br>List<br>5.4.1<br>5.4.2<br>Doc<br>OPE<br>(1.1<br>(1.2)<br>(1.3)<br>(1.4)                                                                                                    | of system alarms and alarm handling attributes<br>of devices and states for those devices<br>Door map icon states<br>Cell door map icon states<br>or types and their characteristics<br>RATIONAL SEQUENCES<br>Open Cell Slider Door – non-motorized<br>Open Slider or Barrier Door (motorized)<br>Close Slider Door or Barrier (Motorized)<br>Open Slider Door, Stop and Resume Open                                                                                                    | 15<br>16<br>17<br>17<br>18<br>19<br>20<br>21                                                                                      |  |
| 6.3<br>6.4<br>6<br>6.5<br>7<br>7<br>7<br>7<br>7<br>7<br>7<br>7<br>7                                                        | List<br>List<br>5.4.1<br>5.4.2<br>Doc<br>OPE<br>7.1.1<br>7.1.2<br>7.1.3<br>7.1.4<br>7.1.5                                                                                                    | of system alarms and alarm handling attributes<br>of devices and states for those devices                                                                                                    | 15<br>16<br>17<br>18<br>19<br>20<br>20<br>21<br>22                                                                                |  |
| 6.3<br>6.4<br>6<br>6<br>6.5<br>7<br>7<br>7<br>7<br>7<br>7<br>7<br>7<br>7<br>7                                              | List<br>List<br>5.4.1<br>5.4.2<br>Doc<br>OPE<br>7.1.1<br>7.1.2<br>7.1.3<br>7.1.4<br>7.1.5<br>7.1.6                                                                                                    | of system alarms and alarm handling attributes<br>of devices and states for those devices                                                                                                    | 15<br>16<br>17<br>18<br>19<br>20<br>20<br>21<br>22<br>22                                                                          |  |
| 6.3<br>6.4<br>6<br>6.5<br>7<br>7<br>7<br>7<br>7<br>7<br>7<br>7<br>7<br>7                                                   | List<br>List<br>6.4.1<br>6.4.2<br>Doc<br>OPE<br>1.1<br>1.1<br>1.2<br>1.3<br>1.4<br>1.5<br>1.6<br>1.7                                                                                                    | of system alarms and alarm handling attributes<br>of devices and states for those devices                                                                                                    | 15<br>16<br>17<br>18<br>19<br>20<br>20<br>21<br>22<br>23<br>23                                                                    |  |
| 6.3<br>6.4<br>6<br>6.5<br>7<br>7<br>7<br>7<br>7<br>7<br>7<br>7<br>7<br>7<br>7<br>7<br>7                                    | List<br>List<br>5.4.1<br>5.4.2<br>Doc<br>OPE<br>1.1<br>1.2<br>1.3<br>1.4<br>1.5<br>1.6<br>1.7<br>1.8<br>1.0                                                                                                    | of system alarms and alarm handling attributes<br>of devices and states for those devices                                                                                                    | 15<br>16<br>17<br>18<br>19<br>20<br>21<br>22<br>23<br>25<br>27                                                                    |  |
| 6.3<br>6.4<br>6<br>6.5<br>7<br>7<br>7<br>7<br>7<br>7<br>7<br>7<br>7<br>7<br>7<br>7<br>7<br>7<br>7<br>7<br>7<br>7<br>7      | List<br>List<br>6.4.1<br>6.4.2<br>Doc<br>OPE<br>7.1.1<br>7.1.3<br>7.1.4<br>7.1.3<br>7.1.4<br>7.1.5<br>7.1.6<br>7.1.7<br>7.1.8<br>7.1.9<br>7.1.10                                                                                                    | of system alarms and alarm handling attributes<br>of devices and states for those devices                                                                                                    | 15<br>16<br>17<br>18<br>19<br>20<br>21<br>22<br>23<br>25<br>27<br>29<br>21                                                        |  |
| 6.3<br>6.4<br>6<br>6.5<br>7<br>7<br>7<br>7<br>7<br>7<br>7<br>7<br>7<br>7<br>7<br>7<br>7<br>7<br>7<br>7<br>7<br>7<br>7      | List<br>List<br>6.4.1<br>6.4.2<br>Doc<br>OPE<br>7.1.1<br>7.1.2<br>7.1.3<br>7.1.4<br>7.1.5<br>7.1.6<br>7.1.7<br>7.1.8<br>7.1.9<br>7.1.10<br>7.1.10                                                                                                    | of system alarms and alarm handling attributes<br>of devices and states for those devices                                                                                                    | 15<br>16<br>17<br>17<br>18<br>19<br>20<br>21<br>22<br>23<br>25<br>27<br>29<br>31<br>ate                                           |  |
| 6.3<br>6.4<br>6<br>6<br>6.5<br>7<br>7<br>7<br>7<br>7<br>7<br>7<br>7<br>7<br>7<br>7<br>7<br>7<br>7<br>7<br>7<br>7<br>7<br>7 | List<br>List<br>6.4.1<br>6.4.2<br>Doc<br>OPE<br>1.1.1<br>1.2<br>1.3<br>1.4<br>1.5<br>1.6<br>1.7<br>1.8<br>1.9<br>1.10<br>1.11                                                                                                    | of system alarms and alarm handling attributes<br>of device s and states for those device s                                                                                                    | 15<br>16<br>17<br>18<br>19<br>20<br>21<br>22<br>23<br>25<br>27<br>29<br>31<br>ate                                                 |  |
| 6.3<br>6.4<br>6<br>6<br>7<br>7<br>7<br>7<br>7<br>7<br>7<br>7<br>7<br>7<br>7<br>7<br>7<br>7<br>7<br>7<br>7                  | List<br>List<br>5.4.1<br>5.4.2<br>Doc<br>OPE<br>1.1<br>1.2<br>1.3<br>1.4<br>1.5<br>1.6<br>1.7<br>1.8<br>1.10<br>1.11<br>1.11<br>1.12                                                                                                    | of system alarms and alarm handling attributes                                                                                                    | 15<br>16<br>17<br>18<br>19<br>20<br>21<br>22<br>23<br>25<br>27<br>29<br>31<br>ate                                                 |  |
| 6.3<br>6.4<br>6<br>6.5<br>7<br>7<br>7<br>7<br>7<br>7<br>7<br>7<br>7<br>7<br>7<br>7<br>7<br>7<br>7<br>7<br>7<br>7<br>7      | List<br>List<br>6.4.1<br>6.4.2<br>Doc<br>OPE<br>7.1.1<br>7.1.2<br>7.1.3<br>7.1.4<br>7.1.5<br>7.1.6<br>7.1.7<br>7.1.8<br>7.1.6<br>7.1.7<br>7.1.8<br>7.1.9<br>7.1.10<br>7.1.10<br>7.1.11<br>7.1.12<br>7.1.13                                                                                                    | of system alarms and alarm handling attributes<br>of device s and states for those device s.<br>Door map icon states<br>Cell door map icon states<br>or type s and their characteristics.<br><b>RATIONAL SEQUENCES</b> .<br>Open Cell Slider Door – non-motorized<br>Open Slider Door or Barrier Door (motorized)<br>Close Slider Door or Barrier (Motorized)<br>Open Slider Door, Stop and Resume Open<br>Close Slider Door and then open without crossing the Stop command.<br>Open Interlock Slider Door and choose another Interlock Door to Open.<br>Override Interlock Slider Door.<br>Open Partial Slider Cell door and then Stop and open<br>Lockout, Remove Lockout and cancel for slider Cell Door.<br>Cell Window Alarm (Fenbrook Responsibility Unit)<br>Door alarm [CBI apt Unit] – also applies to any exit door that is opened when in "locked" sta<br>32<br>Cell Door Alarm – Swing door – fault Alarm<br>Unlock Cell Door – Swing Door.                                                                                                    | 15<br>16<br>17<br>17<br>18<br>19<br>20<br>21<br>22<br>23<br>25<br>27<br>29<br>31<br>ate                                           |  |
| 6.3<br>6.4<br>6<br>6.5<br>7<br>7<br>7<br>7<br>7<br>7<br>7<br>7<br>7<br>7<br>7<br>7<br>7<br>7<br>7<br>7<br>7<br>7<br>7      | List<br>List<br>6.4.1<br>6.4.2<br>Doc<br>OPE<br>1.1<br>1.2<br>1.3<br>1.4<br>1.5<br>1.6<br>1.7<br>1.8<br>1.9<br>1.10<br>1.11<br>1.12<br>1.13<br>1.14<br>1.14<br>1.14                                                                                                    | of system alarms and alarm handling attributes                                                                                                    | 15<br>16<br>17<br>17<br>18<br>19<br>20<br>21<br>22<br>23<br>25<br>27<br>29<br>31<br>ate                                           |  |
| 6.3<br>6.4<br>6<br>6.5<br>7<br>7<br>7<br>7<br>7<br>7<br>7<br>7<br>7<br>7<br>7<br>7<br>7<br>7<br>7<br>7<br>7<br>7<br>7      | List<br>List<br>6.4.1<br>6.4.2<br>Doc<br>OPE<br>1.1<br>1.2<br>1.3<br>1.4<br>1.5<br>1.6<br>1.7<br>1.8<br>1.9<br>1.10<br>1.11<br>1.12<br>1.13<br>1.14<br>1.13<br>1.14<br>1.11<br>1.12<br>1.13<br>1.14<br>1.11<br>1.12<br>1.13<br>1.14<br>1.12<br>1.13<br>1.14<br>1.12<br>1.13<br>1.14<br>1.12<br>1.13<br>1.14<br>1.12<br>1.13<br>1.14<br>1.12<br>1.13<br>1.14<br>1.15<br>1.10<br>1.11<br>1.12<br>1.13<br>1.14<br>1.15<br>1.16<br>1.17<br>1.10<br>1.11<br>1.12<br>1.13<br>1.14<br>1.15<br>1.16<br>1.17<br>1.16<br>1.17<br>1.16<br>1.17<br>1.16<br>1.17<br>1.16<br>1.17<br>1.16<br>1.17<br>1.16<br>1.17<br>1.16<br>1.17<br>1.16<br>1.17<br>1.16<br>1.17<br>1.16<br>1.17<br>1.16<br>1.17<br>1.10<br>1.17<br>1.16<br>1.17<br>1.16<br>1.17<br>1.16<br>1.11<br>1.12<br>1.16<br>1.11<br>1.12<br>1.16<br>1.17<br>1.16<br>1.11<br>1.12<br>1.16<br>1.17<br>1.16<br>1.11<br>1.12<br>1.16<br>1.11<br>1.16<br>1.11<br>1.16<br>1.17<br>1.16<br>1.11<br>1.17<br>1.16<br>1.11<br>1.12<br>1.16<br>1.11<br>1.16<br>1.17<br>1.16<br>1.11<br>1.17<br>1.16<br>1.11<br>1.17<br>1.16<br>1.11<br>1.17<br>1.16<br>1.11<br>1.17<br>1.16<br>1.11<br>1.11                                                  | of system alarms and alarm handling attributes<br>of devices and states for those devices<br>Cell door map icon states<br>or types and their characteristics<br><b>RATIONAL SEQUENCES.</b><br>Open Cell Slider Door – non-motorized<br>Open Slider or Barrier Door (motorized)<br>Close Slider Door or Barrier (Motorized)<br>Open Slider Door, Stop and Resume Open<br>Close Slider Door, Stop and Resume Open<br>Close Slider Door and then open without crossing the Stop command<br>Open Interlock Slider Door<br>Override Interlock Slider Door<br>Open Partial Slider Cell door and then Stop and open<br>Lockout, Remove Lockout and cancel for slider Cell Door.<br>Cell Window Alarm (Fenbrook Responsibility Unit)<br>Door alarm [CBI apt Unit] – also applies to any exit door that is opened when in "locked" sta<br>32<br>Cell Door Alarm – Swing door – fault Alarm<br>Unlock Cell Door – immate enable and inmate opens door<br>Swing door – remove immate enable                                                                                                    | 15<br>16<br>17<br>17<br>18<br>19<br>20<br>21<br>22<br>23<br>22<br>23<br>22<br>23<br>21<br>23<br>23<br>23<br>23<br>23<br>31<br>ate |  |
| 6.3<br>6.4<br>6<br>6.5<br>7<br>7<br>7<br>7<br>7<br>7<br>7<br>7<br>7<br>7<br>7<br>7<br>7<br>7<br>7<br>7<br>7<br>7<br>7      | List<br>List<br>6.4.1<br>6.4.2<br>Doc<br>OPE<br>1.1<br>1.2<br>1.3<br>1.4<br>1.5<br>1.6<br>1.7<br>1.8<br>1.10<br>1.11<br>1.12<br>1.10<br>1.11<br>1.12<br>1.13<br>1.14<br>1.15<br>1.10<br>1.11<br>1.12<br>1.13<br>1.14<br>1.15<br>1.11<br>1.12<br>1.13<br>1.14<br>1.15<br>1.16<br>1.11<br>1.12<br>1.13<br>1.14<br>1.12<br>1.13<br>1.14<br>1.12<br>1.13<br>1.14<br>1.12<br>1.13<br>1.14<br>1.12<br>1.13<br>1.14<br>1.12<br>1.13<br>1.14<br>1.15<br>1.16<br>1.11<br>1.12<br>1.13<br>1.14<br>1.12<br>1.13<br>1.14<br>1.15<br>1.16<br>1.11<br>1.12<br>1.16<br>1.11<br>1.12<br>1.11<br>1.12<br>1.11<br>1.12<br>1.11<br>1.12<br>1.11<br>1.12<br>1.11<br>1.12 | of system alarms and alarm handling attributes<br>of devices and states for those devices<br>Cell door map icon states<br>or types and their characteristics<br><b>RATIONAL SEQUENCES.</b><br>Open Cell Slider Door – non-motorized<br>Open Slider or Barrier Door (motorized)<br>Close Slider Door or Barrier (Motorized)<br>Open Slider Door, Stop and Resume Open<br>Close Slider Door, Stop and Resume Open<br>Close Slider Door and then open without crossing the Stop command<br>Open Interlock Slider Door<br>Override Interlock Slider Door<br>Open Partial Slider Cell door and then Stop and open<br>Lockout, Remove Lockout and cancel for slider Cell Door.<br>Cell Window Alarm (Fenbrook Responsibility Unit)<br>Door alarm [CBI apt Unit] – also applies to any exit door that is opened when in "locked" sta<br>32<br>Cell Door Alarm – Swing door – fault Alarm<br>Unlock Cell Door – immate enable and inmate opens door<br>Swing door - remove inmate enable<br>Select a group of swing doors – open [Same thing applies to inmate enable]<br>Senecial Commands Lockdown | 15<br>16<br>17<br>18<br>19<br>20<br>21<br>22<br>23<br>25<br>27<br>29<br>31<br>ate<br>33<br>35<br>36<br>37<br>38<br>30             |  |

| 7.1.18<br>7.1.19<br>7.1.20                                                                                                    | Special Commands – evacuations swing door cells that don't have inmate enable<br>Special commands shutdown<br>Selecting a Map                                                                                                    | 40<br>42<br>43                                                                                                    |
|----------------------------------------------------------------------------------------------------|----------------------------------------------------------------------------------------------------|----------------------------------------------------------------------------------------------------|
| 8 VISU                                                                                                    | IAL LAYOUTS OF UI FOR DCMS                                                                                                    | 44                                                                                                    |
| 8.1 Ent                                                                                                    | ry Control Post                                                                                                    | 44                                                                                                    |
| 8.1.1                                                                                                    | ECP - choose sally port gate to open                                                                                                    | 44                                                                                                    |
| 8.1.2                                                                                                    | ECP – select command                                                                                                    | 45                                                                                                    |
| 8.1.3                                                                                                    | ECP – command completed                                                                                                    | 45                                                                                                    |
| 8.1.4                                                                                                    | ECP – choose an interlocked door from a different interlock group                                                                                                    | 46                                                                                                    |
| 8.2 Mov                                                                                                    | vement Control Post                                                                                                    | 47                                                                                                    |
| 8.2.1                                                                                                    | Choose first interlocked door                                                                                                    | 47                                                                                                    |
| 8.2.2                                                                                                    | Open first door                                                                                                    | 47                                                                                                    |
| 8.2.3                                                                                                    | Opening first door                                                                                                    |                                                                                                    |
| 8.2.4                                                                                                    | Open first door completed                                                                                                    |                                                                                                    |
| 8.2.5                                                                                                    | Choose second door                                                                                                    |                                                                                                    |
| 8.2.6                                                                                                    | Close first door                                                                                                    |                                                                                                    |
| 0.2.7<br>8.2.8                                                                                                    | Choose second slider door                                                                                                    | 50<br>50                                                                                                    |
| 829                                                                                                    | Second slider door opening                                                                                                    |                                                                                                    |
| 8.2.10                                                                                                    | Second slider door open completed                                                                                                    |                                                                                                    |
| 8.2.11                                                                                                    | Override interlock select door                                                                                                    |                                                                                                    |
| 8.2.12                                                                                                    | Override interlock door confirmed                                                                                                    | 52                                                                                                    |
| 8.2.13                                                                                                    | Override interlock door completed                                                                                                    | 53                                                                                                    |
| 8.2.14                                                                                                    | Choose swing door                                                                                                    | 53                                                                                                    |
| 8.2.15                                                                                                    | Unlock swing door                                                                                                    |                                                                                                    |
| 8.2.16                                                                                                    | Unlock swing door completed                                                                                                    | 54                                                                                                    |
|                                                                                                    |                                                                                                    |                                                                                                    |
| 8.3 Sw                                                                                                    | ing cell doors with inmate enable                                                                                                    | 55                                                                                                    |
| <b>8.3 Sw</b> i                                                                                                    | i <b>ng cell doors with inmate enable</b><br>Choose cell swing door to unlock                                                                                                    | <b>55</b>                                                                                                    |
| 8.3 Swi<br>8.3.1<br>8.3.2                                                                                                    | ing cell doors with inmate enable<br>Choose cell swing door to unlock<br>Cell swing door unlock command                                                                                                    | <b>55</b><br>55<br>55                                                                                                    |
| 8.3 Swi<br>8.3.1<br>8.3.2<br>8.3.3                                                                                                    | ing cell doors with inmate enable<br>Choose cell swing door to unlock<br>Cell swing door unlock command<br>Cell swing door unlock complete                                                                                                    | <b>55</b><br>55<br>56                                                                                                    |
| 8.3 Swi<br>8.3.1<br>8.3.2<br>8.3.3<br>8.3.4<br>8.2 5                                                                                                    | ing cell doors with inmate enable<br>Choose cell swing door to unlock<br>Cell swing door unlock command<br>Cell swing door unlock complete<br>Cell swing door inmate enable – chose door                                                                                                    | 55<br>55<br>56<br>56<br>56                                                                                                    |
| 8.3 Swi<br>8.3.1<br>8.3.2<br>8.3.3<br>8.3.4<br>8.3.5<br>8.3.6                                                                                                    | ing cell doors with inmate enable<br>Choose cell swing door to unlock<br>Cell swing door unlock command<br>Cell swing door unlock complete<br>Cell swing door inmate enable – chose door<br>Cell swing door inmate enable – select command<br>Cell swing door inmate enable – remove inmate enable                                                                                                    | 55<br>55<br>56<br>56<br>57<br>57                                                                                                    |
| 8.3 Swi<br>8.3.1<br>8.3.2<br>8.3.3<br>8.3.4<br>8.3.5<br>8.3.6<br>8.3.7                                                                                                    | ing cell doors with inmate enable<br>Choose cell swing door to unlock<br>Cell swing door unlock command<br>Cell swing door unlock complete<br>Cell swing door inmate enable – chose door<br>Cell swing door inmate enable – select command<br>Cell swing door inmate enable – remove inmate enable<br>Cell swing door inmate enable – remove inmate enable                                                                                                    | 55<br>55<br>56<br>56<br>57<br>57<br>57<br>57                                                                                                 |
| 8.3 Swi<br>8.3.1<br>8.3.2<br>8.3.3<br>8.3.4<br>8.3.5<br>8.3.6<br>8.3.7<br>8.3.8                                                                                                    | ing cell doors with inmate enable<br>Choose cell swing door to unlock<br>Cell swing door unlock compand<br>Cell swing door unlock complete<br>Cell swing door inmate enable – chose door<br>Cell swing door inmate enable – select command<br>Cell swing door inmate enable – remove inmate enable<br>Cell swing door inmate enable – remove inmate enable<br>Cell swing door inmate enable – remove inmate enable<br>Cell swing door inmate enable – remove inmate enable                                                                                                    | 55<br>                                                                                                    |
| 8.3 Swi<br>8.3.1<br>8.3.2<br>8.3.3<br>8.3.4<br>8.3.5<br>8.3.6<br>8.3.7<br>8.3.8<br>8.3.9                                                                                                    | ing cell doors with inmate enable<br>Choose cell swing door to unlock<br>Cell swing door unlock command<br>Cell swing door unlock complete<br>Cell swing door inmate enable – chose door<br>Cell swing door inmate enable – select command<br>Cell swing door inmate enable – remove inmate enable<br>Cell swing door inmate enable – remove inmate enable<br>Cell swing door inmate enable – remove inmate enable<br>Cell swing door alarm<br>Cell swing door alarm<br>Cell swing door alarm acknowledge in progress                                                                                                    | 55<br>55<br>56<br>56<br>56<br>57<br>57<br>58<br>58<br>58<br>59                                                                               |
| 8.3 Swi<br>8.3.1<br>8.3.2<br>8.3.3<br>8.3.4<br>8.3.5<br>8.3.6<br>8.3.7<br>8.3.8<br>8.3.9<br>8.3.10                                                                                                    | ing cell doors with inmate enable<br>Choose cell swing door to unlock<br>Cell swing door unlock command<br>Cell swing door unlock complete<br>Cell swing door inmate enable – chose door<br>Cell swing door inmate enable – select command<br>Cell swing door inmate enable – remove inmate enable<br>Cell swing door inmate enable – remove inmate enable<br>Cell swing door alarm<br>Cell swing door alarm acknowledge in progress<br>Cell swing door alarm acknowledge complete                                                                                                    | 55<br>55<br>56<br>56<br>56<br>57<br>57<br>58<br>58<br>59<br>59                                                                               |
| 8.3 Swi<br>8.3.1<br>8.3.2<br>8.3.3<br>8.3.4<br>8.3.5<br>8.3.6<br>8.3.7<br>8.3.8<br>8.3.9<br>8.3.10<br>8.3.11                                                                                                    | ing cell doors with inmate enable         Choose cell swing door to unlock .         Cell swing door unlock command         Cell swing door unlock complete         Cell swing door inmate enable – chose door         Cell swing door inmate enable – select command         Cell swing door inmate enable – select command         Cell swing door inmate enable – remove inmate enable         Cell swing door inmate enable – remove inmate enable         Cell swing door alarm         Cell swing door alarm         Cell swing door alarm acknowledge in progress         Cell swing door alarm acknowledge complete         Cell swing door taken out of service by maintenance                                                                                                    | 55<br>55<br>56<br>56<br>57<br>57<br>57<br>57<br>58<br>58<br>59<br>59<br>59<br>60                                                             |
| 8.3 Swi<br>8.3.1<br>8.3.2<br>8.3.3<br>8.3.4<br>8.3.5<br>8.3.6<br>8.3.7<br>8.3.8<br>8.3.9<br>8.3.10<br>8.3.11<br>8.4 Cel                                                                                                    | ing cell doors with inmate enable         Choose cell swing door to unlock .         Cell swing door unlock compand         Cell swing door unlock complete         Cell swing door inmate enable – chose door         Cell swing door inmate enable – chose door         Cell swing door inmate enable – select command         Cell swing door inmate enable – remove inmate enable         Cell swing door inmate enable – remove inmate enable         Cell swing door alarm         Cell swing door alarm         Cell swing door alarm acknowledge in progress         Cell swing door taken out of service by maintenance         I Doors Re sponsibility Unit                                                                                                    | 55<br>55<br>56<br>56<br>56<br>57<br>57<br>57<br>58<br>58<br>59<br>59<br>60                                                                   |
| <ul> <li>8.3 Swi</li> <li>8.3.1</li> <li>8.3.2</li> <li>8.3.3</li> <li>8.3.4</li> <li>8.3.5</li> <li>8.3.6</li> <li>8.3.7</li> <li>8.3.8</li> <li>8.3.9</li> <li>8.3.10</li> <li>8.3.10</li> <li>8.3.11</li> <li>8.4 Cel</li> <li>8.4.1</li> </ul>                                                                                                    | ing cell doors with inmate enable<br>Choose cell swing door to unlock<br>Cell swing door unlock compand<br>Cell swing door unlock complete<br>Cell swing door inmate enable – chose door<br>Cell swing door inmate enable – select command<br>Cell swing door inmate enable – remove inmate enable<br>Cell swing door inmate enable – remove inmate enable<br>Cell swing door alarm<br>Cell swing door alarm acknowledge in progress<br>Cell swing door alarm acknowledge complete<br>Cell swing door taken out of service by maintenance<br>I Doors Re sponsibility Unit<br>Choose door to unlock                                                                                                    | 55<br>55<br>56<br>56<br>56<br>57<br>57<br>57<br>58<br>58<br>58<br>59<br>60<br>60                                                             |
| <ul> <li>8.3 Swi</li> <li>8.3.1</li> <li>8.3.2</li> <li>8.3.3</li> <li>8.3.4</li> <li>8.3.5</li> <li>8.3.6</li> <li>8.3.7</li> <li>8.3.8</li> <li>8.3.9</li> <li>8.3.10</li> <li>8.3.10</li> <li>8.3.11</li> <li>8.4 Cel</li> <li>8.4.1</li> <li>8.4.2</li> </ul>                                                                                                    | ing cell doors with inmate enable<br>Choose cell swing door to unlock<br>Cell swing door unlock compand<br>Cell swing door inmate enable – chose door<br>Cell swing door inmate enable – select command<br>Cell swing door inmate enable – remove inmate enable<br>Cell swing door inmate enable – remove inmate enable<br>Cell swing door alarm<br>Cell swing door alarm acknowledge in progress<br>Cell swing door alarm acknowledge complete<br>Cell swing door taken out of service by maintenance<br>I Doors Re sponsibility Unit<br>Choose door to unlock<br>Unlock door command complete                                                                                                    | 55<br>55<br>56<br>56<br>57<br>57<br>57<br>58<br>58<br>59<br>59<br>59<br>60<br>60<br>61                                                       |
| <ul> <li>8.3 Swi</li> <li>8.3.1</li> <li>8.3.2</li> <li>8.3.3</li> <li>8.3.4</li> <li>8.3.5</li> <li>8.3.6</li> <li>8.3.7</li> <li>8.3.8</li> <li>8.3.9</li> <li>8.3.10</li> <li>8.3.10</li> <li>8.3.10</li> <li>8.3.10</li> <li>8.4.1</li> <li>8.4.2</li> <li>8.4.3</li> </ul>                                                                                                    | ing cell doors with inmate enable<br>Choose cell swing door to unlock<br>Cell swing door unlock compand<br>Cell swing door unlock complete<br>Cell swing door inmate enable – chose door<br>Cell swing door inmate enable – select command<br>Cell swing door inmate enable – remove inmate enable<br>Cell swing door inmate enable – remove inmate enable complete<br>Cell swing door alarm<br>Cell swing door alarm acknowledge in progress<br>Cell swing door alarm acknowledge complete<br>Cell swing door alarm acknowledge complete<br>Cell swing door taken out of service by maintenance<br>I Doors Responsibility Unit<br>Choose door to unlock.<br>Unlock door command complete<br>Door alarm – overview map does not change.                                                                                                    | 55<br>55<br>56<br>56<br>57<br>57<br>57<br>57<br>58<br>58<br>59<br>59<br>60<br>60<br>61                                                       |
| <ul> <li>8.3 Swi</li> <li>8.3.1</li> <li>8.3.2</li> <li>8.3.3</li> <li>8.3.4</li> <li>8.3.5</li> <li>8.3.6</li> <li>8.3.7</li> <li>8.3.8</li> <li>8.3.9</li> <li>8.3.10</li> <li>8.3.10</li> <li>8.3.11</li> <li>8.4 Cel</li> <li>8.4.1</li> <li>8.4.2</li> <li>8.4.3</li> <li>8.4.4</li> </ul>                                                                                                    | ing cell doors with inmate enable<br>Choose cell swing door to unlock<br>Cell swing door unlock command<br>Cell swing door unlock complete<br>Cell swing door inmate enable – chose door<br>Cell swing door inmate enable – select command<br>Cell swing door inmate enable – remove inmate enable<br>Cell swing door inmate enable – remove inmate enable complete<br>Cell swing door alarm<br>Cell swing door alarm acknowledge in progress<br>Cell swing door alarm acknowledge complete<br>Cell swing door alarm acknowledge complete<br>Cell swing door taken out of service by maintenance<br>I Doors Re sponsibility Unit<br>Choose door to unlock<br>Unlock door command complete<br>Door alarm – overview map does not change.<br>Door alarm acknowledged using detailed status window                                                                                                    | 55<br>55<br>56<br>56<br>57<br>57<br>57<br>58<br>58<br>59<br>60<br>60<br>61<br>61<br>61                                                       |
| <ul> <li>8.3 Swith a state of the state of the state of t</li></ul> | ing cell doors with inmate enable<br>Choose cell swing door to unlock<br>Cell swing door unlock compand<br>Cell swing door inmate enable – chose door<br>Cell swing door inmate enable – select command<br>Cell swing door inmate enable – remove inmate enable<br>Cell swing door inmate enable – remove inmate enable<br>Cell swing door inmate enable – remove inmate enable complete<br>Cell swing door alarm<br>Cell swing door alarm acknowledge in progress<br>Cell swing door alarm acknowledge complete<br>Cell swing door taken out of service by maintenance<br>I Doors Re sponsibility Unit<br>Choose door to unlock.<br>Unlock door command complete<br>Door alarm – overview map does not change.<br>Door alarm acknowledged using detailed status window<br>Door alarm acknowledgement complete                                                                                                    | 55<br>55<br>56<br>56<br>57<br>57<br>57<br>58<br>58<br>59<br>60<br>60<br>61<br>61<br>62<br>62                                                 |
| <ul> <li>8.3 Swi</li> <li>8.3.1</li> <li>8.3.2</li> <li>8.3.3</li> <li>8.3.4</li> <li>8.3.5</li> <li>8.3.6</li> <li>8.3.7</li> <li>8.3.8</li> <li>8.3.9</li> <li>8.3.10</li> <li>8.3.10</li> <li>8.3.10</li> <li>8.3.10</li> <li>8.4.1</li> <li>8.4.2</li> <li>8.4.1</li> <li>8.4.2</li> <li>8.4.3</li> <li>8.4.4</li> <li>8.4.5</li> <li>8.5 Res</li> </ul>                                                                                                    | ing cell doors with inmate enable<br>Choose cell swing door to unlock<br>Cell swing door unlock complete<br>Cell swing door inmate enable – chose door<br>Cell swing door inmate enable – select command<br>Cell swing door inmate enable – remove inmate enable<br>Cell swing door inmate enable – remove inmate enable complete<br>Cell swing door alarm<br>Cell swing door alarm acknowledge in progress<br>Cell swing door alarm acknowledge complete<br>Cell swing door alarm acknowledge complete<br>Cell swing door taken out of service by maintenance<br>I Doors Re sponsibility Unit<br>Choose door to unlock<br>Unlock door command complete<br>Door alarm – overview map does not change<br>Door alarm acknowledged using detailed status window<br>Door alarm acknowledgement complete<br>Sponsibility Unit with inmate card entry                                                                                                    | 55<br>55<br>56<br>56<br>57<br>57<br>57<br>58<br>58<br>59<br>59<br>59<br>60<br>60<br>61<br>61<br>62<br>62<br>63                               |
| <ul> <li>8.3 Swi</li> <li>8.3.1</li> <li>8.3.2</li> <li>8.3.3</li> <li>8.3.4</li> <li>8.3.5</li> <li>8.3.6</li> <li>8.3.7</li> <li>8.3.6</li> <li>8.3.7</li> <li>8.3.8</li> <li>8.3.9</li> <li>8.3.10</li> <li>8.3.10</li> <li>8.3.10</li> <li>8.3.10</li> <li>8.3.10</li> <li>8.3.10</li> <li>8.4.1</li> <li>8.4.2</li> <li>8.4.3</li> <li>8.4.4</li> <li>8.4.5</li> <li>8.5 Res</li> <li>8.5.1</li> </ul>                                                                                                    | ing cell doors with inmate enable                                                                                                    | 55<br>55<br>56<br>56<br>57<br>57<br>57<br>58<br>58<br>59<br>59<br>60<br>60<br>61<br>61<br>61<br>62<br>62<br>63                               |
| <ul> <li>8.3 Swi</li> <li>8.3.1</li> <li>8.3.2</li> <li>8.3.3</li> <li>8.3.4</li> <li>8.3.5</li> <li>8.3.6</li> <li>8.3.7</li> <li>8.3.8</li> <li>8.3.9</li> <li>8.3.10</li> <li>8.3.10</li> <li>8.3.10</li> <li>8.3.11</li> <li>8.4 Cel</li> <li>8.4.1</li> <li>8.4.2</li> <li>8.4.3</li> <li>8.4.4</li> <li>8.4.5</li> <li>8.5 Res</li> <li>8.5.1</li> <li>8.5.2</li> </ul>                                                                                                    | ing cell doors with inmate enable                                                                                                    | 55<br>55<br>56<br>56<br>57<br>57<br>58<br>58<br>59<br>60<br>60<br>60<br>61<br>61<br>61<br>62<br>62<br>63<br>63<br>63                         |
| <ul> <li>8.3 Swith a state of the state of the state of t</li></ul> | ing cell doors with inmate enable<br>Choose cell swing door to unlock<br>Cell swing door unlock command<br>Cell swing door inmate enable – chose door<br>Cell swing door inmate enable – select command<br>Cell swing door inmate enable – select command<br>Cell swing door inmate enable – remove inmate enable<br>Cell swing door inmate enable – remove inmate enable complete<br>Cell swing door alarm<br>Cell swing door alarm acknowledge in progress<br>Cell swing door alarm acknowledge complete<br>Cell swing door alarm acknowledge complete<br>Cell swing door taken out of service by maintenance<br>I boors Re sponsibility Unit<br>Choose door to unlock<br>Unlock door command complete<br>Door alarm – overview map does not change<br>Door alarm acknowledge using detailed status window<br>Door alarm acknowledgement complete<br>sponsibility Unit with inmate card entry<br>Choose door to unlock.<br>Select door unlock command<br>Door unlock command complete                                                                                                    |                                                                                                    |
| <ul> <li>8.3 Swith 8.3.1</li> <li>8.3.2</li> <li>8.3.3</li> <li>8.3.4</li> <li>8.3.5</li> <li>8.3.6</li> <li>8.3.7</li> <li>8.3.6</li> <li>8.3.7</li> <li>8.3.8</li> <li>8.3.9</li> <li>8.3.10</li> <li>8.3.10</li> <li>8.3.10</li> <li>8.3.10</li> <li>8.3.10</li> <li>8.3.10</li> <li>8.3.10</li> <li>8.3.10</li> <li>8.3.10</li> <li>8.3.10</li> <li>8.3.10</li> <li>8.3.10</li> <li>8.3.10</li> <li>8.3.10</li> <li>8.3.10</li> <li>8.3.10</li> <li>8.3.10</li> <li>8.3.10</li> <li>8.4.4</li> <li>8.4.5</li> <li>8.5</li> <li>8.5</li> <li>8.5.1</li> <li>8.5.2</li> <li>8.5.3</li> <li>8.5.4</li> <li>5</li> </ul>                                                                                                    | ing cell doors with inmate enable<br>Choose cell swing door to unlock<br>Cell swing door unlock command<br>Cell swing door inmate enable – chose door<br>Cell swing door inmate enable – select command<br>Cell swing door inmate enable – select command<br>Cell swing door inmate enable – remove inmate enable<br>Cell swing door inmate enable – remove inmate enable<br>Cell swing door alarm<br>Cell swing door alarm acknowledge in progress<br>Cell swing door alarm acknowledge complete<br>Cell swing door taken out of service by maintenance<br>I Doors Re sponsibility Unit<br>Choose door to unlock.<br>Unlock door command complete<br>Door alarm – overview map does not change<br>Door alarm acknowledge using detailed status window<br>Door alarm acknowledge ment complete<br>sponsibility Unit with inmate card entry<br>Choose door to unlock.<br>Select door unlock command<br>Door unlock command complete                                                                                                    | 55<br>55<br>56<br>56<br>57<br>57<br>57<br>58<br>59<br>59<br>59<br>60<br>60<br>60<br>61<br>61<br>61<br>62<br>63<br>63<br>63<br>63<br>63       |
| <ul> <li>8.3 Swith a state of the state of the state of t</li></ul> | ing cell doors with inmate enable<br>Choose cell swing door to unlock<br>Cell swing door unlock compand<br>Cell swing door inmate enable – chose door.<br>Cell swing door inmate enable – select command<br>Cell swing door inmate enable – remove inmate enable<br>Cell swing door inmate enable – remove inmate enable complete<br>Cell swing door alarm<br>Cell swing door alarm acknowledge in progress<br>Cell swing door alarm acknowledge complete<br>Cell swing door alarm acknowledge complete<br>Cell swing door taken out of service by maintenance<br>I Doors Re sponsibility Unit<br>Choose door to unlock.<br>Unlock door command complete<br>Door alarm – overview map does not change<br>Door alarm acknowledged using detailed status window<br>Door alarm acknowledgement complete<br>Select door unlock command<br>Door unlock command completed<br>Choose door to unlock.<br>Select door unlock command<br>Door unlock command completed<br>Select door unlock command<br>Door unlock command completed<br>Door unlock command completed<br>Choose door to unlock.<br>Select door unlock command<br>Door unlock command completed<br>Door unlock command completed<br>Door unlock command completed<br>Door unlock command completed<br>Choose door to unlock. | 55<br>55<br>56<br>56<br>57<br>57<br>57<br>57<br>58<br>59<br>59<br>59<br>60<br>60<br>61<br>61<br>61<br>62<br>63<br>63<br>63<br>63<br>64<br>64 |
| <ul> <li>8.3 Swi</li> <li>8.3.1</li> <li>8.3.2</li> <li>8.3.3</li> <li>8.3.4</li> <li>8.3.5</li> <li>8.3.6</li> <li>8.3.7</li> <li>8.3.8</li> <li>8.3.9</li> <li>8.3.10</li> <li>8.3.10</li> <li>8.3.10</li> <li>8.3.10</li> <li>8.3.10</li> <li>8.3.10</li> <li>8.4.1</li> <li>8.4.2</li> <li>8.4.3</li> <li>8.4.4</li> <li>8.4.5</li> <li>8.5 Res</li> <li>8.5.1</li> <li>8.5.2</li> <li>8.5.3</li> <li>8.5.4</li> <li>8.5.5</li> <li>8.5.6</li> <li>8.5.7</li> </ul>                                                                                                    | ing cell doors with inmate enable<br>Choose cell swing door to unlock                                                                                                    | 55<br>55<br>56<br>56<br>57<br>57<br>57<br>58<br>59<br>60<br>60<br>60<br>60<br>61<br>61<br>62<br>62<br>63<br>63<br>63<br>63<br>64<br>65<br>65 |

| <ul> <li>8.5.8 Window alarm generated</li> <li>8.5.9 Window alarm acknowledged</li> <li>8.5.10 Window alarm acknowledgement complete</li> </ul> |    |
|----------------------------------------------------------------------------------------------------|----|
| 8.6 Cell slider door commands                                                                                                    | 68 |
| 8.6.1 Choose door to open                                                                                                    |    |
| 8.6.2 Select open command                                                                                                    |    |
| 8.6.4 Choose door to close                                                                                                    |    |
| 8.6.5 Select close command                                                                                                    |    |
| 8.6.6 Close command completed                                                                                                    |    |
| 8.6.7 Choose a cell to lockout                                                                                                    | 71 |
| 8.6.8 Select the lockout command                                                                                                    | 71 |
| 8.6.9 Lockout command complete                                                                                                    | 72 |
| 8.6.10 Choose a cell to remove lockout                                                                                                    |    |
| 8.6.11 Select the remove lockout command                                                                                                    |    |
| 8.7 Special commands                                                                                                    | 73 |
| 8.7.1 Choose special commands and choose lockdown                                                                                               |    |
| 8.7.2 Choose cell doors to lockdown or choose range                                                                                             |    |
| 8.7.3 Lockdown command completed                                                                                                    |    |
| 8.7.4 Choose emergency evacuation                                                                                                    |    |
| 8.7.6 Choose range to evacuate                                                                                                    | 76 |
| 8.7.7 Command completed                                                                                                    |    |
| 8.7.8 Special commands choose emergency shutdown                                                                                                | 77 |
| 8.7.9 Specific confirmation required                                                                                                    | 77 |
| 9 ICONS FOR THE DCMS                                                                                                    | 77 |
| 9.1 DCMS Command icons                                                                                                    |    |
| 9.2 DCMS Status I cons                                                                                                    | 81 |
| 9.3 Map Icons                                                                                                    | 83 |

# TABLE OF ABBREVIATIONS

| Abbreviation Expansion         |                                                           |  |  |
|--------------------------------|-----------------------------------------------------------|--|--|
| API                            | Application Programming Interface                         |  |  |
| ATP                            | Acceptance Test Procedure                                 |  |  |
| BIFMA                          | Business & Industrial Furniture Manufacturers Association |  |  |
| CA                             | Contract Authority                                        |  |  |
| CCDA                           | Command Control and Data Acquisition                      |  |  |
| CCTV                           | Closed Circuit Television                                 |  |  |
| CD                             | Commissioner's Directive                                  |  |  |
| CER                            | Common Equipment Room                                     |  |  |
| COTS                           | Commercial-Off-The- Shelf                                 |  |  |
| CSA                            | Canadian Standards Association                            |  |  |
| CSC                            | Correctional Service Canada                               |  |  |
| DCMS                           | Door Control and Monitoring System                        |  |  |
| DES                            | Director Engineering Services                             |  |  |
| EIA                            | Electronic Industries Association                         |  |  |
| FAAS                           | Facility Alarm Annunciation System                        |  |  |
| FAR                            | False Alarm Rate                                          |  |  |
| FDS                            | Fence Disturbance Detection System                        |  |  |
| FIU                            | FAAS Interface Unit                                       |  |  |
| GFE                            | Government Furnished Equipment                            |  |  |
| IVRMS                          | Inmate Voice Recording and Management System              |  |  |
| IP                             | Internet Protocol                                         |  |  |
| MCCP                           | Main Communications and Control Post                      |  |  |
| MDS                            | Motion Detection System                                   |  |  |
| MTBF Mean Time Between Failure |                                                           |  |  |
| MTTR                           | Mean Time to Repair                                       |  |  |
| NAR                            | Nuisance Alarm Rate                                       |  |  |
| NTP                            | Network Time Protocol                                     |  |  |
| PA                             | Public Address                                            |  |  |
| PC                             | Personal Computer                                         |  |  |
| Pd                             | Probability of Detection                                  |  |  |
| PIDS                           | Perimeter Intrusion Detection System                      |  |  |
| PIU                            | Perimeter Intrusion Detection System Integration Unit     |  |  |
| PLC                            | Programmable Logic Controller                             |  |  |
| RFP                            | Request for Proposal                                      |  |  |
| RTEO                           | Regional Technical and Engineering Officer                |  |  |
| PPA                            | Portable Personal Alarm                                   |  |  |
| PPAL                           | Portable Personal Alarm Locatable                         |  |  |
| SCC                            | Security Control Centre                                   |  |  |

| Abbreviation                            | Expansion                                    |
|-----------------------------------------|----------------------------------------------|
| SIO                                     | Security Intelligence Officer                |
| SOR                                     | Statement / Observation Report               |
| SOW                                     | Statement of Work                            |
| STR Statement of Technical Requirements |                                              |
| TCP/IP                                  | Transport Control Protocol/Internet Protocol |
| TER Telecommunications Equipment Room   |                                              |
| UPS                                     | Uninterruptible Power Supply                 |
| V&C                                     | Visits and Correspondence                    |
| VDU                                     | Video Display Unit                           |
| VIRS                                    | Visits Intercept and Recording System        |
| VMS                                     | Video Management System                      |

# TABLE OF DEFINITIONS

| #  | Term                                   | Example                                                                                                    | Description                                                                                                    | Function                                                                                                    |
|----|----------------------------------------|----------------------------------------------------------------------------------------------------|----------------------------------------------------------------------------------------------------|----------------------------------------------------------------------------------------------------|
| 1  | Ad ministra ti ve<br>Use r I nte rfa œ |                                                                                                    | Monitor and Software that supports task<br>specific UserInteraction for System<br>Administrators, located in a secure area                                                        | Provides Administrative<br>Personnel with the ability to map<br>enrolled users to the functional<br>domains that they are allowed to<br>access and change                           |
| 2  | Applica tion                           | Cell Call<br>Management, PA<br>Management                                                                                                    | Software that is used to deliver<br>Application Support functionality for a<br>sub-system                                                                                         | Software that provides the<br>Operator Interface and<br>supporting logic that allows a<br>sub-system (Control Domain) to<br>be managed                                              |
| 3  | CCTV Monitor                           | PIDS or Range CCTV<br>Monitor                                                                                                    | Computer Monitor Hardware                                                                                                    | Displays CCTV images for<br>Operator viewing                                                                                                    |
| 4  | Client                                 |                                                                                                    | Rack mounted computer located in a secure area away from a Control Post or Control Desk.                                                                                          | Runs software and supports one or more Application                                                                                                    |
| 5  | Configuration<br>Data                  | Site floor plans<br>showing quantity of<br>cameras, doors, cells<br>etc. Camera<br>locations. Number of<br>User Interfaces<br>required in a Post. | Site and System specific information<br>typically supplied by CSC that defines<br>how a sub-system Application is to be<br>set-up for a site, location within a site, or<br>post. | The configuration data provides<br>the information that a sub-<br>system application requires to<br>tailor it to meetsite, location<br>within a site, or post user<br>requirements. |
| 6  | Configuration<br>User Interface        |                                                                                                    | Monitor and Software that supports task specific UserInteraction, located in a secure area                                                                                        | Allows suppliers or qualified<br>personnel to add, delete and<br>modify Application Configuration                                                                                   |
| 7  | Contract<br>Authority                  |                                                                                                    | Public Works and Government Services<br>Canada (PW&GSC) is responsible for all<br>contractual matters associated with the<br>system design and implementation.                    |                                                                                                    |
| 8  | Contractor                             |                                                                                                    | The company selected as the successful bidder.                                                                                                    |                                                                                                    |
| 9  | Control Console                        | MCCP Console, Living<br>Unit Control Post<br>Console                                                                                              | Console, typically located in a Control<br>Post. Serves as the physical support<br>infrastructure for Operator User<br>Interfaces                                                 | Contains User Interfaces or<br>Control Panels used by staff to<br>execute their management<br>responsibilities and interact with<br>the Domains over which they<br>have Control     |
| 10 | Control Desk                           | Living Unit Control<br>Desk                                                                                                    | Desk, typically located in a Control Post<br>or Office. Serves as the physical support<br>infrastructure for Operator User<br>Interfaces                                          | Equipped with Userinterfaces<br>used by staff to execute their<br>management responsibilities and<br>interact with the Domains over<br>which they have Control                      |
| 11 | Control Domain                         | Cell Call, Guard Tour,<br>Public Address                                                                                                    | A group of Physical and Virtual devices or<br>objects, often supported by specialized<br>hardware and software, that performs a<br>set of related functions                       | Collect information, or activate<br>capabilities in their operational<br>domain                                                                                                    |
| 12 | Control Panel                          | PACP, Fire Alarm                                                                                                    | Hardware and Software device that<br>provides an Operator Interface (I/O<br>device), located in a Control Post                                                                    | Allows Operators to manage one or more Domain                                                                                                    |

| #  | Term                          | Example                                                                                  | Description                                                                                                    | Function                                                                                                    |
|----|-------------------------------|------------------------------------------------------------------------------------------|----------------------------------------------------------------------------------------------------|----------------------------------------------------------------------------------------------------|
| 13 | Control Post                  | Living Unit Control<br>Post/MCCP                                                         | Room or a rea, typically located in a secure a rea in an institution                                                                                                    | Room used by staff to execute<br>their management<br>responsibilities and interact with<br>the Domains over which they<br>have Control                                                      |
| 14 | Custom<br>Equipment           |                                                                                          | Equipment designed and/or<br>manufactured specifically for a specific<br>contract.                                                                                                 |                                                                                                    |
| 15 | Design<br>Authority           |                                                                                          | Director, Electronic Security Systems<br>(DES) Correctional Service of Canada<br>(CSC) is responsible for all technical<br>aspects of the system design and<br>implementation.     |                                                                                                    |
| 16 | De vi ce                      | CCTV Camera,<br>Managed Door, Call<br>Origination Device                                 | A specialized device, typically consisting of hardware and software                                                                                                    | Provides data collection or<br>activate functions associated<br>with a specific system or sub-<br>system                                                                                    |
| 17 | Enrolment User<br>Interface   |                                                                                          | Monitor and Software that supports task<br>specific UserInteraction, located in a<br>secure area                                                                                   | Allows Designated Personnel to<br>enroll and delete Users from the<br>Command, Control and Data<br>Acquisition System.                                                                      |
| 18 | Maintenance<br>User Interface |                                                                                          | Monitor and Software that supports task<br>specific UserInteraction, located in the<br>CER or Maintenance Service Provider<br>Office                                               | Provides Maintenance Personnel<br>with the ability to interact with<br>one or more Systems to carry<br>out their day to day tasks to<br>troubleshoot and maintain<br>Systems and Subsystems |
| 19 | Notifica tion                 | Notification that a<br>door is opened, or a<br>door is dosed, or a<br>sensor is in alarm | A notification is a message that can be<br>shown on a User Interface and/or logged<br>in a database that represents a change in<br>state or a command initiated by an<br>operator. |                                                                                                    |
| 20 | Off-the Shelf                 |                                                                                          | Equipment currently on the market with<br>available field reliability data, manuals,<br>engineering drawings and parts price list.                                                 |                                                                                                    |
| 21 | Operator User<br>Interface    | PIDS Display, Door<br>Control and<br>Moni toring System<br>Display                       | Computer Monitor and Software that supports User Interaction (I/O device)                                                                                                    | Provides an Operator with the<br>ability to interact with one or<br>more Systems to carry out their<br>day to day tasks at a Control<br>Console or Control Desk                             |
| 22 | Project Offiœr                |                                                                                          | A CSC employee or a contracted person<br>designated by DES to be responsible for<br>the implementation of the project.                                                             |                                                                                                    |
| 23 | Reporting User<br>Interface   |                                                                                          | Monitor and Software that supports task<br>specific UserInteraction, located in a<br>secure area                                                                                   | Provides Management Personnel<br>with the ability to a ccess<br>preconfigured reports and to<br>create custom reports                                                                       |
| 24 | Server                        | Network Video<br>Recorder                                                                | Rack mounted computer that runs<br>software and is located in an equipment<br>room such as a CER or TER                                                                            | Runs software that is used to<br>deliver services that support<br>Command and Control<br>Applications to connect to sub-<br>systems                                                         |

| #  | Term                           | Example                                                 | Description                                                                                                    | Function                                                                                           |
|----|--------------------------------|---------------------------------------------------------|----------------------------------------------------------------------------------------------------|----------------------------------------------------------------------------------------------------|
| 25 | State                          |                                                         | The state of a device as reported to a sub-system or system                                                                                                    | This is a logical representation of<br>the state of a device that is being<br>monitored or managed |
| 26 | Sub-system                     | Cell Call, Guard Tour                                   | A group of Physical and Virtual devices or<br>objects, often supported by specialized<br>hardware and software, that perform a<br>specific set of related functions                                           | Collects information, or activates<br>capabilities in their operational<br>domain                  |
| 27 | Sys tem                        | PIDS                                                    | A group of Physical and Virtual devices or<br>objects, often supported by specialized<br>hardware and software, including devices<br>from sub-systems that perform a more<br>general set of related functions | Collects information, or activates<br>capabilities in their operational<br>domain                  |
| 28 | Touch Screen<br>User Interface | Door Control and<br>Monitoring System<br>User Interface | Typically an LCD Monitor with touch screen technology                                                                                                    | Allows an Operator to view and<br>interact with the Systems<br>presented on the Monitor            |
| 29 | Workstation                    |                                                         | Rack mounted computer located in a secure area away from a Control Post or Control Desk                                                                                                    | Runs software that is used to<br>deliver Command and Control<br>Capabilities                       |

# **1 INTRODUCTION**

.1 The intent of the User Interface for the Security Management and Supervision System is to enable Operational Staff in any control post that controls access, as appropriate to their span of control, to control doors and access where required and to control emergency evacuation and lockdown.

# 2 SCOPE

.1 This design requirement defines the functionality and operational processes intended to be provided through the User Interface for the system used in the management and control doors and access points used in Federal Correctional Institutions. The design requirement does not specify the actual data involved in the processes, but describes in detail the Human Machine Interface.

# **3 AUDIENCE**

.1 The intended audience includes potential developers, suppliers or those that configure the software application that will provide both the Human Machine Interface for the functionality described in the balance of the design requirement as well as the logic that will integrate and manage the other components of the system such as CCTV Cameras, Cell Call, power and light, PA, and other systems as may be described in future. This design requirement must be read in conjunction with the design requirement for the Configuration of a Security Management and Supervision System as this document will define the scale of the system and provide ranges and parameters that will be needed in defining the logic that underlies the User Interface.

# 4 GENERAL

- .1 The purpose of the UI for a DCMS is to control and monitor doors from a control post. This would include doors monitored or controlled at all security management and supervision posts, which includes cell doors, movement control posts, access control in responsibility units, ingress and egress to staff administration areas and access to CSC regional and national facilities (entry control posts).
- .2 The User Interface must designed in such a way that it supports multiple management domains in a seamless and transparent manner as the system is expanded, supporting the representation of one domain through all domains that must be managed on the same User Interface. The domains that must be considered for future integration include:
  - .1 Cell Power, including power for TVs
  - .2 Cell and Range Lighting
  - .3 Cell Call
  - .4 Security Patrol/Guard Tour
  - .5 Limited Call Intercom
  - .6 CCTV management
  - .7 Public Address
- .3 The DCMS system is comprised of two main components from a UI perspective:
  - .1 A status display which is part of a DCMS control post
  - .2 A monitoring display or displays for CCTV, if required
- .4 This capability may be called upon to meet operational requirements or to meet situations in which a User Interface fails or for the aggregation of Control Post functionality as posts are reconfigured to accommodate staffing requirements. The definition of how User Interfaces in control posts provide redundancy within a control post and at another control post must be flexible and must defined in configuration information.

.5 Commands originating from Operator actions at the User Interface and events that represent a change of state at a device will typically result in a message that will be "logged" by the underlying data logging services of the Service Delivery Platform on which this application runs. This data can and will be accessed at a later date for evidentiary use, assessment, and follow-up.

# 5 DESIGN REQUIREMENTS

#### 5.1 General

.1 The DCMS system consists of a User Interface presented on individual Touch Screen Video Displays in each Control Post. Where required, a monitor for displaying CCTV is included and the control of the CCTV is from the User Interface.

#### 5.1.1 User Interface

- .1 The User Interface must use iconography and guidelines provided or approved by CSC.
- .2 The preferred display layout will be based on a simplified floor plan of the whole or part of a unit based on screen space. Icons must be used instead of text where possible.

#### 5.1.2 Requirements from other systems not managed by this UI

.1 No requirements from other systems.

# 6 OPERATIONAL REQUIREMENTS

#### 6.1 Operational functions

.1 These are the operations sequences that the status display in the DCMS must cover.

#### 6.1.1 Slider doors found in Movement Control Posts and Entry Control Posts

- .1 Open Slider Door (can close while door opening)
- .2 Close Slider Door (can open while door closing)
- .3 Stop Slider door
  - .1 Open and resume open
  - .2 Open and resume close
  - .3 Close and resume close
  - .4 Close and resume open
- .4 Open Partial Slider Door (can be used when door is open or closed)
  - .1 Can also stop or close while opening
  - .2 If open partial is selected when door is closed
- .5 Open Interlock Slider Door
- .6 Special commands
  - .1 Evacuation
  - .2 Emergency shut down
- .7 Alarm
- .8 Fault Alarm

#### 6.1.2 Swing doors found in Movement Control Posts and Entry Control Posts

- .1 Unlock Swing Door
- .2 Open Interlock Swing Door
- .3 Special Commands
  - .1 Evacuation
  - .2 Emergency shutdown
- .4 Alarm
- .5 Fault Alarm

#### 6.1.3 Living Unit Control Post - Cells have motorized Slider Doors

- .1 Open Slider Door (can close while door opening)
- .2 Close slider Door (can open while door closing
- .3 Stop slider Door
  - .1 Open and resume open
  - .2 Open and resume close
  - .3 Close and resume close
  - .4 Close and resume open
- .4 Open Partial Slider Door (can be used when door is open or closed)
  - .1 Can also stop or close while opening
  - .2 If open partial is selected when door is closed

- .5 Lockout cell door
- .6 Release lockout cell door
- .7 Cancel lockout cell door
- .8 Unlock Swing Door (into closed control post)
- .9 Open Interlocked Slider Door
- .10 Special commands
  - .1 Evacuation
  - .2 Emergency shutdown
  - .3 Lockdown
- .11 Alarm
- .12 Fault Alarm

#### 6.1.4 Cells with Swing Doors – Cell block with inmate enabled

- .1 Unlock Swing Door
- .2 Lock Swing Door
- .3 Inmate Enabled
- .4 Lockout call door
- .5 Release lockout cell door
- .6 Override interlock
- .7 Special Commands
  - .1 Evacuation
  - .2 Emergency shutdown
  - .3 Lockdown
- .8 Alarm
- .9 Fault Alarm

#### 6.1.5 Responsibility Unit where there is no lockdown of individual cells as cells not under DCMS

- .1 Unlock Swing Door
- .2 Lock Swing Door assume that DCMS can lock door which is equivalent to lock down
- .3 Override interlock
- .4 Special Commands
  - .1 Evacuation
  - .2 Emergency shutdown
- .5 Alarm
- .6 Fault Alarm

#### 6.1.6 Responsibility Unit (with RFID card entry)

- .1 Unlock Swing Door
- .2 Lock Swing Door will assume that DCMS can lock door which is equivalent to lockdown
- .3 Display last user
- .4 Override interlock
- .5 Special commands
  - .1 Evacuation
  - .2 Lockdown

- .3 Emergency Shutdown
- .6 Alarm and window alarm
- .7 Fault alarm

#### 6.2 List of commands that are to be confirmed

.1 The following table shows how commands are to be confirmed at a DCMS control post:

| Command                                 | Confirmation Requirement |
|-----------------------------------------|--------------------------|
| Open, close, partial open, unlock       | No confirmation required |
| Interlock override                      | Confirm icon             |
| Lockout (single cell or group of cells) | Confirm icon             |
| Lockdown (range)                        | Confirm icon             |
| Emergency shutdown                      | Special confirm pop-up   |

#### 6.3 List of system alarms and alarm handling attributes

| Alarm or alert                                                                  | Category               | Audible<br>alarm and<br>displayed<br>locally | Displayed<br>and listed<br>at MCCP | Audible<br>alarm at<br>MCCP |
|---------------------------------------------------------------------------------|------------------------|----------------------------------------------|------------------------------------|-----------------------------|
| Door not locking within pre-specified time of being closed (usually 10 seconds) | Minor –<br>Priority 7b | Yes, alarm<br>sound tbd                      | Yes                                | No                          |
| Door open too long (swing door),usually for<br>60 seconds after being released  | Minor –<br>Priority 7b | Yes, alarm<br>sound tbd                      | Yes                                | No                          |
| Fault alarm for door or window                                                  | Minor –<br>Priority 8  | Yes, alarm<br>sound tbd                      | Yes                                | No                          |
| Tamper alarm for door or window                                                 | Minor –<br>Priority 8  | Yes, alarm<br>sound tbd                      | Yes                                | No                          |
| Exit door is opened                                                             | Minor –<br>Priority 7a | Yes, alarm<br>sound tbd                      | Yes                                | Yes, alarm<br>sound tbd     |
| Override an interlocked door                                                    | Minor –<br>Priority 7c | Yes, alert<br>sound tbd                      | Yes                                | Yes, alert<br>sound tbd     |
| System failure                                                                  | Minor –<br>Priority 8  | No, system<br>failed                         | Yes                                | Yes, alarm<br>sound 4c      |

.1 These are the alarms and alerts that are generated, displayed and managed at the DCMS UI:

.2 The MCCP has an active alarm display and alarms are both represented on the Interior Security map view, and are listed in the active alarm display.

- .3 Once an alarm is generated, the alarm must be acknowledged. When the device returns to its pre-alarm state, the status of the device is also returned to its normal state. There are no actions, other than acknowledgement, that an operator using this UI would do to clear an alarm.
- .4 Acknowledging an alarm using the Alarm Acknowledge Icon, acknowledges all unacknowledged alarms listed at the UI.
- .5 Where there is an alarm from a device that is managed or monitored at the DCMS UI:
  - a. the device shows an alarm state,
  - b. the detailed status window pops up with the details of the alarm that are determined to be displayed for that device at that control post in that window (ie determined by configuration data), The alarm status icon flashes, with
  - c.
- .6 To acknowledge the alarm

#### 6.4 List of devices and states for those devices

#### 6.4.1 Door map icon states

.1 See Section 9 for diagrams of the icons

| Device | State                                                  | Visual indication of state                                                                                                    |
|--------|--------------------------------------------------------|----------------------------------------------------------------------------------------------------|
| Door   | Secure                                                 | Green circle                                                                                                    |
|        | Selected                                               | Icon flashes alternatively with current state<br>(and colour) and blue until command<br>selected, or 10 seconds has passed, when<br>icon reverts to previous state; has table<br>number                                                                                  |
|        | Moving (some slider doors)                             | Icon is yellow                                                                                                    |
|        | Unsecure (door open or partially open)                 | Icon is red                                                                                                    |
|        | Alarm in progress (tamper or fault alarm from device)  | Icon is red with alarm indicator, icon flashes<br>until alarm is acknowledged                                                                                                    |
|        | Alarm acknowledged (tamper or fault alarm from device) | Icon is red with alarm indicator which remains<br>in this state if a tamper alarm; icon no longer<br>flashes                                                                                                    |
|        | Fault                                                  | lcon is magenta                                                                                                    |
|        | Device taken out of service by maintenance             | Icon is magenta with wrench                                                                                                    |
|        | Interlocked door                                       | Door icon has interlock symbol which is<br>added to all doors of an interlock group when<br>one of the doors in an interlock group is<br>chosen on the map view. If there are more<br>than one interlock group on a map, the<br>interlock group is displayed on the icon |
|        | Door opened with emergency<br>evacuation command       | Icon is red with white exclamation mark                                                                                                    |

# 6.4.2 Cell door map icon states

.1 See Section 9 for diagrams of the icons

| Device   | State                                                                | Visual indication of state                                                                                                    |
|----------|----------------------------------------------------------------------|----------------------------------------------------------------------------------------------------|
| Cell oor | Secure                                                               | Green square                                                                                                    |
|          | Selected                                                             | Icon flashes alternatively with current state<br>(and colour) and blue until command<br>selected, or 10 seconds has passed, when<br>icon reverts to previous state; has table<br>number |
|          | Moving (some slider doors)                                           | Icon is yellow                                                                                                    |
|          | Unsecure (door open or partially open)                               | Icon is red                                                                                                    |
|          | Alarm in progress (tamper or fault alarm from microphone)            | Icon is red with alarm indicator, icon flashes<br>until alarm is acknowledged                                                                                                    |
|          | Alarm acknowledged (tamper or fault alarm from microphone)           | Icon is red with alarm indicator which remains<br>in this state if a tamper alarm; icon no longer<br>flashes                                                                            |
|          | Fault                                                                | Icon is magenta                                                                                                    |
|          | Device taken out of service by maintenance                           | lcon is magenta with wrench                                                                                                    |
|          | Door opened with emergency<br>evacuation command                     | Icon is red with white exclamation mark                                                                                                    |
|          | Cell locked out or locked down                                       | Icon is green with chain across the icon                                                                                                    |
|          | Cell lock is inmate enabled – but is not enabled                     | Icon is green and has "inmate" with key.                                                                                                    |
|          | Cell lock is inmate enabled, and door is closed and locked by inmate | Icon is yellow and has "inmate" with key                                                                                                    |
|          | Cell door is inmate enabled, and door is not closed and locked       | Icon is red and has "inmate" with key                                                                                                    |

# 6.5 Door types and their characteristics

.1 These are the door types that are managed by the DCMS and their characteristics:

| Door | · Configuration     | 1       | 2       | 3             | 4        | 5        | 6        | 7              | 8         | 9             | 10        | 11         |
|------|---------------------|---------|---------|---------------|----------|----------|----------|----------------|-----------|---------------|-----------|------------|
|      | Portal Type         | Door    | Door    | Door          | Door     | Door     | Door     | Door           | Door      | Barrier       | Barrier   | Barrier    |
|      | Action              | Sliding | Swing   | Sliding       | Sliding  | Swing    | Swing    | Swing          | Swing     | Slide         | Slide     | Swing      |
|      | Application         | Various | Various | Cell          | Cell     | Cell     | Cell     | Apartment      | Mvmnt Ctr | Mvmnt Ctrl    | Mvmnt Ctr | Mvmnt Ctrl |
|      | Security Level      | Various | Various | Max/Seg       | Max/Seg  | Seg      | Medium   | Minimum        | Max/Med   | Max/Med       | Max/Med   | Max/Med    |
| Lock | Hardware and Me     | hanisr  | n       |               |          |          |          |                |           |               |           |            |
|      | Drive/Lock          | None    | None    | Electric Moto | Pneumati | Electric | Electric | Electric Strik | Electric  | Electric Moto | Pneumatic | Electric   |
|      | Кеу                 | Yes     | Yes     | Yes           | Yes      | Yes      | Yes      | Yes            | Yes       | Yes           | Yes       | Yes        |
|      | Door Position Senso | Yes     | Yes     | Yes           | Yes      | Yes      | Yes      | Yes            | Yes       | Yes           | Yes       | Yes        |
|      | Lock Position Senso | rNo     | No      | Yes           | Yes      | Yes      | Yes      | Yes            | Yes       | Yes           | Yes       | Yes        |
| Inte | gration             |         |         |               |          |          |          |                |           |               |           |            |
|      | Monitored           | Yes     | Yes     | Yes           | Yes      | Yes      | Yes      | Yes            | Yes       | Yes           | Yes       | Yes        |
|      | Managed             | No      | No      | Yes           | Yes      | Yes      | Yes      | Yes            | Yes       | Yes           | Yes       | Yes        |
| Sppc | orted Commands      |         |         |               |          |          |          |                |           |               |           |            |
|      | Open                | No      | No      | Yes           | Yes      | No       | No       | No             | No        | Yes           | Yes       | No         |
|      | Partial Open        | No      | No      | ??            | ??       | No       | No       | No             | No        | Yes           | Yes       | No         |
|      | Close               | No      | No      | Yes           | Yes      | No       | No       | No             | No        | Yes           | Yes       | No         |
|      | Lock                | No      | No      | No            | No       | Yes      | Yes      | No             | Yes       | No            | No        | Yes        |
|      | Unlock              | No      | No      | No            | No       | Yes      | Yes      | Yes            | Yes       | No            | No        | Yes        |
|      | Unlock with Holdbac | No      | No      | Unclear       | Unclear  | Unclear  | Unclear  | Unclear        | Unclear   | Unclear       | Unclear   | Unclear    |
| Mon  | itored States       |         |         |               |          |          |          |                |           |               |           |            |
|      | Unlocked            | No      | No      | Yes           | Yes      | Yes      | Yes      | Yes            | Yes       | Yes           | Yes       | Yes        |
|      | Locked              | No      | No      | Yes           | Yes      | Yes      | Yes      | Yes            | Yes       | Yes           | Yes       | Yes        |
|      | Open                | Yes     | Yes     | Yes           | Yes      | Yes      | Yes      | Yes            | Yes       | Yes           | Yes       | Yes        |
|      | Moving              | No      | No      | Possible      | Possible | No       | No       | No             | No        | Possible      | Possible  | No         |
|      | Closed              | Yes     | Yes     | Yes           | Yes      | Yes      | Yes      | Yes            | Yes       | Yes           | Yes       | Yes        |
|      | Tamper/Fail         | No      | No      | Possible      | Possible | Possible | Possible | Possible       | Possible  | Possible      | Possible  | Possible   |
| Conf | igurable Attributes |         |         |               |          |          |          |                |           |               |           |            |
|      | Inmate Access       | No      | No      | No            | No       | Yes      | Yes      | Yes            | No        | No            | No        | No         |
|      | Lockdown            | No      | No      | Yes           | Yes      | Yes      | Yes      | Yes            | Yes       | Yes           | Yes       | Yes        |
|      | Emergency Release   | No      | No      | Yes           | Yes      | Yes      | Yes      | Yes            | Yes       | Yes           | Yes       | Yes        |
|      | Multi Select        | No      | No      | Yes           | Yes      | Yes      | Yes      | No             | No        | No            | No        | No         |
|      | Mask (Locked Out)   | No      | No      | Yes           | Yes      | Yes      | Yes      | Yes            | Yes       | Yes           | Yes       | Yes        |

# 7 OPERATIONAL SEQUENCES

- .1 These show the operational sequences to be implemented by the DCMS. The UI layouts that show visually how these actions are to be implemented are provided in Section 8.
- .2 Usually, the DCMS is the only system on the display UI, and therefore no system selection icon is presented in the Selection Tray.
- .3 If a control post manages doors from more than one interlock group, then whenever an interlocked door is chosen, the interlock group number is also displayed on the icon for the door. Where there is a control post that manages interlocked doors that are part of a single group, the number is not displayed.

|   | Action    | Selection      | (          | Command Tra | ay        | Map View        | Detailed Status      | Comments |
|---|-----------|----------------|------------|-------------|-----------|-----------------|----------------------|----------|
|   | Action    | Tray           | Sele cte d | Avail       | Not Avail |                 | Window               |          |
| 1 | Choose    | No system      |            | -Unlock     | -Remove   | Iconindicating  | Door label displayed |          |
|   | se cu re  | icon, if DCS   |            | door        | lockout   | door flashes    | with name of         |          |
|   | door      | is the only    |            | -Lockout    |           | blue            | in mate, picture of  |          |
|   |           | s ys tem       |            |             |           | al te ma tel y  | inmate and i con of  |          |
|   |           | a vailable a t |            |             |           | withits current | current door status  |          |
|   |           | this post      |            |             |           | s tate          | (se cu <i>r</i> e)   |          |
| 2 | Select    |                | Unlock     | -Lockout    | -Remove   | Iconindicating  | Door label displayed |          |
|   | Unlock    |                | door       |             | lockout   | door turns      | with name of         |          |
|   |           |                |            |             |           | yellow (for 3   | in mate, picture of  |          |
|   |           |                |            |             |           | se conds)       | inmate and i con of  |          |
|   |           |                |            |             |           |                 | current door status  |          |
|   |           |                |            |             |           |                 | (unse cu <i>r</i> e) |          |
| 3 | Command   |                |            | -Lockout    | -Unlock   | Iconindicating  | Door label displayed |          |
|   | completed |                |            |             | door      | door turns red  | with name of         |          |
|   |           |                |            |             | -Remove   |                 | in mate, picture of  |          |
|   |           |                |            |             | lockout   |                 | inmate and i con of  |          |
|   |           |                |            |             |           |                 | current door status  |          |
|   |           |                |            |             |           |                 | (unse cu <i>r</i> e) |          |
|   |           |                |            |             |           |                 |                      |          |
|   |           |                |            |             |           |                 | Pops out after 10    |          |
|   |           |                |            |             |           |                 | se conds.            |          |

#### 7.1.1 Open Cell Slider Door – non-motorized

# 7.1.2 Open Slider or Barrier Door (motorized)

|   |           | Selection      | Co         | mmand Tra | ay     | Map View            | Detailed Status       | Comments |
|---|-----------|----------------|------------|-----------|--------|---------------------|-----------------------|----------|
|   | Action    | Tray           | Sele cte d | Avail     | Not    |                     | Window                |          |
|   |           |                |            |           | Avail  |                     |                       |          |
| 1 | Choose    | No system      |            | -Ope n    | -Close | Iconindicating      | Door label displayed  |          |
|   | se cu re  | icon, as DCS   |            | door      | door   | door flashes        | with i con of current |          |
|   | door      | is the only    |            |           | -Stop  | blue al te ma tel y | door status (secure)  |          |
|   |           | s ys tem       |            |           | door   | withits current     |                       |          |
|   |           | a vailable a t |            |           |        | s tate              |                       |          |
|   |           | this post      |            |           |        |                     |                       |          |
| 2 | Select    |                | Open       | -Close    |        | Iconindicating      | Door label displayed  |          |
|   | Open      |                | door       | door      |        | door turns          | with i con of current |          |
|   |           |                |            | -Stop     |        | yellow              | doorstatus (door      |          |
|   |           |                |            | door      |        |                     | opening with yellow   |          |
|   |           |                |            |           |        |                     | arrow flashing while  |          |
|   |           |                |            |           |        |                     | door is moving)       |          |
| 3 | Command   |                |            | -Close    | -Close | Iconindicating      | Door label displayed  |          |
|   | completed |                |            | door      | door   | door turns red      | with i con of current |          |
|   |           |                |            |           | -Stop  |                     | doorstatus (door      |          |
|   |           |                |            |           | door   |                     | open)                 |          |
|   |           |                |            |           |        |                     |                       |          |
|   |           |                |            |           |        |                     | Pops out after 10     |          |
|   |           |                |            |           |        |                     | se conds.             |          |

### 7.1.3 Close Slider Door or Barrier (Motorized)

|   |           | Solaction      | Co         | mmand Tra | ay     |                     | Dotailod Status       |          |
|---|-----------|----------------|------------|-----------|--------|---------------------|-----------------------|----------|
|   | Action    | Troy           | Sele cte d | Avail     | Not    | Map View            | Window                | Comments |
|   |           | Tray           |            |           | Avail  |                     | VVIIIGOVV             |          |
| 1 | Choose    | No system      |            | -Close    | -Ope n | I con indicating    | Door label displayed  |          |
|   | unsecure  | icon, as DCS   |            | door      | door   | door flashes        | with i con of current |          |
|   | door      | is the only    |            |           | -Stop  | blue al te ma tel y | doorstatus (door      |          |
|   |           | s ys tem       |            |           | door   | withits current     | open)                 |          |
|   |           | a vailable a t |            |           |        | s tate              |                       |          |
|   |           | this post      |            |           |        |                     |                       |          |
| 2 | Select    |                | Close      | -Close    |        | Iconindicating      | Door label displayed  |          |
|   | Close     |                | door       | door      |        | door turns          | with i con of current |          |
|   |           |                |            | -Stop     |        | yellow              | doorstatus (door      |          |
|   |           |                |            | door      |        |                     | closing with green    |          |
|   |           |                |            |           |        |                     | arrow flashing while  |          |
|   |           |                |            |           |        |                     | the door is moving)   |          |
| 3 | Completed |                |            | -Ope n    | -Close | Iconindicating      | Door label displayed  |          |
|   |           |                |            | door      | door   | door turns          | with i con of current |          |
|   |           |                |            |           | -Stop  | green               | doorstatus (door      |          |
|   |           |                |            |           | door   |                     | se cu re )            |          |
|   |           |                |            |           |        |                     |                       |          |
|   |           |                |            |           |        |                     | Pops out after 10     |          |
|   |           |                |            |           |        |                     | se conds.             |          |

# 7.1.4 Open Slider Door, Stop and Resume Open

|   |             | Colostion      | Co         | mmand Tra | ay     |                     | Datailad Status       |               |
|---|-------------|----------------|------------|-----------|--------|---------------------|-----------------------|---------------|
|   | Action      | Trav           | Sele cte d | Avail     | Not    | Map View            | Window                | Comments      |
|   |             | nay            |            |           | Avail  |                     |                       |               |
| 1 | Choose      | No system      |            | -Open     | -Close | Iconindicating      | Door label displayed  |               |
|   | se cu re    | icon, as DCS   |            | slider    | door   | door flashes        | with i con of current |               |
|   | door        | is the only    |            | door      | -Stop  | blue al te ma tel y | doorstatus (dosed)    |               |
|   |             | s ys tem       |            |           | door   | withits current     |                       |               |
|   |             | a vailable a t |            |           |        | s tate              |                       |               |
|   |             | this post      |            |           |        |                     |                       |               |
| 2 | Select      |                | Open       | -Close    |        | Iconindicating      | Door label displayed  |               |
|   | Open        |                | door       | door      |        | door turns          | with i con of current |               |
|   |             |                |            | -Stop     |        | yellow              | doorstatus (door      |               |
|   |             |                |            | door      |        |                     | opening with yellow   |               |
|   |             |                |            |           |        |                     | arrow flashing while  |               |
|   |             |                |            |           |        |                     | door is moving)       |               |
| 3 | Select Stop |                | Stop       | -Open     |        | Iconindicating      | Door label displayed  |               |
|   |             |                | door       | door      |        | door turns red      | with i con of current |               |
|   |             |                |            | -Close    |        |                     | doorstatus (door      |               |
|   |             |                |            | door      |        |                     | stopped)              |               |
| - |             |                | -          |           |        |                     |                       |               |
| 4 | Select      |                | Open       | -Close    |        | lconindicating      | Door label displayed  | Note: Could   |
|   | Open        |                | door       | door      |        | door turns          | with i con of current | alsoselect    |
|   |             |                |            | -Stop     |        | yellow              | doorstatus (door      | Close instead |
|   |             |                |            | door      |        |                     | opening with yellow   | ofopen        |
|   |             |                |            |           |        |                     | arrow flashing while  |               |
|   |             |                |            |           |        |                     | door is moving)       |               |
| 5 | Command     |                |            | -Close    | -Open  | Iconindicating      | Door label displayed  |               |
|   | completed   |                |            | door      | door   | door turns red      | with i con of current |               |
|   |             |                |            |           | -Stop  |                     | doorstatus (door      |               |
|   |             |                |            |           | door   |                     | open)                 |               |
|   |             |                |            |           |        |                     |                       |               |
|   |             |                |            |           |        |                     | Pops out after 10     |               |
|   |             |                |            |           |        |                     | se conds.             |               |

# 7.1.5 Close Slider Door and then open without crossing the Stop command

|   |           | Coloction      | Co         | mmand Tra | ay     |                  | Datailad Status       |          |
|---|-----------|----------------|------------|-----------|--------|------------------|-----------------------|----------|
|   | Action    | Tray           | Sele cte d | Avail     | Not    | Map View         | Window                | Comments |
|   | n .       | -              |            |           | Avail  |                  |                       |          |
| 1 | Choose    | No system      |            | -Close    | -Ope n | Iconindicating   | Door label displayed  |          |
|   | unsecure  | icon, as DCS   |            | door      | door   | door flashes     | with i con of current |          |
|   | door      | is the only    |            |           | -Stop  | blue altemately  | doorstatus (door      |          |
|   |           | s ys tem       |            |           | door   | withits current  | open)                 |          |
|   |           | a vailable a t |            |           |        | state red for    |                       |          |
| - |           | this post      |            |           |        | unsecure         |                       |          |
| 2 | Select    |                | Close      | -Ope n    |        | I con indicating | Door label displayed  |          |
|   | Close     |                | door       | door      |        | door turns       | withicon of current   |          |
|   |           |                |            | -Stop     |        | yellow           | doorstatus (door      |          |
|   |           |                |            | door      |        |                  | closing with yellow   |          |
|   |           |                |            |           |        |                  | arrow flashing while  |          |
|   |           |                |            |           |        |                  | door is moving)       |          |
| 3 | Select    |                | Open       | -Close    |        | I con indicating | Door label displayed  |          |
|   | Open      |                | door       | door      |        | door turn        | with i con of current |          |
|   |           |                |            | -Stop     |        | yellow           | doorstatus (door      |          |
|   |           |                |            | door      |        |                  | opening with yellow   |          |
|   |           |                |            |           |        |                  | arrow flashing while  |          |
| - |           |                |            |           |        |                  | door is moving)       |          |
| 4 | Command   |                |            | -Close    | -Ope n | I con indicating | Door label displayed  |          |
|   | completed |                |            | door      | door   | door turns red   | with i con of current |          |
|   |           |                |            |           | -Stop  |                  | doorstatus (door      |          |
|   |           |                |            |           | door   |                  | unsecu <i>r</i> e)    |          |
|   |           |                |            |           |        |                  |                       |          |
|   |           |                |            |           |        |                  | Pops out after 10     |          |
|   |           |                |            |           |        |                  | se conds.             |          |

# 7.1.6 Open Interlock Slider Door and choose another Interlock Door to Open

|   |                                                              | Soloction                                                                         | Co            | ommand Tray                                               | y                                                |                                                                                                    | Dotailed Status                                                                                                    |                                                                                                    |
|---|--------------------------------------------------------------|-----------------------------------------------------------------------------------|---------------|-----------------------------------------------------------|--------------------------------------------------|----------------------------------------------------------------------------------------------------|----------------------------------------------------------------------------------------------------|----------------------------------------------------------------------------------------------------|
|   | Action                                                       | Tray                                                                              | Sele cte d    | Avail                                                     | Not<br>Avail                                     | Map View                                                                                                    | Window                                                                                                    | Comments                                                                                                    |
| 1 | Choose<br>secure<br>door (Door<br>1)                         | No system<br>i con, as DCS<br>is the only<br>system<br>a vailable at<br>this post |               | -Open<br>door<br>-Interlock<br>override                   | -Close<br>door<br>-Stop<br>door                  | Icon changes to<br>interlock door<br>and flashes<br>blue al terna tely<br>current state,<br>green for<br>secure<br>All other<br>interlock doors<br>in that<br>interlock group<br>change to the<br>interlock door<br>icon | Door label displayed<br>with i con of current<br>door s tatus (door<br>se cure )                                                     | Note – if this<br>control post<br>manages<br>doors from<br>more than<br>one<br>interlock<br>group ,then<br>whene veran<br>interlocked<br>door is<br>chosen, the<br>interlock<br>group<br>number is<br>also<br>displayed on<br>the icon. |
| 2 | Select<br>Open<br>(Door 1)                                   |                                                                                   | Open<br>door  | -Close<br>door<br>-Stop<br>door<br>-Interlock<br>override |                                                  | I con i ndi cating<br>door turns<br>yellow                                                                                                    | Door label displayed<br>with i con of current<br>door status (door<br>opening with yellow<br>arrow flashing while<br>door is moving) |                                                                                                    |
| 3 | Choose<br>other<br>closed<br>interlocked<br>door (Door<br>2) |                                                                                   |               | -Interlock<br>override                                    | -Open<br>door<br>-Close<br>door<br>-Stop<br>door | Icon indicating<br>door flashes<br>blue altemately<br>with its current<br>state, green for<br>secure                                                                                                    | Door label displayed<br>with i con of current<br>door s tatus (door<br>se cure)                                                      |                                                                                                    |
| 4 | Command<br>completed<br>(Door 1)                             |                                                                                   |               | -Interlock<br>override                                    | -Open<br>door<br>-Close<br>door<br>-Stop<br>door | I con i ndi cating<br>door turns red                                                                                                    | Door label displayed<br>with i con of current<br>door s tatus of last<br>chosen door – Door<br>2 which is secure                     |                                                                                                    |
| 5 | Choose<br>Door 1 to<br>close                                 |                                                                                   |               | -Close<br>door<br>-Interlock<br>override                  | -Open<br>door<br>-Stop<br>door                   | I con indicating<br>door flashes<br>blue al temately<br>with its current<br>state, red for<br>unsecure                                                                                                    | Door label displayed<br>with i con of current<br>door status (door<br>unsecure)                                                      |                                                                                                    |
| 6 | Select<br>Close (Door<br>1)                                  |                                                                                   | Close<br>door | -Open<br>door<br>-Stop<br>door<br>-Interlock<br>override  |                                                  | Icon indicating<br>door turns<br>yellow                                                                                                    | Door label displayed<br>with i con of current<br>door status (door<br>closing with gree n<br>arrow flashing while<br>door is moving) |                                                                                                    |

| 7a | Command<br>completed<br>(Door 1) |               | -Open<br>door<br>-Interlock<br>override                   | -Close<br>door<br>-Stop<br>door | Icon indicating<br>Door 1 changes<br>to green<br>Icon indicating<br>Door 2<br>continues to<br>flash blue<br>al temately with<br>its current state<br>(if within the<br>timer) | At the instant the<br>door is dosed, the<br>status i con shows<br>current status of<br>Door 1 (secure), for 1<br>second.<br>If Door 2 still flashing<br>the command tray<br>and detailed status<br>window change to<br>reflect Door 2 | If this<br>command<br>not<br>completed<br>within 10<br>seconds, the<br>choice of<br>Door 2<br>expires, and<br>it needs to<br>be selected<br>again |
|----|----------------------------------|---------------|-----------------------------------------------------------|---------------------------------|----------------------------------------------------------------------------------------------------|----------------------------------------------------------------------------------------------------|----------------------------------------------------------------------------------------------------|
| 7b | Command<br>completed<br>(Door 2) |               | -Open<br>door<br>-Interlock<br>override                   | -Close<br>door<br>-Stop<br>door | Icon indicating<br>Door 2<br>continues to<br>flash blue<br>al te mately with<br>its current state<br>(if within the<br>time r)                                                | Door label of Door 2<br>displa yed with i con<br>of current door<br>status (door secure)                                                                                                    |                                                                                                    |
| 8  | Select<br>Open<br>(Door 2)       | Ope n<br>door | -Close<br>door<br>-Stop<br>door<br>-Interlock<br>override |                                 | Icon i ndi cating<br>door turns<br>yellow                                                                                                    | Door label displayed<br>with i con of current<br>door status (door<br>opening with yellow<br>a rrow flashing while<br>door is moving)                                                                                                 |                                                                                                    |
| 9  | Command<br>completed<br>(Door 2) |               | -Close<br>door<br>-Interlock<br>override                  | -Open<br>door<br>-Stop<br>door  | Icon i ndi cating<br>door turns red                                                                                                    | Door label displayed<br>with i con of current<br>door status (door<br>unsecure)<br>Pops out after 10<br>se conds.                                                                                                    |                                                                                                    |

# 7.1.7 Override Interlock slider Door

|   | Action                                                       | Selection                                                                         | C                     | ommand Tra                                                | iy                                               | Man View                                                                                                    | Detailed Status                                                                                                    | Commonte                                                                                                    |
|---|--------------------------------------------------------------|-----------------------------------------------------------------------------------|-----------------------|-----------------------------------------------------------|--------------------------------------------------|----------------------------------------------------------------------------------------------------|----------------------------------------------------------------------------------------------------|----------------------------------------------------------------------------------------------------|
|   | Action                                                       | Tray                                                                              | Sele cte d            | Avail                                                     | Not Avail                                        | wap view                                                                                                    | Window                                                                                                    | comments                                                                                                    |
| 1 | Choose<br>se cure<br>door (Door<br>1)                        | No system<br>i con, as DCS<br>is the only<br>system<br>a vailable at<br>this post |                       | -Open<br>door<br>-Interlock<br>override                   | -Close<br>door<br>-Stop<br>door                  | Icon changes to<br>interlock door<br>and flashes<br>blue al tema tely<br>current state,<br>green for<br>secure<br>All other<br>interlock doors<br>in that interlock<br>group change<br>to the interlock<br>door i con | Door label<br>displa yed with<br>icon of current<br>door status (door<br>secure)                                                           | Note – if this<br>control post<br>ma nages<br>doors from<br>more than<br>one<br>interlock<br>group, then<br>whene ver<br>an<br>interlocked<br>door is<br>chosen, the<br>interlock<br>group<br>number is<br>also<br>displa yed on<br>the i con. |
| 2 | Select<br>Open<br>(Door 1)                                   |                                                                                   | Open<br>door          | -Close<br>door<br>-Stop<br>door<br>-Interlock<br>override |                                                  | Icon i ndi cating<br>door turns<br>yellow                                                                                                    | Door label<br>displa yed with<br>icon of current<br>door status (door<br>opening with<br>yellow arrow<br>flashing while door<br>is moving) |                                                                                                    |
| 3 | Choose<br>other<br>closed<br>interlocked<br>door (Door<br>2) |                                                                                   |                       | In te ri ock<br>override                                  | -Open<br>door<br>-Close<br>door<br>-Stop<br>door | Icon indicating<br>door flashes<br>blue altemately<br>with its current<br>state, green for<br>secure                                                                                                    | Door label<br>displayed with<br>icon of current<br>door status (door<br>secure)                                                            |                                                                                                    |
| 4 | Select<br>Interlock<br>Override                              |                                                                                   | Interlock<br>override |                                                           | -Open<br>door<br>-Close<br>door<br>-Stop<br>door | Icon continues<br>to flash as<br>above                                                                                                    | Door label<br>displayed with<br>icon of current<br>door status (door<br>secure)                                                            |                                                                                                    |
| 5 | Confirm<br>required                                          | Confirm<br>button<br>flashes                                                      | Interlock<br>override |                                                           | -Open<br>door<br>-Close<br>door<br>-Stop<br>door | As above                                                                                                    | As above                                                                                                    |                                                                                                    |
| 6 | Confirm<br>selected                                          | Confirm<br>button<br>selected                                                     | Open<br>door          | -Interlock<br>override                                    | -Close<br>door<br>-Stop<br>door                  | Icon indicating<br>Door 2 turns<br>yellow                                                                                                    | Door label<br>displayed with<br>icon of current<br>door status (door<br>opening with                                                       | Eventis<br>logged and<br>displa yed as<br>an alarm in<br>the MCCP                                                                                                    |

|   |           |  |        |        |                | yellow arrow<br>flashing while door<br>is moving) |
|---|-----------|--|--------|--------|----------------|---------------------------------------------------|
| 7 | Command   |  | -Close | -Ope n | Iconindicating | Doorlabel                                         |
|   | completed |  | door   | door   | Door 1 turns   | displayed with                                    |
|   | (Door 1)  |  |        | -Stop  | red            | icon of current                                   |
|   |           |  |        | door   |                | doorstatus – Door                                 |
|   |           |  |        |        |                | 2 (door unsecure)                                 |
| 8 | Command   |  | -Close | -Ope n | Iconindicating | Doorlabel                                         |
|   | completed |  | door   | door   | Door 2 turns   | displayed with                                    |
|   | (Door 2)  |  |        | -Stop  | red            | icon of current                                   |
|   |           |  |        | door   |                | doorstatus – Door                                 |
|   |           |  |        |        |                | 2 (door unse cure)                                |
|   |           |  |        |        |                |                                                   |
|   |           |  |        |        |                | Pops out after 10                                 |
|   |           |  |        |        |                | se conds.                                         |

| 7.1.8 | Open Partial Slider Cell door and then Stop and ope | en |
|-------|-----------------------------------------------------|----|
|-------|-----------------------------------------------------|----|

|   | Action      | Selection      | C          | Command Tra | ау        | Man View        | Detailed Status       | Commonts     |
|---|-------------|----------------|------------|-------------|-----------|-----------------|-----------------------|--------------|
|   | Action      | Tray           | Sele cte d | Avail       | Not Avail | wap view        | Window                | comments     |
| 1 | Choose      | No system      |            | -Ope n      | -Close    | Iconindicating  | Door label displayed  |              |
|   | secure      | icon, as DCS   |            | door        | door      | door flashes    | with name of          |              |
|   | door        | is the only    |            | -Open       | -Stop     | withits current | inmate, picture of    |              |
|   |             | system         |            | partial     | door      | state           | inmate and icon of    |              |
|   |             | a valiable a t |            | -LOCKOUT    | -Remove   |                 | (deced)               |              |
| 2 | Soloct      | this post      | Open       | Onon        | Pomovo    | Icon indicating | (UUSEU)               |              |
| 2 | Open        |                | door       | -Open       | lockout   | door turns      | with name of          |              |
|   | Partial     |                | nartial    | door        | IOCKOUT   | vellow          | inmate nicture of     |              |
|   | Turuur      |                | puruur     | -Stop       |           | yenow           | inmate and icon of    |              |
|   |             |                |            | door        |           |                 | current door status   |              |
|   |             |                |            | -Lockout    |           |                 | (door open partial    |              |
|   |             |                |            |             |           |                 | with yellow a rrow    |              |
|   |             |                |            |             |           |                 | flashing while door   |              |
|   |             |                |            |             |           |                 | is moving)            |              |
| 3 | Select Stop |                | Stop       | -Ope n      | -Remove   | Iconindicating  | Door label displayed  | Open partial |
|   | Door        |                | door       | -Close      | lockout   | door turns red  | with name of          | must         |
|   |             |                |            | door        |           |                 | in mate, picture of   | complete     |
|   |             |                |            | -Open       |           |                 | inmate and icon of    | before next  |
|   |             |                |            | nortial     |           |                 | (door open partial    | cont         |
|   |             |                |            | -Lockout    |           |                 | with vellow a rrow    | sent         |
|   |             |                |            | LOCKOUT     |           |                 | flashing while door   |              |
|   |             |                |            |             |           |                 | is moving)            |              |
| 4 | Select      |                | Open       | -Ope n      | -Remove   | Iconindicating  | Door label displayed  |              |
|   | Open        |                | door       | -Close      | lockout   | door turns      | with name of          |              |
|   | Partial     |                | partial    | door        |           | yellow          | in mate, picture of   |              |
|   |             |                |            | -Stop       |           |                 | inmate and i con of   |              |
|   |             |                |            | door        |           |                 | current door status   |              |
|   |             |                |            | -Lockout    |           |                 | (door open partial    |              |
|   |             |                |            |             |           |                 | with stop sign on     |              |
| 5 | Command     |                |            | -Onen       | -Onen     | Iconindicating  | Doorlabel displayed   | 10 seconds   |
| 5 | completed   |                |            | door        | door      | door turns red  | with name of          | after        |
|   | compreted   |                |            | -Close      | partial   |                 | in mate, picture of   | command      |
|   |             |                |            | door        | -Stop     |                 | inmate and icon of    | completed,   |
|   |             |                |            | -Lockout    | door      |                 | current door status   | detailed     |
|   |             |                |            |             | -Remove   |                 | (door partially open) | window       |
|   |             |                |            |             | lockout   |                 |                       | pops-out     |
|   |             |                |            |             |           |                 |                       | and          |
|   |             |                |            |             |           |                 |                       | command      |
|   |             |                |            |             |           |                 |                       | tray shows   |
|   |             |                |            |             |           |                 |                       | all          |
|   |             |                |            |             |           |                 |                       | unavailable  |
|   |             |                |            |             |           |                 |                       | una vanabie  |
|   |             |                |            |             |           |                 |                       | obiect       |
|   |             |                |            |             |           |                 |                       | chosen.      |
| 6 | Choose      |                |            | -Ope n      | -Ope n    | Iconindicating  | Door label displayed  |              |
|   | partially   |                |            | door        | door      | door flashes    | with name of          |              |
|   | open door   |                |            | -Close      | partial   | withits current | in mate, picture of   |              |
|   |             |                |            | door        | -Stop     | state           | inmate and i con of   |              |
|   |             |                |            | -Lockout    | door      |                 | current door status   |              |
|   |             |                |            |             | lockout   |                 | (uoor open partial)   |              |

| 7 | Select<br>Open Door   | Open<br>door | -Close<br>door<br>-Stop<br>door                        | -Open<br>door<br>partial<br>-Remove<br>lockout       | Icon i ndi cating<br>door turns<br>yellow | Door label displayed<br>with name of<br>inmate, picture of<br>inmate and i con of<br>current door status<br>(door open with<br>yellow arrow<br>flashing while door<br>is moving) | Could also<br>ha ve<br>selecte d<br>Close Door |
|---|-----------------------|--------------|--------------------------------------------------------|------------------------------------------------------|-------------------------------------------|----------------------------------------------------------------------------------------------------|------------------------------------------------|
| 8 | Command<br>comple ted |              | -Close<br>door<br>-Open<br>door<br>partial<br>-Lockout | -Open<br>door<br>-Stop<br>door<br>-Remove<br>lockout | Icon indicating<br>door turns red         | Door label displayed<br>with name of<br>inmate, picture of<br>inmate and i con of<br>current door status<br>(door open)<br>Pops out after 10<br>se conds.                        |                                                |

# 7.1.9 Lockout, Remove Lockout and cancel for slider Cell Door

|    | Action     | Selection      | (          | Command Tra | ay               | Man View Detailed   | Detailed Status                         | Comments   |
|----|------------|----------------|------------|-------------|------------------|---------------------|-----------------------------------------|------------|
|    | Action     | Tray           | Sele cte d | Avail       | Not Avail        | wap view            | Window                                  | Comments   |
| 1  | Choose     | No system      |            | -Ope n      | -Close           | Iconindicating      | Door label displayed                    | Note: cell |
|    | secure     | icon, as DCS   |            | door        | door             | door flashes        | with name of                            | must be    |
|    | door       | is the only    |            | -Ope n      | -Stop            | withits current     | in mate, picture of                     | secure.    |
|    |            | s ys tem       |            | partial     | door             | state               | inmate and icon of                      |            |
|    |            | a vailable a t |            | -Lockout    | -Remove          |                     | current door status                     |            |
|    |            | this post      |            |             | lockout          |                     | (secure)                                |            |
| 2  | Select     |                | Lockout    |             | -Open            | lconindicating      | Door label displayed                    |            |
|    | LOCKOUT    |                |            |             | -Close           | door flashes        | with name of                            |            |
|    |            |                |            |             | -Open            | with its current    | in mate, picture of                     |            |
|    |            |                |            |             | -Stop            | State               | current door status                     |            |
|    |            |                |            |             | door             |                     | (secure)                                |            |
|    |            |                |            |             | -Remove          |                     | (000000)                                |            |
|    |            |                |            |             | lockout          |                     |                                         |            |
|    |            |                |            |             |                  |                     |                                         |            |
| 3  | Confirm    | Confirm        | Lockout    |             | -Ope n           | Iconindicating      | Door label displayed                    |            |
|    | command    | button         |            |             | -Close           | door flashes        | with name of                            |            |
|    |            | flashes        |            |             | -Ope n           | withits current     | in mate, picture of                     |            |
|    |            |                |            |             | partial          | s tate              | inmate and i con of                     |            |
|    |            |                |            |             | -Stop            |                     | current door status                     |            |
|    |            |                |            |             | door             |                     | (secure)                                |            |
|    |            |                |            |             | -Remove          |                     |                                         |            |
| -  | Calaat     | <b>C C</b>     |            | Dever       | lockout          | Les a trait seators | Description discrimination              |            |
| 4  | Select     | confirm        |            | -Remove     | -Open<br>Close   | doorshows           | with name of                            |            |
|    | Commin     | selected       |            | IOCKOUT     | -Close           | locked out          | inmate nicture of                       |            |
|    |            | Scielled       |            |             | nartial          | symbol              | inmate and icon of                      |            |
|    |            |                |            |             | -Stop            | 5 yillibol          | current door status                     |            |
|    |            |                |            |             | door             |                     | (locked out)                            |            |
|    |            |                |            |             | -Locked          |                     | · · · · ·                               |            |
|    |            |                |            |             | out              |                     |                                         |            |
| 5. | Select     |                |            | -Remove     | -Ope n           | Iconindicating      | Door label displayed                    |            |
|    | Locked out |                |            | lockout     | -Close           | door flashes        | with name of                            |            |
|    | door       |                |            |             | -Open            | with its current    | in mate, picture of                     |            |
|    |            |                |            |             | partial          | state - locked      | inmate and icon of                      |            |
|    |            |                |            |             | -Stop            | outsymbol           | current door status                     |            |
| 6  | Soloct     |                | Domovo     | Laskout     | door<br>Onen     | Loon indicating     | (IOCKED OUT)                            |            |
| 0  | Bemove     |                | Lockout    | -LUCKUU(    |                  | door flashes        | with name of                            |            |
|    | Lockout    |                | LOCKOUL    |             | -Open            | withits current     | inmate, picture of                      |            |
|    |            |                |            |             | partial          | state               | inmate and icon of                      |            |
|    |            |                |            |             | -Stop            |                     | current door status                     |            |
|    |            |                |            |             | door             |                     | (locked out)                            |            |
| 7  | Confirm    | Confirm        | Lockout    | -Remove     | -Open            | Iconindicating      | Door label displayed                    |            |
|    | command    | button         |            | lockout     | -Close           | door flashes        | with name of                            |            |
|    |            | flashes        |            |             | -Ope n           | withits current     | inmate, picture of                      |            |
|    |            |                |            |             | partial          | s tate              | inmate and icon of                      |            |
|    |            |                |            |             | -Stop            |                     | current door status                     |            |
| 6  | Calaat     | Canad          |            | Devi        | door             | Las a track at      | (locked out)                            |            |
| 8  | Select     | Cancel         |            | -Remove     | -Open            | I con indicating    | Door label displayed                    |            |
|    | Cancel     | υμιτοή         |            | IOCKOUT     | -Close           | u oor snows         | with name of                            |            |
|    |            |                |            |             | -Open<br>nartial | symbol              | inmate and icon of                      |            |
|    |            |                |            |             | -Ston            | зунноог             | current door status                     |            |
|    |            |                |            |             | door             |                     | (locked out)                            |            |
|    |            |                |            |             |                  |                     | ( ) === = = = = = = = = = = = = = = = = | 1          |

| 8 | Command<br>completed<br>/cancelled | -Remove<br>lockout | -Open<br>-Close<br>-Open<br>partial<br>-Stop<br>door<br>-Lockout | I con i ndi cating<br>door shows<br>locked out<br>s ymbol | Door label displayed<br>with name of<br>inmate, picture of<br>inmate and icon of<br>current door status<br>(locked out) |  |
|---|------------------------------------|--------------------|------------------------------------------------------------------|-----------------------------------------------------------|----------------------------------------------------------------------------------------------------|--|
|   |                                    |                    | -LOCKOUT                                                         |                                                           | Pops out after 10 se conds.                                                                                             |  |

|   |              | Coloction      | Com        | nmand Tr | ay     |                  | Detailed Status           |              |
|---|--------------|----------------|------------|----------|--------|------------------|---------------------------|--------------|
|   | Action       | Selection      | Sele cte d | Avail    | Not    | Map View         | Detailed Status<br>Window | Comments     |
|   |              | Tray           |            |          | Avail  |                  | WINdow                    |              |
| 1 | Alam         | No system      |            |          | -Open  | Alarm i con      | Window label              | Audible      |
|   | gene ra ted  | icon, as DCS   |            |          | door   | displayed and    | displayed. Alarm i con    | alarm.       |
|   |              | is the only    |            |          | -Close | flashes          | displayed, cyding         |              |
|   |              | s ys tem       |            |          | door   |                  | between 1,2 and 3         |              |
|   |              | a vailable a t |            |          | -Show  |                  | bars on icon, and         |              |
|   |              | this post      |            |          | last   |                  | flashes                   |              |
|   |              |                |            |          | user   |                  |                           |              |
| 2 | Select alarm | Acknowledge    |            |          | -Open  | As above         | Window label              |              |
|   | in detailed  | alarm i con    |            |          | door   |                  | displayed. Alarm i con    |              |
|   | status       | flashes        |            |          | -Close |                  | displayed, cyding         |              |
|   | window       |                |            |          | door   |                  | between 1,2 and 3         |              |
|   |              |                |            |          | -Show  |                  | bars on i con             |              |
|   |              |                |            |          | last   |                  |                           |              |
| - |              |                |            |          | user   |                  |                           |              |
| 3 | Acknowledge  | Acknowledge    |            |          | -Ope n | Alarm i con      | Window label              | Audible      |
|   | alarm        | alarm i con is |            |          | door   | displayed, stops | displayed.                | alarm turned |
|   |              | selected       |            |          | -Close | flashing         | Acknowledged alarm        | off          |
|   |              |                |            |          | door   |                  | i con displa yed.         |              |
|   |              |                |            |          | -Show  |                  |                           |              |
|   |              |                |            |          | last   |                  |                           |              |
|   |              |                |            |          | user   |                  |                           |              |
| 4 | Completed    |                |            |          | -Ope n | As above         | Pops out after 10         | •            |
|   |              |                |            |          | door   |                  | se conds.                 |              |
|   |              |                |            |          | -Close |                  |                           |              |
|   |              |                |            |          | door   |                  |                           |              |
|   |              |                |            |          | -Show  |                  |                           |              |
|   |              |                |            |          | last   |                  |                           |              |
|   |              |                |            |          | user   |                  |                           |              |

# 7.1.11 Door alarm [CBI apt Unit] – also applies to any exit door that is opened when in "locked" state

|        |              | Coloction      | Con        | nmand Tr | ау     |                  | Detailed Status         |              |
|--------|--------------|----------------|------------|----------|--------|------------------|-------------------------|--------------|
| Action |              | Trav           | Sele cte d | Avail    | Not    | Map View         | Window                  | Comments     |
|        |              | ,              |            |          | Avail  |                  |                         |              |
| 1      | Alarm        | No system      |            | -        | -Ope n | Alarm i con      | Door label displayed.   | Audible      |
|        | Gene ra ted  | icon, as DCS   |            |          | door   | displayed, and   | Alarm i con displayed,  | alarm.       |
|        |              | is the only    |            |          | -Close | flashes          | cycling between 1,2     |              |
|        |              | s ys tem       |            |          | door   |                  | and 3 bars on icon,     |              |
|        |              | a vailable a t |            |          |        |                  | and flashes             |              |
|        |              | this post      |            |          |        |                  |                         |              |
| 2      | Select alarm | Acknowledge    |            |          | -Ope n | As above         | Door label displayed,   |              |
|        | in detailed  | alarm i con    |            |          | door   |                  | alarm i con displa yed, |              |
|        | status       | flashes        |            |          | -Close |                  | cycling between 1,2     |              |
|        | window       |                |            |          | door   |                  | and 3 bars on icon,     |              |
|        |              |                |            |          |        |                  | stops flashing          |              |
| 3      | Acknowledge  | Acknowledge    |            |          | -Ope n | Acknowledged     | Door label displayed,   | Audible      |
|        | alarm        | alarm i con is |            |          | door   | alarm i con      | a cknowledged ala m     | alarm turned |
|        |              | selecte d      |            |          | -Close | displayed, stops | i con displa yed.       | off          |
|        |              |                |            |          | door   | flashing         |                         |              |
|        |              |                |            |          |        | _                |                         |              |
| 4      | Completed    |                |            |          | -Ope n |                  | Pops out after 10       |              |
|        |              |                |            |          | door   |                  | se conds.               |              |
|        |              |                |            |          | -Close |                  |                         |              |
|        |              |                |            |          | door   |                  |                         |              |

# 7.1.12 Cell Door Alarm – Swing door – fault Alarm

|   | Action        | Selection      | Со         | mmand 1 | ſray      | ManViou          | Detailed Status      | Comments     |
|---|---------------|----------------|------------|---------|-----------|------------------|----------------------|--------------|
|   | Action        | Tray           | Sele cte d | Avail   | Not Avail | wap view         | Window               | comments     |
| 1 | Alam          | No system      |            |         | -Lock     | Alarmicon        | Door label           | Audible      |
|   | Generated     | icon, as DCS   |            |         | -Unlock   | displayed, and   | displayed with       | alarm.       |
|   |               | is the only    |            |         | -In ma te | flashes          | name of inmate,      |              |
|   |               | s ys tem       |            |         | enable    |                  | picture of inmate    |              |
|   |               | a vailable a t |            |         | -Lockout  |                  | and alarm i con      |              |
|   |               | this post      |            |         | -Remove   |                  | displayed, cyding    |              |
|   |               |                |            |         | Тоскойт   |                  | amongst 1,2 and 3    |              |
|   |               |                |            |         |           |                  | flachos              |              |
|   |               |                |            |         |           |                  | Information about    |              |
|   |               |                |            |         |           |                  | alarm displayed      |              |
| 2 | Select alarm  | Acknowledge    |            |         | -Lock     | Asabove          | Door label           |              |
| - | in detailed   | alarm i con    |            |         | -Unlock   |                  | displayed with       |              |
|   | status        | flashes        |            |         | -In mate  |                  | name of inmate.      |              |
|   | window        |                |            |         | enable    |                  | picture of inmate    |              |
|   |               |                |            |         | -Lockout  |                  | and alarm i con      |              |
|   |               |                |            |         | -Remove   |                  | displayed, cyding    |              |
|   |               |                |            |         | lockout   |                  | amongst 1,2 and 3    |              |
|   |               |                |            |         |           |                  | bars on icon, Stops  |              |
|   |               |                |            |         |           |                  | flashing             |              |
|   |               |                |            |         |           |                  | Information about    |              |
| - |               |                |            |         |           |                  | alarm displayed.     |              |
| 3 | Acknowledge   | Acknowledge    |            |         | -Lock     | Acknowledged     | Doorlabel            | Audible      |
|   | alarm         | alarm i con is |            |         | -Unlock   | alarmicon        | displayed with       | alarm turned |
|   |               | selected       |            |         | -In ma te | displayed, stops | name of inmate,      | off          |
|   |               |                |            |         | enable    | nasning          | and a depowledged    |              |
|   |               |                |            |         | -LOCKOUL  |                  | anu a ckno wieugeu   |              |
|   |               |                |            |         |           |                  | dianin tuun          |              |
|   |               |                |            |         | IUCKUUT   |                  | Information about    |              |
|   |               |                |            |         |           |                  | alarm displayed.     |              |
| 4 | Alarm is a    |                |            |         |           | Mapicon          | Doorlabel            |              |
|   | fa ult ala rm |                |            |         |           | changes to       | displayed, door      |              |
|   |               |                |            |         |           | ma gen ta        | with fault icon      |              |
|   |               |                |            |         |           |                  | displayed.           |              |
|   |               |                |            |         |           |                  | Information about    |              |
|   |               |                |            |         |           |                  | alarm displayed.     |              |
| 5 | Completed     |                |            |         | -Lock     |                  | Pops out after 10    |              |
|   |               |                |            |         | -Unlock   |                  | seconds.             |              |
|   |               |                |            |         | -Inmate   |                  |                      |              |
|   |               |                |            |         | Lockout   |                  |                      |              |
|   |               |                |            |         | -LUCKUUT  |                  |                      |              |
|   |               |                |            |         |           |                  |                      |              |
| 6 | Door taken    |                |            |         | -Lock     | Manicon          | When the door        | Maintenance  |
|   | out of        |                |            |         | -Unlock   | changes to out-  | object is selected.  | state would  |
|   | service by    |                |            |         | -In ma te | of-service       | doorlabel            | be deared by |
|   | maintenance   |                |            |         | enable    | maintenance      | displayed, door      | maintenance. |
|   |               |                |            |         | -Lockout  |                  | with fault icon      |              |
|   |               |                |            |         | -Remove   |                  | displa yed.          |              |
|   |               |                |            |         | lockout   |                  |                      |              |
|   |               |                |            |         |           |                  | In this case, inmate |              |
|   |               |                |            |         |           |                  | would be moved, so   |              |
|   |               |                |            |         |           |                  | name and picture     |              |
|   |               |                |            |         |           |                  | nolonger displayed   |              |

|  |  |  | with this cell. |  |
|--|--|--|-----------------|--|

# 7.1.13 Unlock Cell Door – Swing Door

|   |           | Soloction      | C          | Command Tray |        |                     | Dotailed Status       |          |
|---|-----------|----------------|------------|--------------|--------|---------------------|-----------------------|----------|
|   | Action    | Trav           | Sele cte d | Avail        | Not    | Map View            | Window                | Comments |
|   |           | itay           |            |              | Avail  |                     | Window                |          |
| 1 | Choose    | No system      |            | -Unlock      | -Lock  | Iconindicating      | Doorlabel displayed   |          |
|   | se cu re  | icon, as DCS   |            | door         | door   | door flashes        | with name and         |          |
|   | door      | is the only    |            | -In ma te    |        | blue al te ma tel y | picture of inmate and |          |
|   |           | s ys tem       |            | enable       |        | withits current     | with i con of current |          |
|   |           | a vailable a t |            | -Lockout     |        | state               | door status (secure)  |          |
|   |           | this post      |            | -Remove      |        |                     |                       |          |
|   |           |                |            | lockout      |        |                     |                       |          |
| 2 | Select    |                | Unlock     | -Lock        |        | Iconindicating      | Door label displayed  |          |
|   | Unlock    |                | door       | door         |        | door turns          | with name and         |          |
|   |           |                |            | -In ma te    |        |                     | picture of inmate and |          |
|   |           |                |            | enable       |        |                     | with i con of current |          |
|   |           |                |            | -Lockout     |        |                     | doorstatus            |          |
|   |           |                |            | -Remove      |        |                     | (unse cu re)          |          |
|   |           |                |            | lockout      |        |                     |                       |          |
| 3 | Command   |                |            | -Close       | -Close | Iconindicating      | Door label displayed  |          |
|   | completed |                |            | door         | door   | door turns red      | with name and         |          |
|   |           |                |            |              | -Stop  |                     | picture of inmate and |          |
|   |           |                |            |              | door   |                     | with i con of current |          |
|   |           |                |            |              |        |                     | doorstatus            |          |
|   |           |                |            |              |        |                     | (unse cu re )         |          |
|   |           |                |            |              |        |                     |                       |          |
|   |           |                |            |              |        |                     | Pops out after 10     |          |
|   |           |                |            |              |        |                     | se conds.             |          |

# 7.1.14 Cell Swing Door – inmate enable and inmate opens door

|   | Action                                     | Selection                                                                         | Command Tray       |                                                  |                                                               |                                                                                             | Detailed Status                                                                                                    | Commonto                                                                            |
|---|--------------------------------------------|-----------------------------------------------------------------------------------|--------------------|--------------------------------------------------|---------------------------------------------------------------|---------------------------------------------------------------------------------------------|----------------------------------------------------------------------------------------------------|-------------------------------------------------------------------------------------|
|   | Action                                     | Tray                                                                              | Sele cte d         | Avail                                            | Not Avail                                                     | iviap view                                                                                  | Window                                                                                                    | Comments                                                                            |
| 1 | Choose<br>door – in<br>this case<br>secure | No system<br>i con, as DCS<br>is the only<br>system<br>a vailable at<br>this post |                    | -Unlock<br>door<br>-Inmate<br>enable<br>-Lockout | -Lock<br>door<br>-Remove<br>lockout                           | I con i ndi cating<br>door flashes<br>blue<br>al te ma tel y<br>with i ts<br>current sta te | Door label displayed<br>with name and<br>picture of inmate and<br>with icon of current<br>door status s (secure)                                                          | Note: cell<br>can be<br>secure or<br>unsecure<br>when the<br>command<br>implemented |
| 2 | Select<br>In ma te<br>enable               |                                                                                   | In ma te<br>enable | -Unlock<br>door<br>-Lock<br>door<br>-Lockout     | -Remove<br>lockout                                            | I con i ndi cating<br>door turns to<br>yellow with<br>inmate enable<br>indi cator           | Door label displayed<br>with name and<br>picture of inmate and<br>with i con of current<br>door s tatus (inmate<br>enabled)                                               |                                                                                     |
| 3 | Command<br>comple ted                      |                                                                                   |                    | -Unlock<br>door<br>-Lock<br>door<br>-Lockout     | -In ma te<br>enable<br>-Re mo ve<br>lockout                   | Icon indicating<br>door stays<br>yellow with<br>inmate enable<br>indicator                  | Door label displayed<br>with name and<br>picture of inmate and<br>with i con of current<br>door status (inmate<br>enabled)<br>Pops out after 10<br>seconds.               |                                                                                     |
| 4 | In ma te<br>releases<br>door               |                                                                                   |                    | -                                                | -                                                             | Icon indicating<br>door changes<br>to red with<br>inmate enable<br>indicator                |                                                                                                    |                                                                                     |
| 5 | Choose<br>door<br>inmate just<br>released  |                                                                                   |                    | -Lock<br>door<br>-Lockout                        | -Unlock<br>door<br>-In ma te<br>enable<br>-Re move<br>lockout | Icon indicating<br>door is red<br>with inmate<br>enable<br>indicator                        | Door label displayed<br>with name and<br>picture of inmate and<br>with icon of current<br>door status<br>(unse cure, inmate<br>enabled)<br>Pops out after 10<br>se conds. |                                                                                     |
# 7.1.15 Swing door - remove inmate enable

| Action |                                                  | Selection                                                                         | (          | Command Tra                                        | ay                                          | ManViou                                                                                                    | Detailed Status                                                                                                    | Commonto                         |
|--------|--------------------------------------------------|-----------------------------------------------------------------------------------|------------|----------------------------------------------------|---------------------------------------------|----------------------------------------------------------------------------------------------------|----------------------------------------------------------------------------------------------------|----------------------------------|
|        | Action                                           | Tray                                                                              | Sele cte d | Avail                                              | Not Avail                                   | wap view                                                                                                    | Window                                                                                                    | comments                         |
| 1      | Choose<br>door – tha t<br>is in ma te<br>enabled | No system<br>i con, as DCS<br>is the only<br>system<br>a vailable at<br>this post |            | -Unlock<br>door<br>-In ma te<br>enable<br>-Lockout | -Lock<br>door<br>-Remove<br>lockout         | Icon indicating<br>door flashes<br>blue altemately<br>with its current<br>state – yellow<br>with inmate<br>enabled<br>indicator | Door label displayed<br>with name and<br>picture of inmate<br>and with i con of<br>current door status<br>(inmate enabled)                         | Note : œll<br>must be<br>closed. |
| 2      | Select Lock                                      |                                                                                   | Lock       | -Unlock<br>door<br>-Lock<br>door<br>-Lockout       | -In ma te<br>enable<br>-Re move<br>lockout  | Icon i ndi cating<br>door changes<br>to se cure.                                                                                | Door label displayed<br>with name and<br>picture of inmate<br>and with i con of<br>current door status<br>(secure)                                 |                                  |
| 3      | Command<br>completed                             |                                                                                   |            | -Unlock<br>door<br>-Inmate<br>enable<br>-Lockout   | -In ma te<br>enable<br>- Re move<br>lockout | Icon i ndi cating<br>door is green                                                                                              | Door label displayed<br>with name and<br>picture of inmate<br>and with icon of<br>current door status<br>(secure)<br>Pops out after 10<br>seconds. |                                  |

# 7.1.16 Select a group of swing doors – open [Same thing applies to inmate enable]

|   | <b>A</b> attices                       | Selection                                                                       | (              | Command Tra                                             | ay                                               | Man View Detailed Stat                                                                                                    |                                                                                                    | Commente                                                                                                    |
|---|----------------------------------------|---------------------------------------------------------------------------------|----------------|---------------------------------------------------------|--------------------------------------------------|----------------------------------------------------------------------------------------------------|----------------------------------------------------------------------------------------------------|----------------------------------------------------------------------------------------------------|
|   | Action                                 | Tray                                                                            | Sele cte d     | Avail                                                   | Not Avail                                        | iviap view                                                                                                    | Window                                                                                                    | Comments                                                                                                    |
| 1 | Choose a<br>se cure<br>door            | No system<br>icon, as DCS<br>is the only<br>system<br>available at<br>this post |                | -Unlock<br>door<br>-Inmate<br>enable<br>-Lockout        | -Lock<br>door<br>-Remove<br>lockout              | I con indicating<br>door flashes<br>blue<br>altemately<br>with its current<br>state, green for                                                                        | Door label displayed<br>with i con of current<br>door status (door<br>secure), and with<br>name and picture of<br>inmate                                                                                                    |                                                                                                    |
| 2 | Choose<br>another<br>secure<br>door    |                                                                                 |                | -Unlock<br>door<br>-Inmate<br>enable                    | -Lock<br>door<br>-Lockout<br>-Remove<br>lockout  | secure<br>Icon indicating<br>door flashes<br>with its current<br>state, green for<br>secure; other<br>chosen objects<br>still flashing<br>with their<br>current state | Door label of both<br>doors displayed.<br>Current door status,<br>and name and<br>picture of inmate no<br>longer displayed.                                                                                                    | When a<br>second door<br>is chosen,<br>lockout is no<br>longer<br>a vailable, as<br>it can only<br>be applied<br>on a cell by<br>cell basis,<br>and not to a<br>group of<br>cells. |
| 3 | Choose an<br>unsecu <i>r</i> e<br>door |                                                                                 |                | -Unlock<br>door<br>-Lock<br>door<br>-In ma te<br>enable | -Lockout<br>-Remove<br>lockout                   | Icon indicating<br>door flashes<br>with its current<br>state, red for<br>unsecure;<br>other chosen<br>objects still<br>flashing with<br>their current<br>state        | Door label of all<br>doors displayed.                                                                                                    |                                                                                                    |
| 4 | Select<br>Unlock                       |                                                                                 | Unlock<br>door | -Lock<br>door<br>-Inmate<br>enable                      | -Lockout<br>Remove<br>lockout                    | Icon indicating<br>door turns red<br>(if not red<br>al ready) for<br>unsecure                                                                                         | Door label of two<br>doors that are open<br>displayed with<br>information that<br>doors were unlocked.<br>Door label of door<br>that was already<br>unlocked displayed<br>with information that<br>command did not<br>apply                                  |                                                                                                    |
| 5 | Command<br>comple ted                  |                                                                                 |                | -Lock<br>door<br>-Inma te<br>enable                     | -Unlock<br>door<br>-Lockout<br>Remove<br>lockout | The icons of<br>the three<br>doors that<br>were chosen<br>are all red for<br>unsecure                                                                                 | Door label of two<br>doors that are open<br>displayed with<br>information that<br>doors were unlocked.<br>Door label of door<br>that was already<br>unlocked displayed<br>with information that<br>command did not<br>apply<br>Pops out after 10<br>seconds. |                                                                                                    |

# 7.1.17 Special Commands Lockdown

| Action |                               | Selection                                                                   | Command Tray |       |                                                   | Man View                                                                                          | Detailed Status                                                                                                 | Commonto                                                                                                    |
|--------|-------------------------------|-----------------------------------------------------------------------------|--------------|-------|---------------------------------------------------|---------------------------------------------------------------------------------------------------|----------------------------------------------------------------------------------------------------|----------------------------------------------------------------------------------------------------|
|        | Action                        | Tray                                                                        | Sele cte d   | Avail | Not Avail                                         | Three choices                                                                                     | Window                                                                                                    | Comments                                                                                                    |
| 1      | Select<br>Special<br>Commands | Special<br>Commands<br>I cons is<br>Selected                                |              |       | -Unlock<br>door<br>-Lockout<br>-Remove<br>lockout | Three choices<br>presented –<br>Evacuation,<br>Lockdown and<br>Shutdown                           |                                                                                                    |                                                                                                    |
| 2      | Select<br>Lockdown            | Special<br>Commands<br>Icons is<br>Selected                                 |              |       | -Unlock<br>door<br>-Lockout<br>-Remove<br>lockout | Lockdown i con<br>remains on the<br>map view<br>All selected<br>doors flash with<br>current state | Door labels of all<br>doors locked down<br>a re listed.                                                         | Doors to be<br>locked down<br>ata control<br>post a re<br>defined in<br>configuration<br>files                                                                                                    |
| 8      | Confirm<br>command            | Special<br>Commands<br>Icons is<br>Selected<br>Confirm<br>button<br>flashes |              |       | -Unlock<br>door<br>-Lockout<br>-Remove<br>lockout |                                                                                                   |                                                                                                    |                                                                                                    |
| 9      | Select<br>Confirm             | Special<br>Commands<br>Icons is<br>Selected<br>Confirm<br>shows<br>selected |              | -     | -Unlock<br>door<br>-Lockout<br>-Remove<br>lockout | As command<br>sent to door<br>and completed,<br>the status<br>changes to<br>locked down           | Door labels of all<br>doors chosen listed<br>with the status of<br>locked down.                                 | All doors<br>selected<br>have an<br>unlock<br>command<br>sent to<br>them. This<br>may be in<br>groups of<br>cells. Full<br>cycle exit<br>doors are<br>continuously<br>cycled.<br>Alam sent<br>to MCCP. |
| 10     | Command<br>completed          |                                                                             |              |       | -Unlock<br>door<br>-Lockout<br>-Remove<br>lockout |                                                                                                   | Door labels of all<br>doors chosen listed<br>with the status of<br>evacuation.<br>Pops out after 10<br>seconds. |                                                                                                    |

# 7.1.18 Special Commands – evacuations swing door cells that don't have inmate enable

|   | Action       | Selection  | C          | ommand Tr | ау        | Man View       | Detailed Status        | Commonte       |
|---|--------------|------------|------------|-----------|-----------|----------------|------------------------|----------------|
|   | Action       | Tray       | Sele cte d | Avail     | Not Avail | wap view       | Window                 | comments       |
| 1 | Select       | Special    |            |           | -Unlock   | Three choices  |                        |                |
|   | Special      | Commands   |            |           | door      | presente d –   |                        |                |
|   | Commands     | I cons is  |            |           | -Lockout  | Evacuation,    |                        |                |
|   |              | Selected   |            |           | -Remove   | Lockdown and   |                        |                |
|   |              |            |            |           | lockout   | Shutdown       |                        |                |
| 2 | Select       | Special    |            | -Unlock   | -Lockout  | Evacuationicon |                        | If the re is a |
|   | Evacuation   | Commands   |            | door      | -Remove   | remains on the |                        | special        |
|   |              | I cons is  |            |           | lockout   | map view       |                        | evacuation     |
|   |              | Selected   |            |           |           | Map may        |                        | map, this is   |
|   |              |            |            |           |           | change to a    |                        | displayed.     |
|   |              |            |            |           |           | special        |                        |                |
|   |              |            |            |           |           | evacuation     |                        |                |
| 2 | Choose a     | Special    |            | Unlock    | Lockout   | All colocted   | Lists all the dears to |                |
| 5 | choose a     | Commands   |            | -Onlock   | Pomovo    | door flach     | Lists all the dools to |                |
|   | range (s) or | Loons is   |            | 0001      | -Remove   | with current   | be uniockeu.           |                |
|   | and/or evit  | Selected   |            |           | ΙΟΕΚΟΠΙ   | state          |                        |                |
|   | doors        | Sciected   |            |           |           | 5 6 6          |                        |                |
| 4 | Select       | Special    | -Unlock    | -         | -Lockout  | All selected   | Door labels of all     |                |
|   | Unlock       | Commands   | door       |           | -Remove   | doors flash    | doors chosen listed.   |                |
|   |              | Icons is   |            |           | lockout   | with current   |                        |                |
|   |              | Selected   |            |           |           | state          |                        |                |
| 5 | Confirm      | Special    | -Unlock    | -         | -Lockout  | All selected   | Door labels of all     | Alarm sent     |
|   | command      | Commands   | door       |           | -Remove   | doors flash    | doors chosen listed.   | to MCCP.       |
|   |              | I cons is  |            |           | lockout   | with current   |                        |                |
|   |              | Sele cte d |            |           |           | s tate         |                        |                |
|   |              | Confirm    |            |           |           |                |                        |                |
|   |              | button     |            |           |           |                |                        |                |
|   |              | flashes    |            |           |           |                |                        |                |
| 6 | Select       | Special    | -Unlock    | -         | -Lockout  | As command     | Door labels of all     | All doors      |
|   | Confirm      | Commands   | door       |           | -Remove   | sent to door   | doors chosen listed    | selected       |
|   |              | I cons is  |            |           | lockout   | and completed, | with the status of     | have an        |
|   |              | Selected   |            |           |           | the status     | evacuation.            | unlock         |
|   |              | Contin     |            |           |           | changes to     |                        | command        |
|   |              | snows      |            |           |           | unsecure       |                        | sent to        |
|   |              | selected   |            |           |           |                |                        | them. This     |
|   |              |            |            |           |           |                |                        | may be m       |
|   |              |            |            |           |           |                |                        | groups of      |
|   |              |            |            |           |           |                |                        | cycle exit     |
|   |              |            |            |           |           |                |                        | doors are      |
|   |              |            |            |           |           |                |                        | continuously   |
|   |              |            |            |           |           |                |                        | cycled.        |
| 7 | Command      | Special    | 1          | 1         | -Unlock   |                | Door labels of all     | -              |
|   | completed    | Commands   |            |           | door      |                | doors chosen listed    |                |
|   |              | I cons is  |            |           | -Lockout  |                | with the status of     |                |
|   |              | Sele cte d |            |           | -Remove   |                | evacuation.            |                |
|   |              | Confirm    |            |           | lockout   |                |                        |                |
|   |              | shows      |            |           |           |                |                        |                |
|   |              | selected   |            |           |           |                |                        |                |
| 8 | Select       | Cancel     |            |           | -Unlock   | Map view       |                        | Return to      |
|   | Cancel       | shows      |            |           | door      | returns to     |                        | the regular    |
|   |              | selecte d  |            |           | -Lockout  | regular view   |                        | mapand         |
|   |              |            |            |           | -Remove   |                |                        | doors should   |
|   |              |            |            |           | lockout   |                |                        | show current   |

|   |                      |  |                                                   |                                        |                                | status – but<br>not<br>emergency<br>status – and<br>if interlocked<br>doors left<br>open, then<br>alarm<br>generated at<br>MCCP |
|---|----------------------|--|---------------------------------------------------|----------------------------------------|--------------------------------|----------------------------------------------------------------------------------------------------|
| 9 | Command<br>completed |  | -Unlock<br>door<br>-Lockout<br>-Remove<br>lockout | Map view<br>returns to<br>regular view | Pops out after 10<br>se conds. |                                                                                                    |

# 7.1.19 Special commands shutdown

| Action |              | Selection  | Command Tray |       |               | Man View        | Detailed Status | Commonte       |
|--------|--------------|------------|--------------|-------|---------------|-----------------|-----------------|----------------|
|        | Action       | Tray       | Sele cte d   | Avail | Not Avail     |                 | Window          | comments       |
| 1      | Select       | Special    |              |       | -Unlock       | Three choices   |                 |                |
|        | Special      | Commands   |              |       | door          | presente d –    |                 |                |
|        | Commands     | I cons is  |              |       | -Lockout      | Evacuation,     |                 |                |
|        |              | Sele cte d |              |       | -Remove       | Lockdown and    |                 |                |
|        |              |            |              |       | lockout       | Shutdown        |                 |                |
| 2      | Select       | Special    |              |       |               | Map view        |                 |                |
|        | Shutdown     | Commands   |              |       |               | removed.        |                 |                |
|        |              | I cons is  |              |       |               | Double          |                 |                |
|        |              | Sele cte d |              |       |               | confirmation of |                 |                |
|        |              |            |              |       |               | shutdown        |                 |                |
|        |              |            |              |       |               | presented.      |                 |                |
| 3      | Double       |            |              |       |               | Shutdown        |                 | Control post   |
|        | confirmation |            |              |       |               | confirmed       |                 | shut down,     |
|        |              |            |              |       |               |                 |                 | screen         |
|        |              |            |              |       |               |                 |                 | becomes        |
|        |              |            |              |       |               |                 |                 | black.         |
|        |              |            |              |       |               |                 |                 |                |
|        |              |            |              |       |               |                 |                 | If the re is a |
|        |              |            |              |       |               |                 |                 | closed post    |
|        |              |            |              |       |               |                 |                 | that shuts     |
|        |              |            |              |       |               |                 |                 | down that      |
|        |              |            |              |       |               |                 |                 | has a n        |
|        |              |            |              |       |               |                 |                 | associated     |
|        |              |            |              |       |               |                 |                 | open post,     |
|        |              |            |              |       |               |                 |                 | the open       |
|        |              |            |              |       |               |                 |                 | post is also   |
|        |              |            |              |       |               |                 |                 | shut down.     |
|        |              |            |              |       |               |                 |                 | (Fenbrook)     |
| 4      | Command      |            |              |       |               |                 |                 | Must be        |
|        | completed    |            |              |       | Screen is bla | ack.            |                 | res ta rted    |
|        |              |            |              |       |               |                 |                 | from MCCP      |

# 7.1.20 Selecting a Map

| Action |            | Selection<br>Tray | Command Tray              |              |              |                  | Dotailed Status |                 |
|--------|------------|-------------------|---------------------------|--------------|--------------|------------------|-----------------|-----------------|
|        |            |                   | Sele cte d                | Avail        | Not          | Map View         | Window          | Comments        |
|        |            | -                 |                           |              | Avail        |                  |                 |                 |
| 1      | Select     | Map button        | Maps selectable from that |              | No change.   |                  | Configuration   |                 |
|        | Мар        |                   | control po                | st displa ye | ed as        |                  |                 | data determines |
|        | Button     |                   | thumbnail                 | s in comm    | and tray     |                  |                 | the order in    |
|        |            |                   |                           |              |              |                  |                 | which the maps  |
|        |            |                   |                           |              |              |                  |                 | are presented   |
| 2      | Select map | Map button        | Map is selected           |              |              |                  |                 |                 |
|        |            | is selected       |                           |              |              |                  |                 |                 |
| 3      | Confirm    | Confirm           | Map is selected           |              | Map view now |                  |                 |                 |
|        | command    | button            |                           |              |              | changes to map   |                 |                 |
|        |            | flashes           |                           |              |              | selected         |                 |                 |
| 4      | Select     | Confirm           |                           |              |              | Map changes to   |                 |                 |
|        | Confirm    | shows             |                           |              |              | new map view     |                 |                 |
|        |            | selecte d         |                           |              |              | with all current |                 |                 |
|        |            |                   |                           |              |              | status displayed |                 |                 |
| 5      | Command    |                   |                           |              |              | New map view     |                 |                 |
|        | completed  |                   |                           |              |              | with all current |                 |                 |
|        |            |                   |                           |              |              | status displayed |                 |                 |

# 8 VISUAL LAYOUTS OF UI FOR DCMS

.1 The following provide some samples of how the operational sequences would be displayed on the UI. NOTE: when an action causes the state to change in different locations simultaneously on the UI, actions that take place at the same time have the same number. Where actions are serial, the numbering of the steps increments. Where several items happen at the same time, the same number is given to those items.

# 8.1 Entry Control Post

8.1.1 ECP - choose sally port gate to open

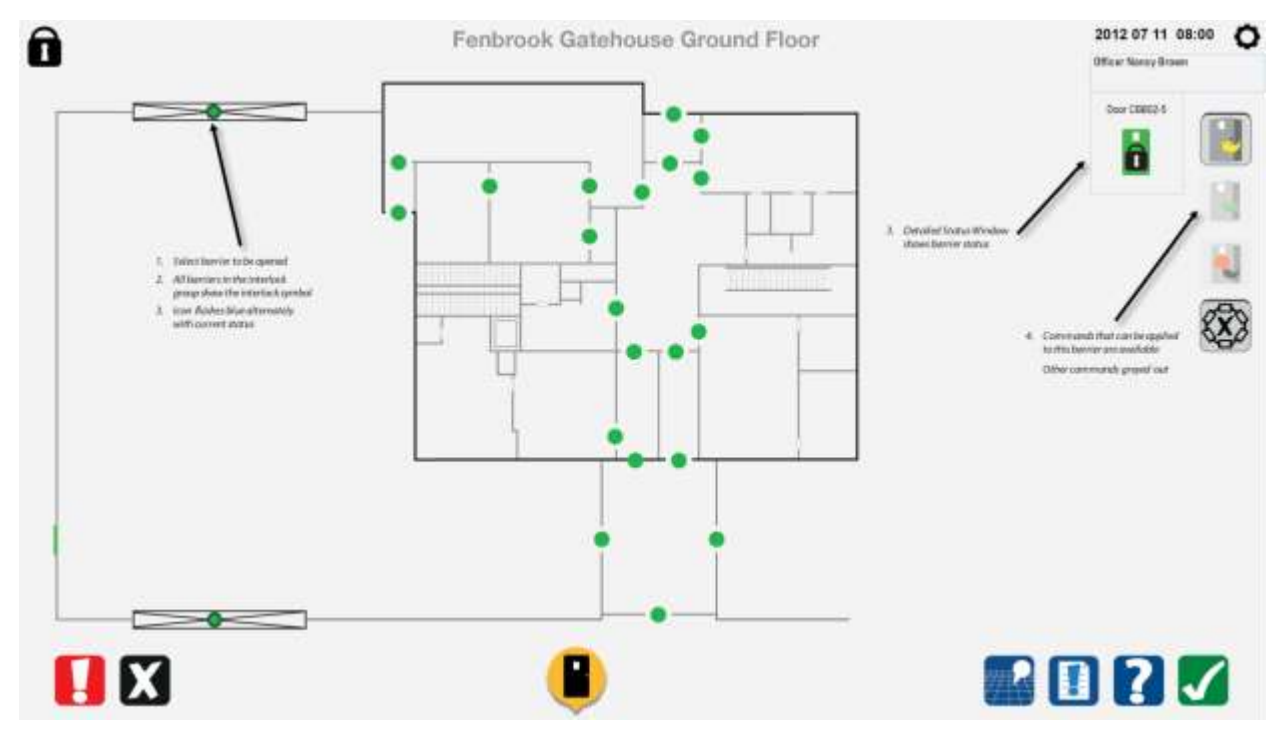

#### 8.1.2 ECP – select command

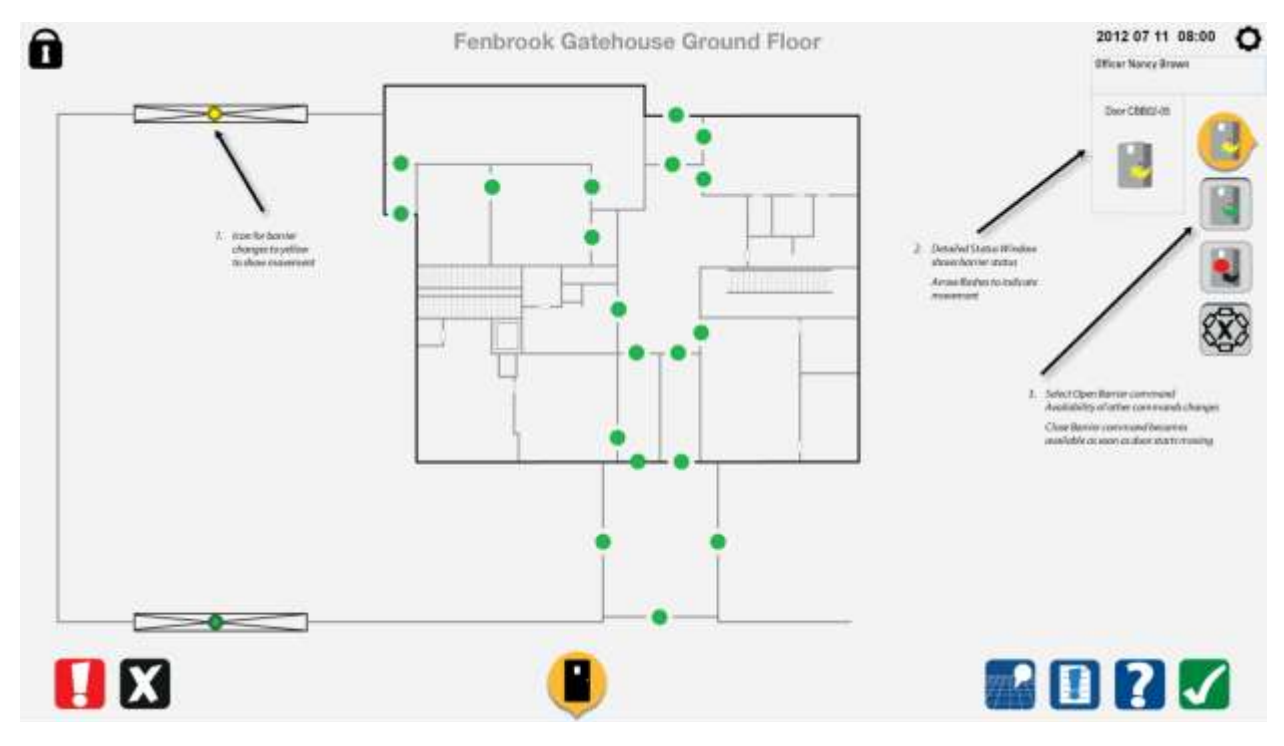

8.1.3 ECP – command completed

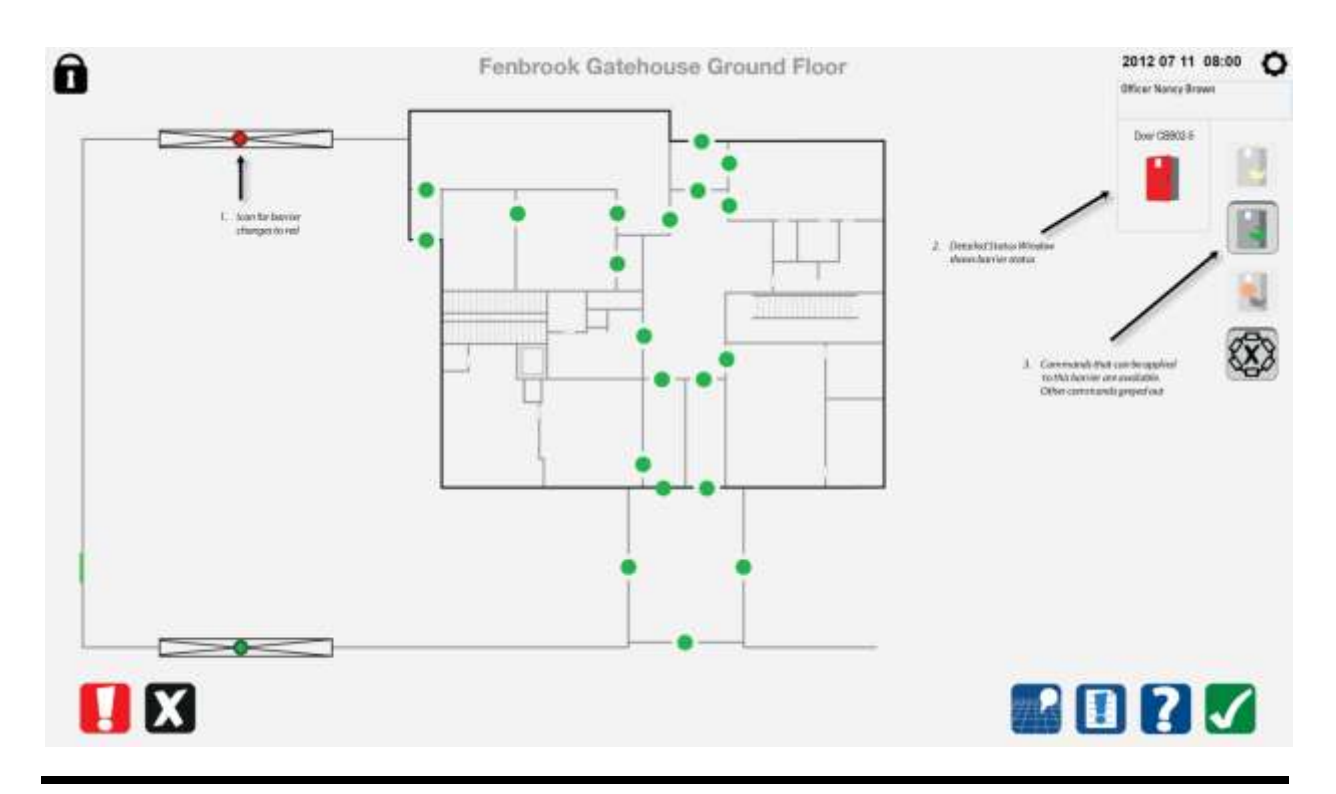

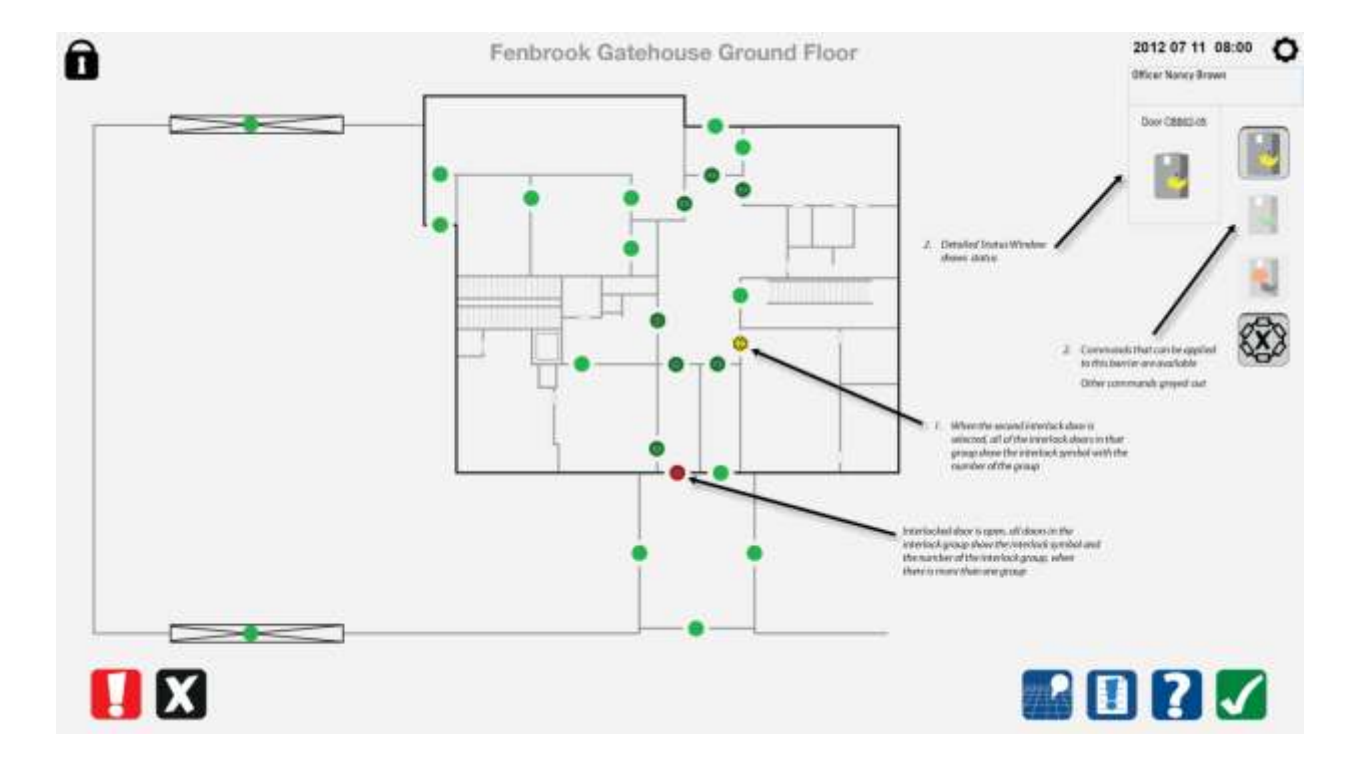

### 8.1.4 ECP – choose an interlocked door from a different interlock group

# 8.2 Movement Control Post

#### 8.2.1 Choose first interlocked door

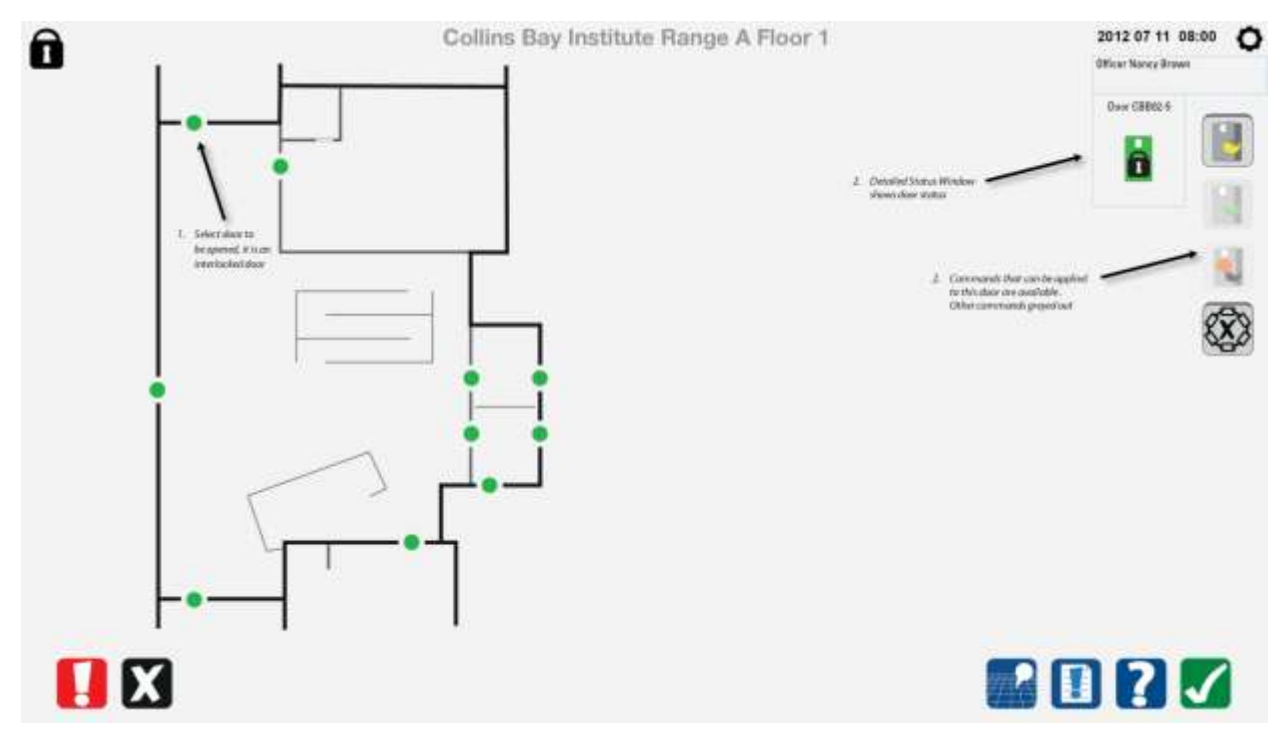

#### 8.2.2 Open first door

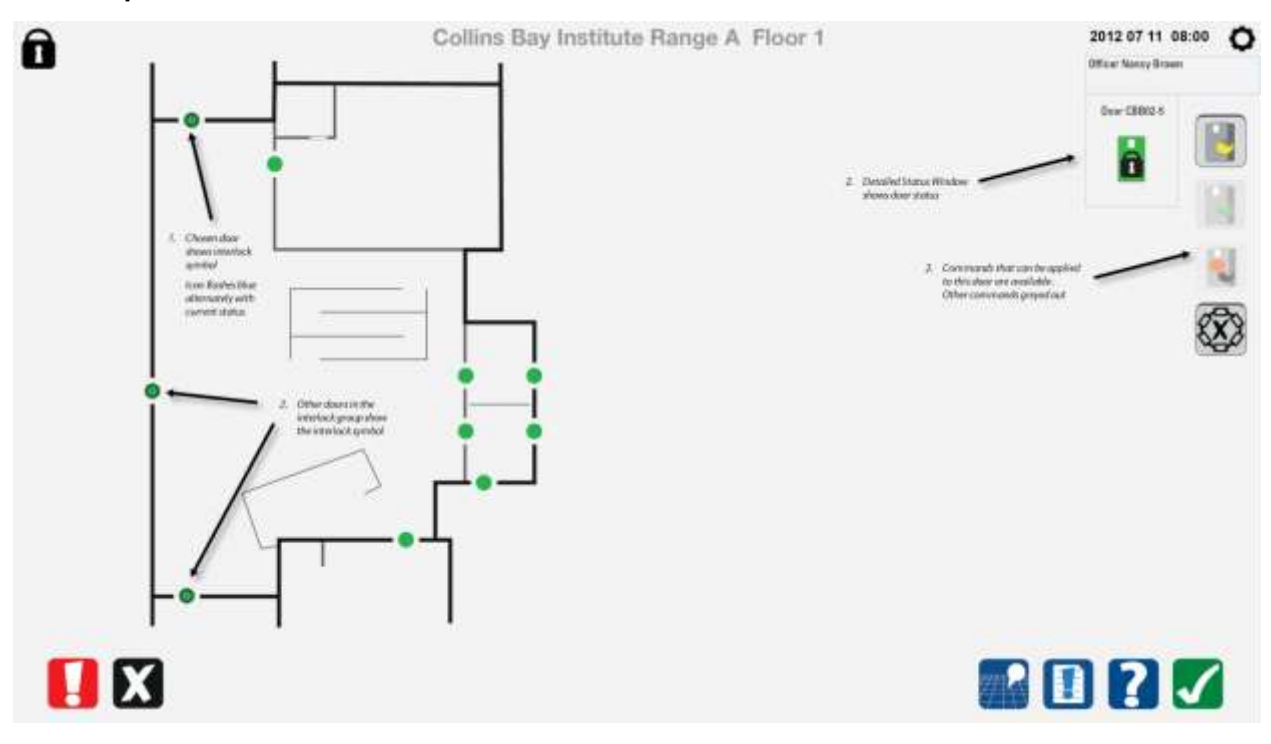

# 8.2.3 Opening first door

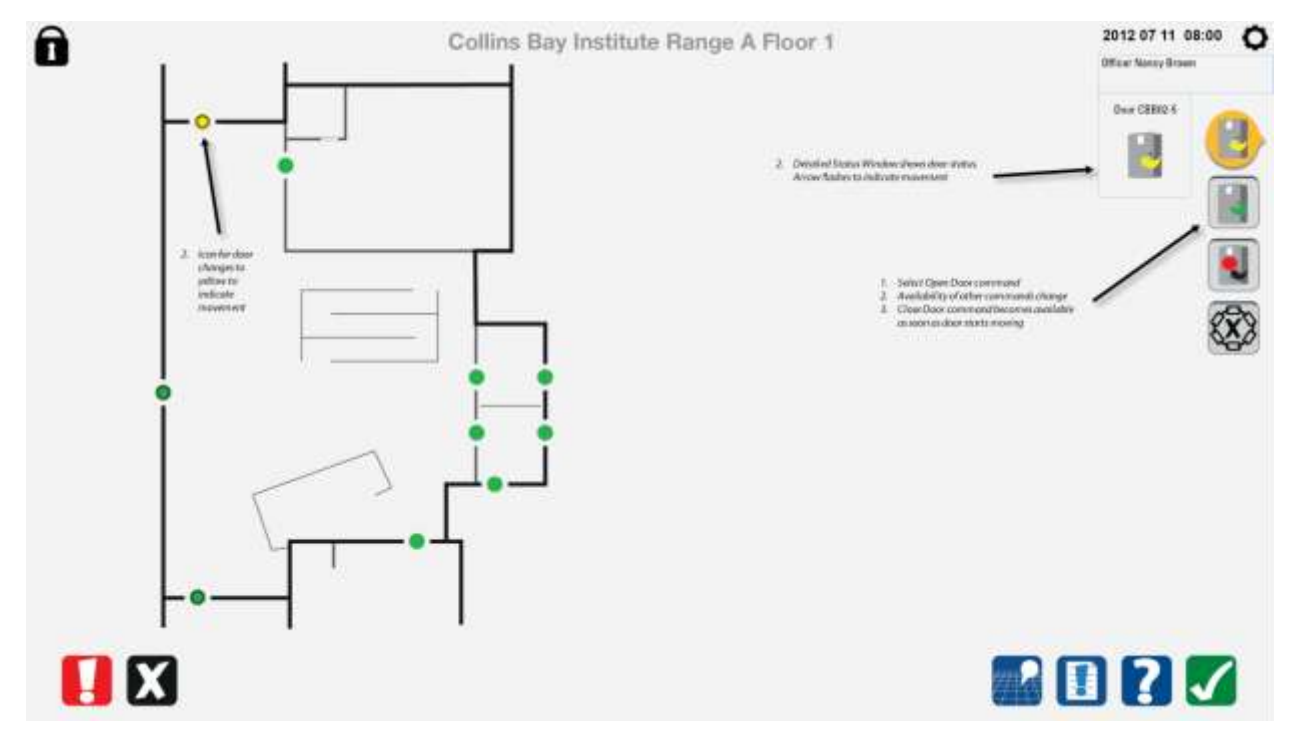

#### 8.2.4 Open first door completed

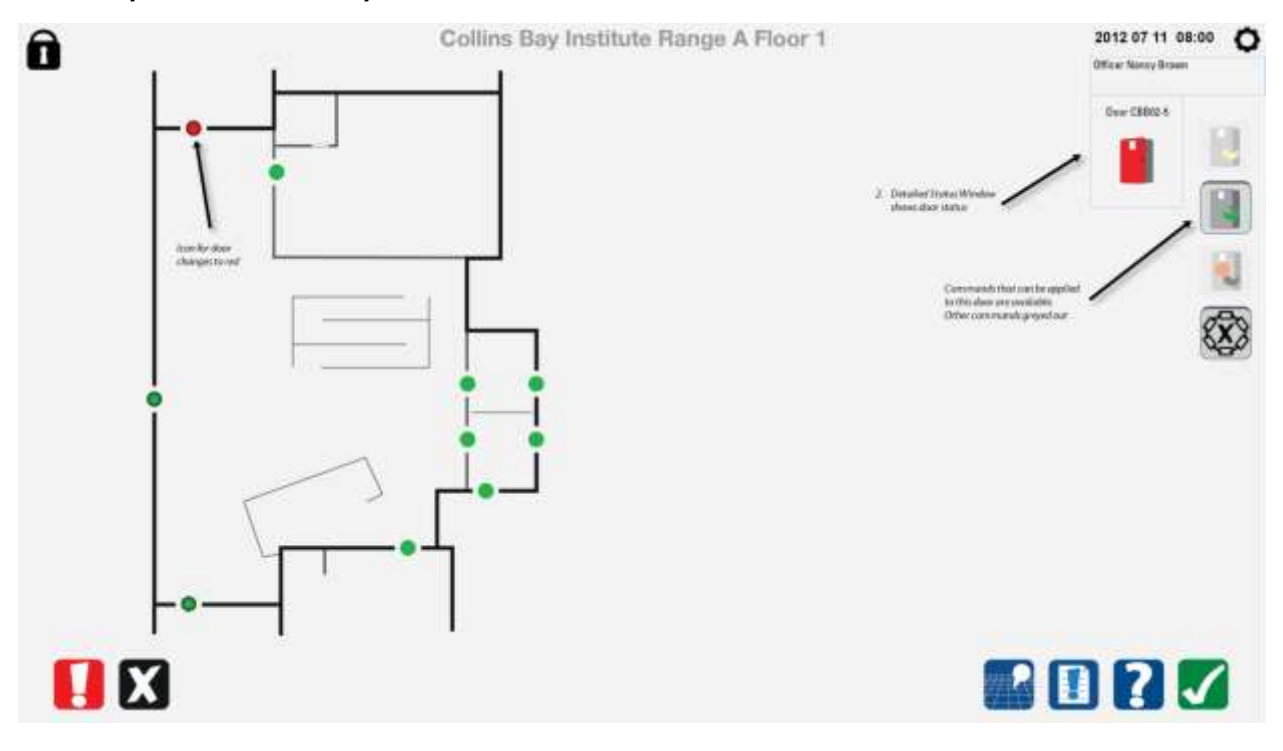

#### 8.2.5 Choose second door

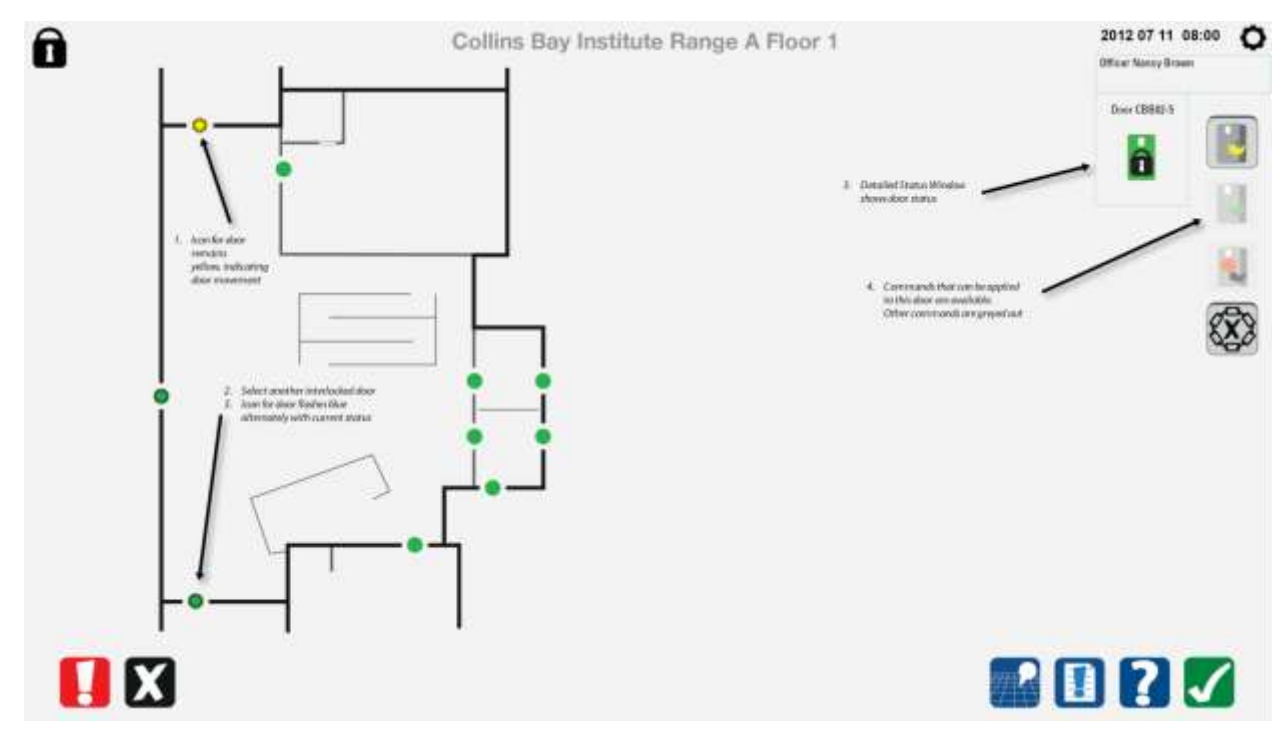

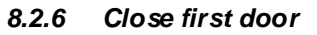

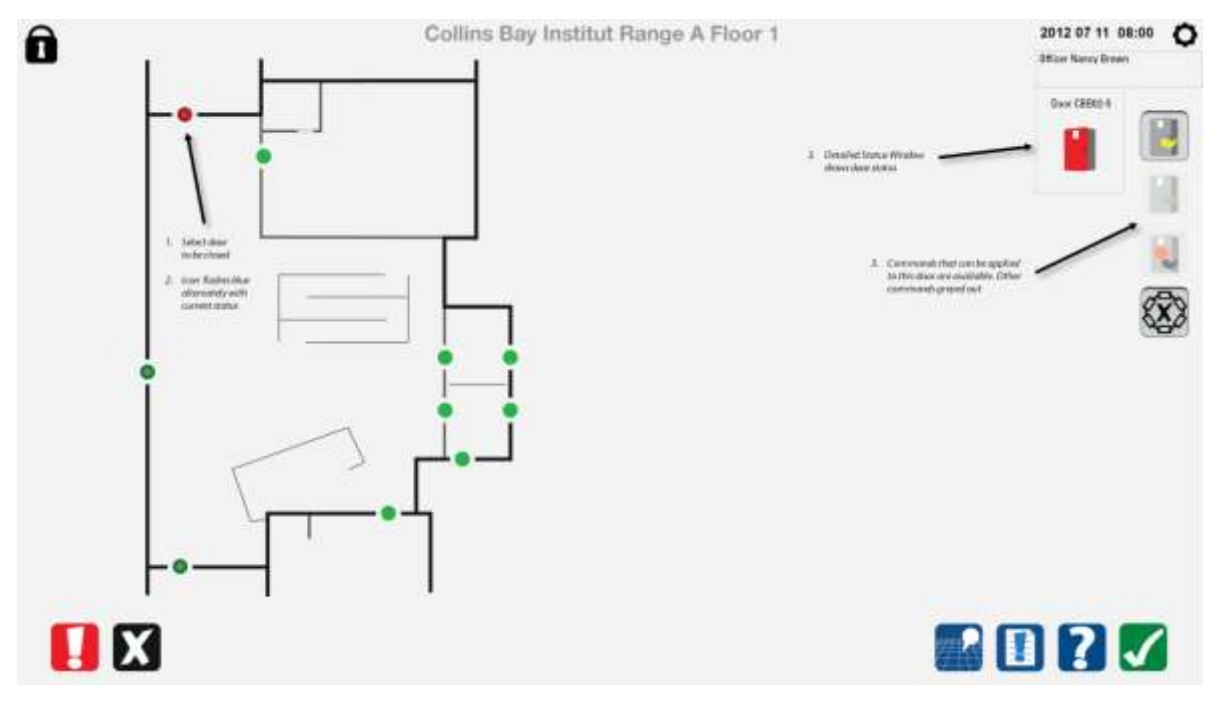

#### 8.2.7 Close first door completed

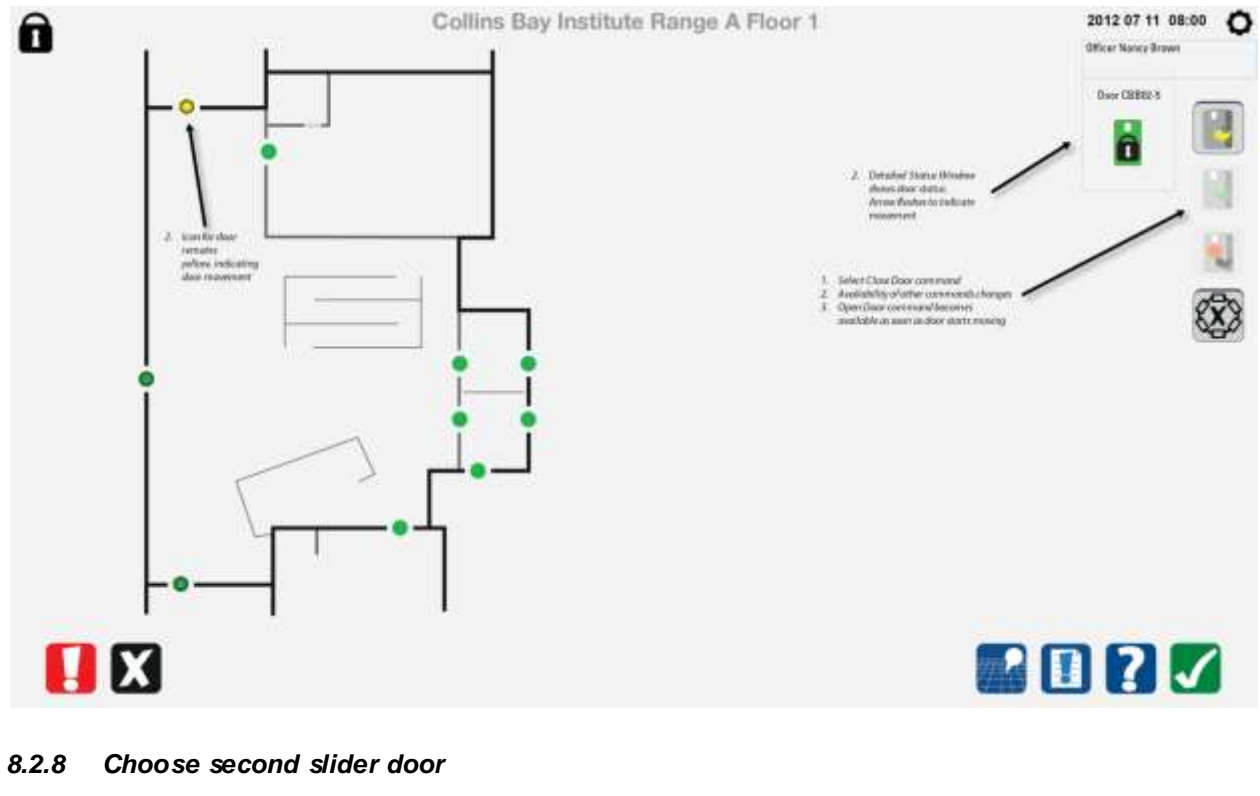

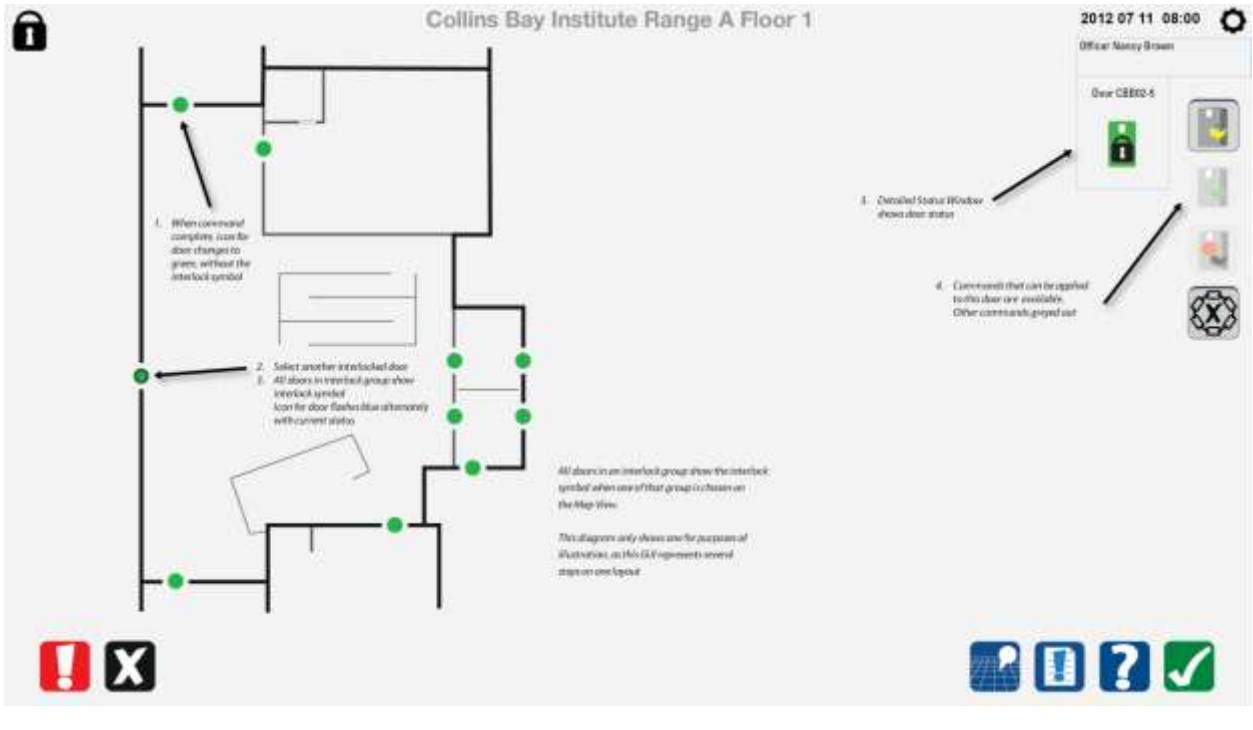

#### 8.2.9 Second slider door opening

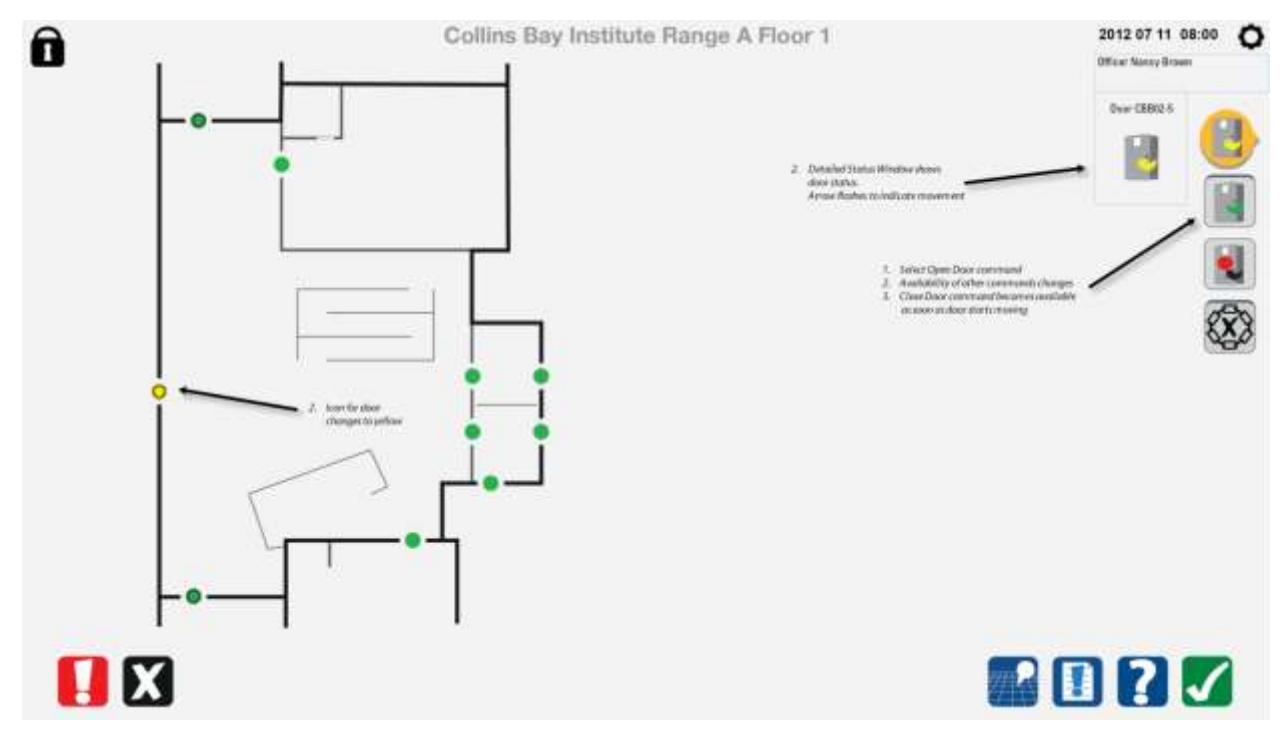

#### 8.2.10 Second slider door open completed

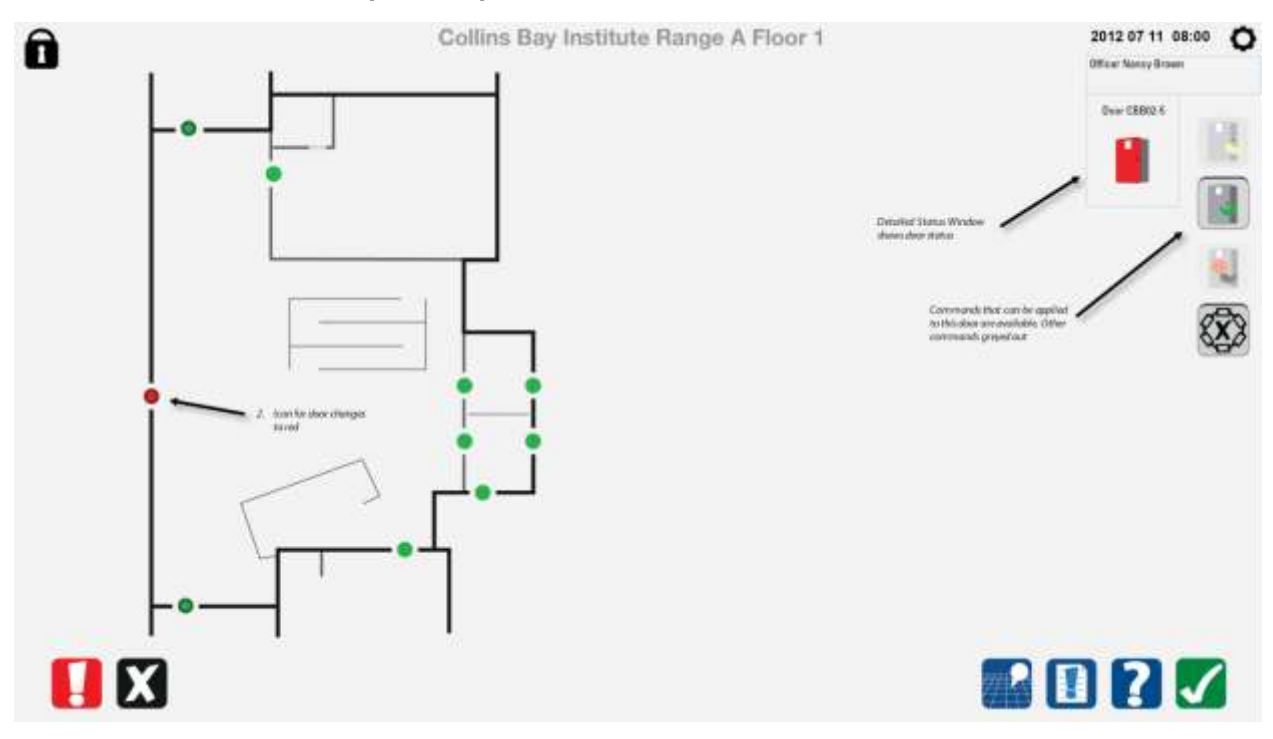

#### 8.2.11 Override interlock select door

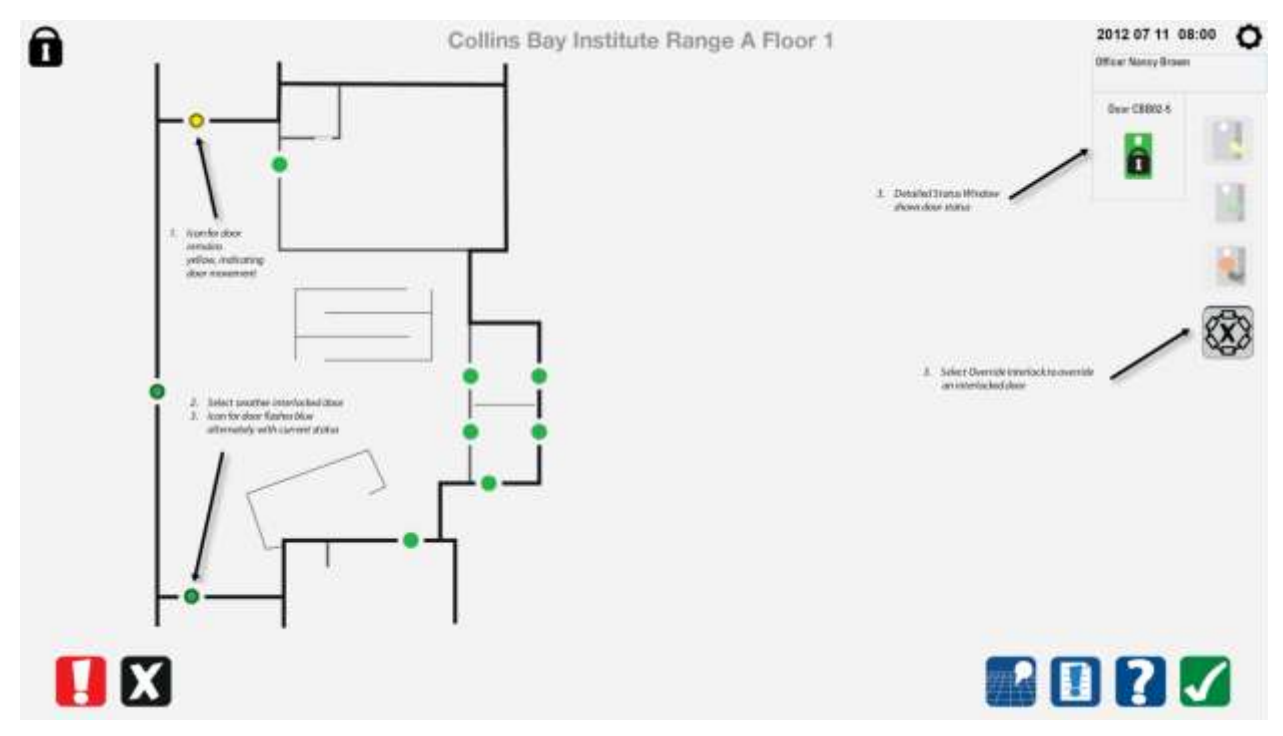

#### 8.2.12 Override interlock door confirmed

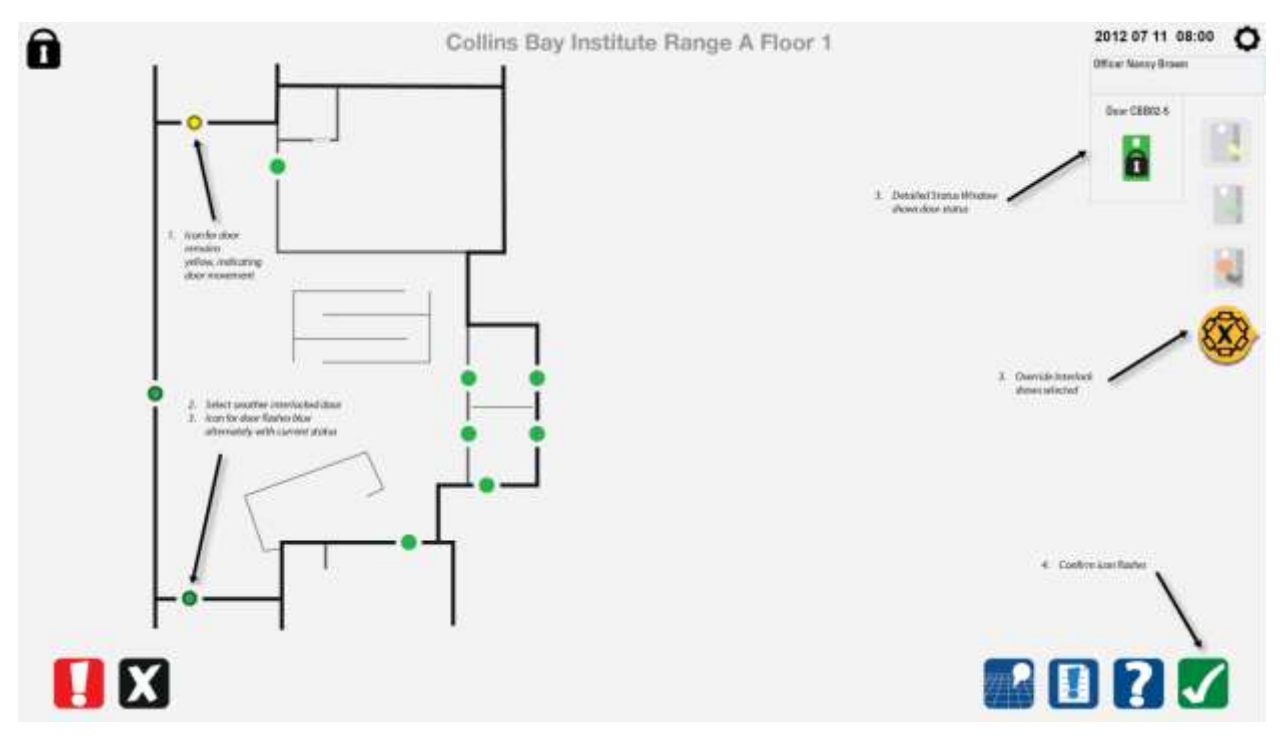

#### 8.2.13 Override interlock door completed

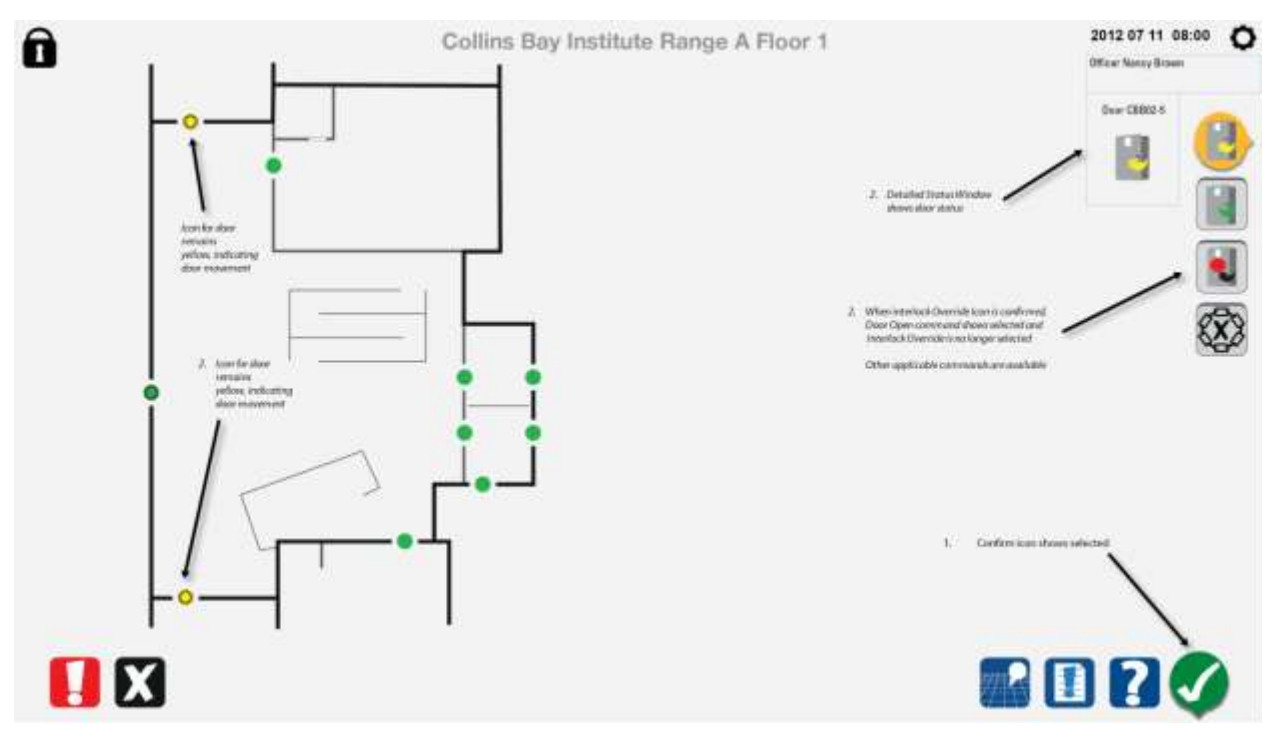

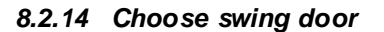

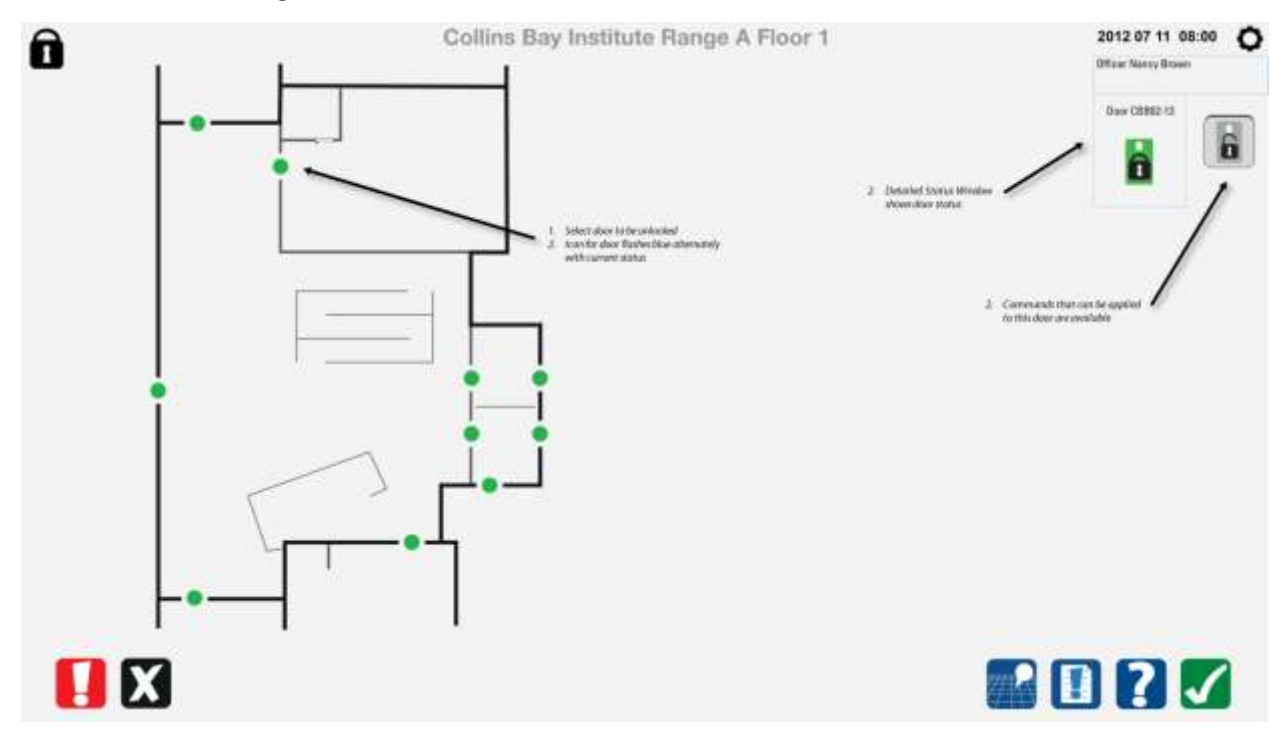

8.2.15 Unlock swing door

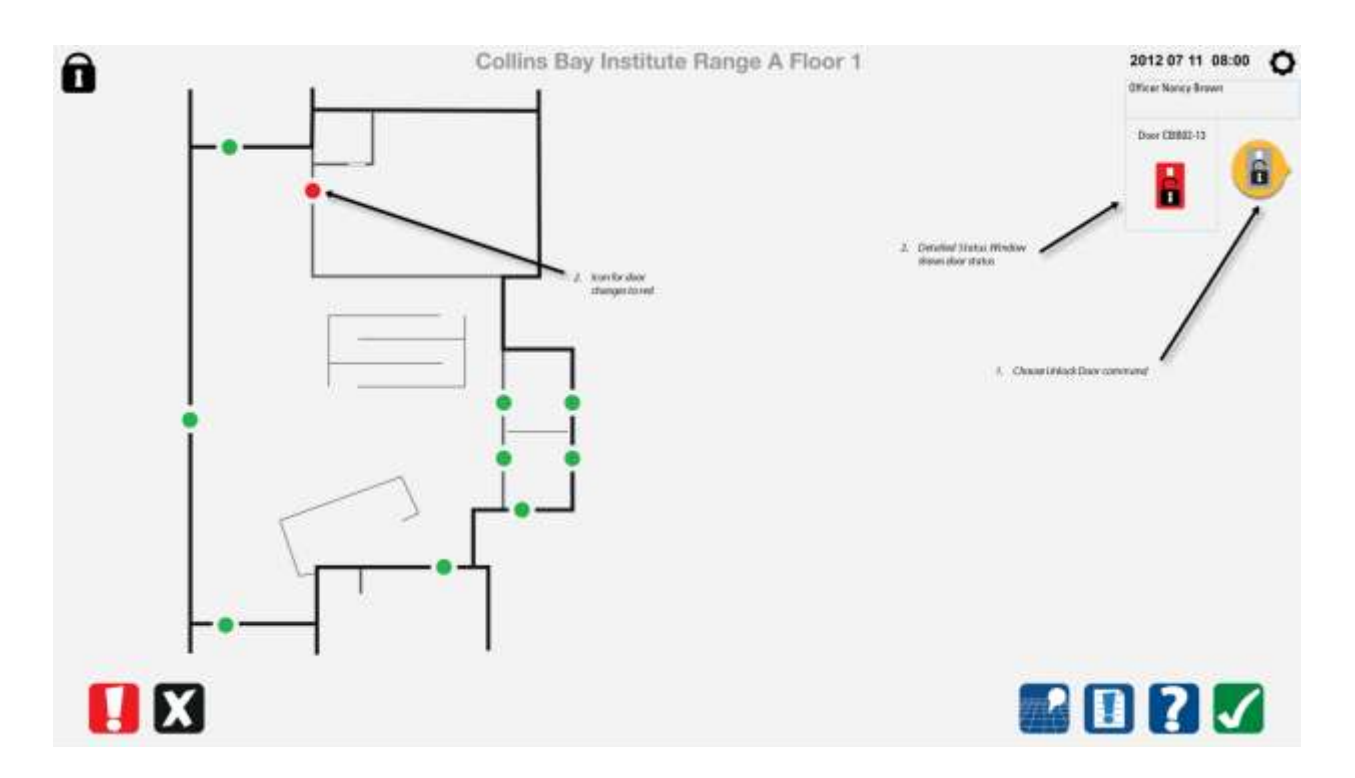

8.2.16 Unlock swing door completed

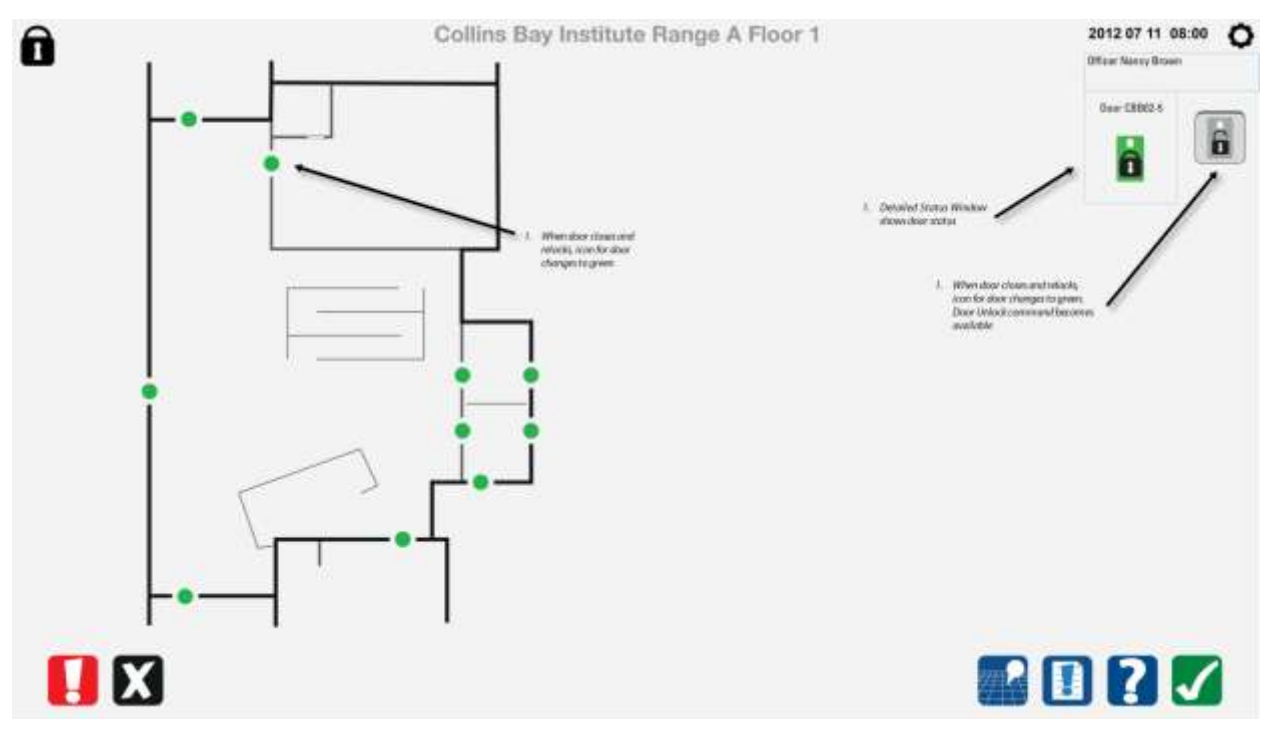

# 8.3 Swing cell doors with inmate enable

#### 8.3.1 Choose cell swing door to unlock

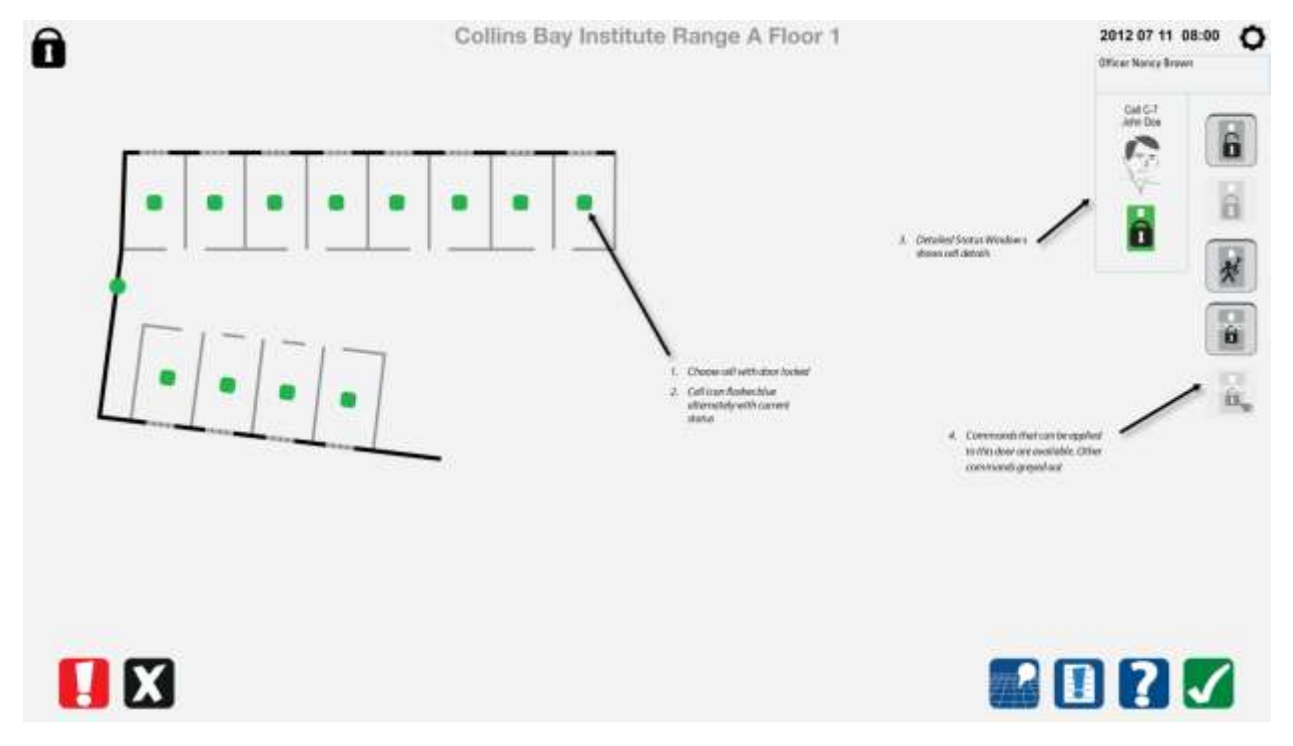

#### 8.3.2 Cell swing door unlock command

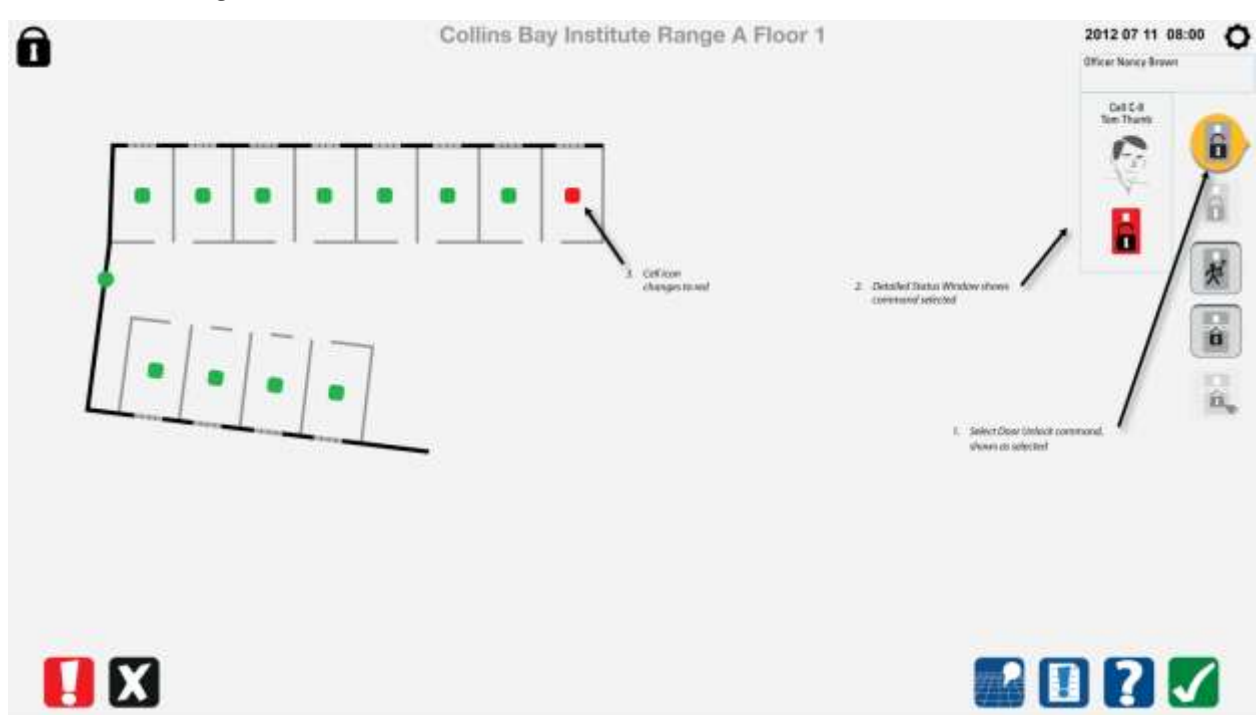

#### 8.3.3 Cell swing door unlock complete

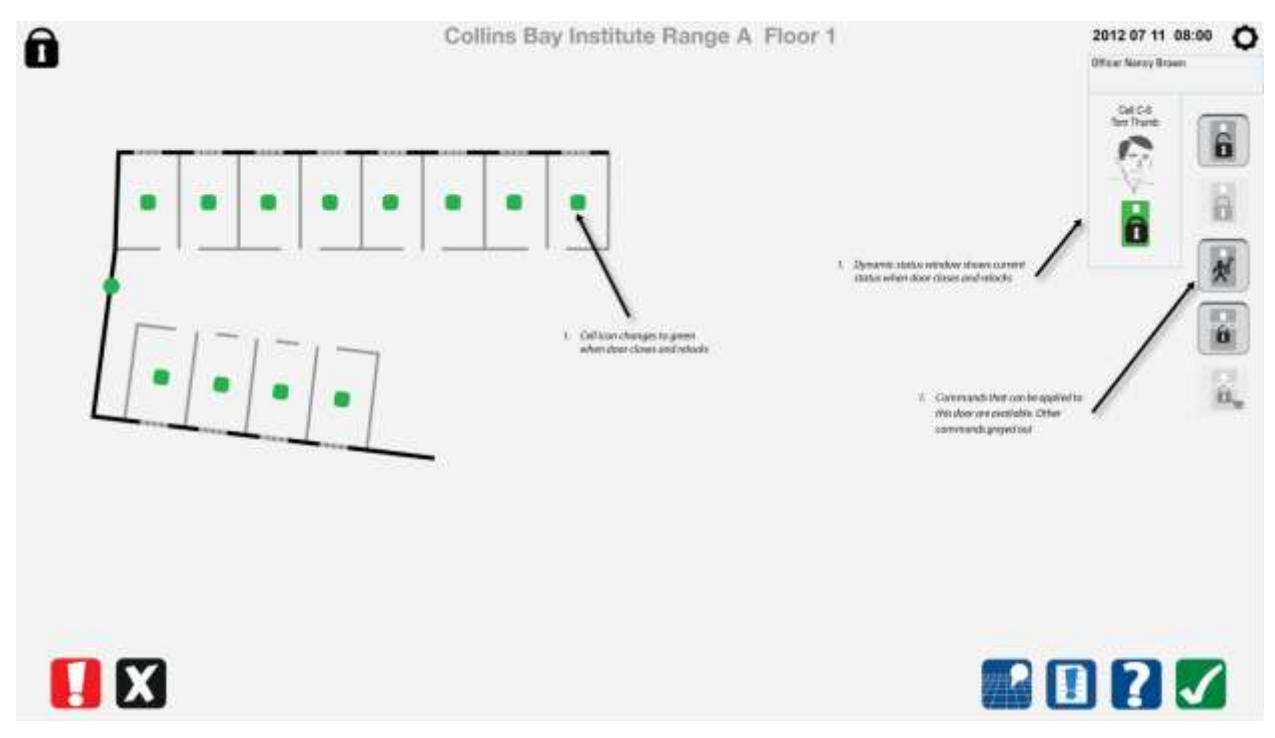

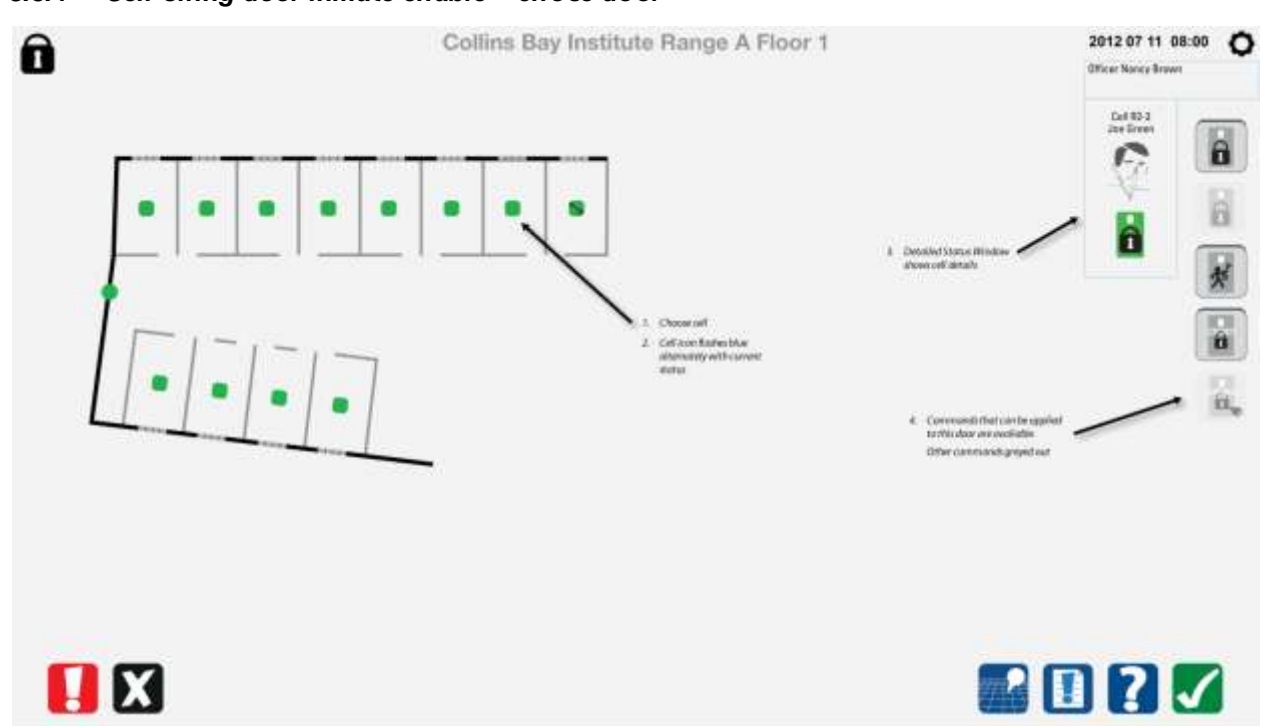

#### 8.3.4 Cell swing door inmate enable – chose door

8.3.5

# 2012 07 11 08:00 0 0 Collins Bay Institute Range A Floor 1 Officer Noncy Brown Cell R2-3 E 6 火 ket investe En 🔡 🚺 ? 🖌

# 2012 07 11 08:00 0 Ô Collins Bay Institute Range A Floor 1 Officer Noncy Brown Ce192.3 0 ò 0 Call Icoto changet-to al investe Enclote Res Int Select Lock Duor to Instatic Enoblic Û ÉÉ, 🖬 🛛 🔁 🖌

#### 8.3.6 Cell swing door inmate enable - remove inmate enable

Cell swing door inmate enable - select command

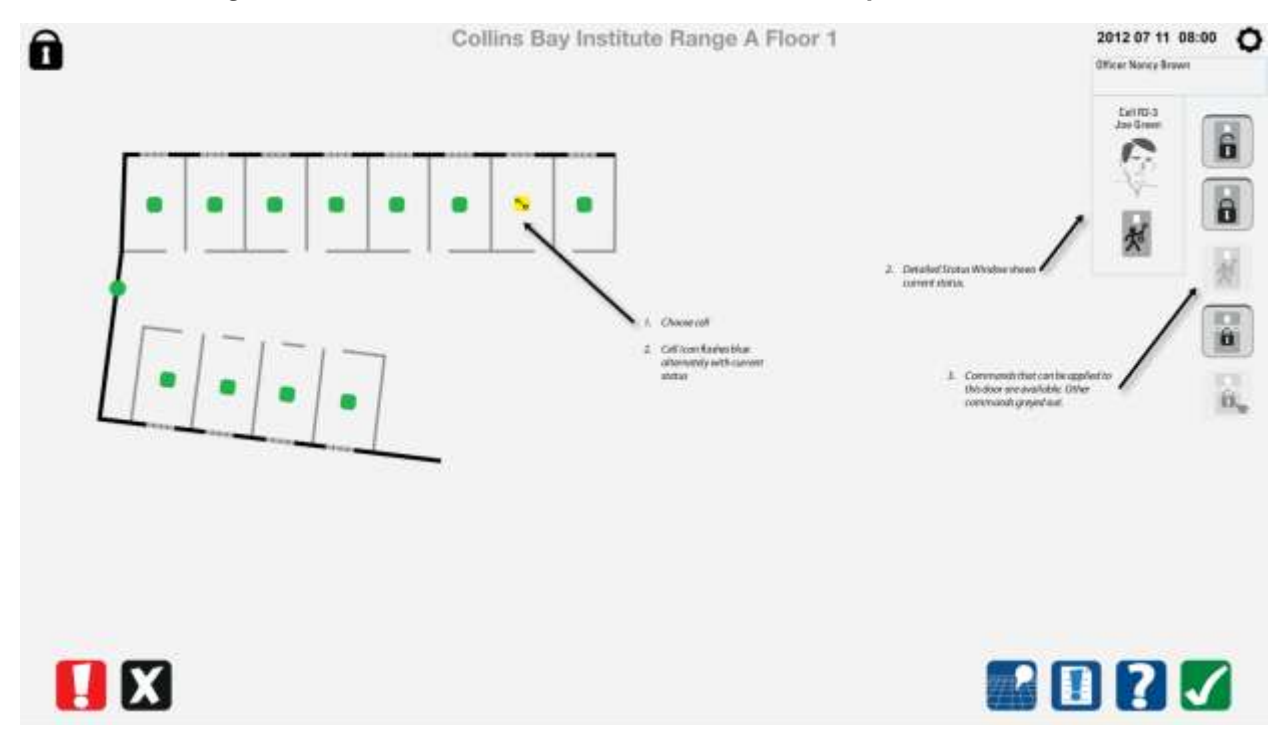

#### 8.3.7 Cell swing door inmate enable – remove inmate enable complete

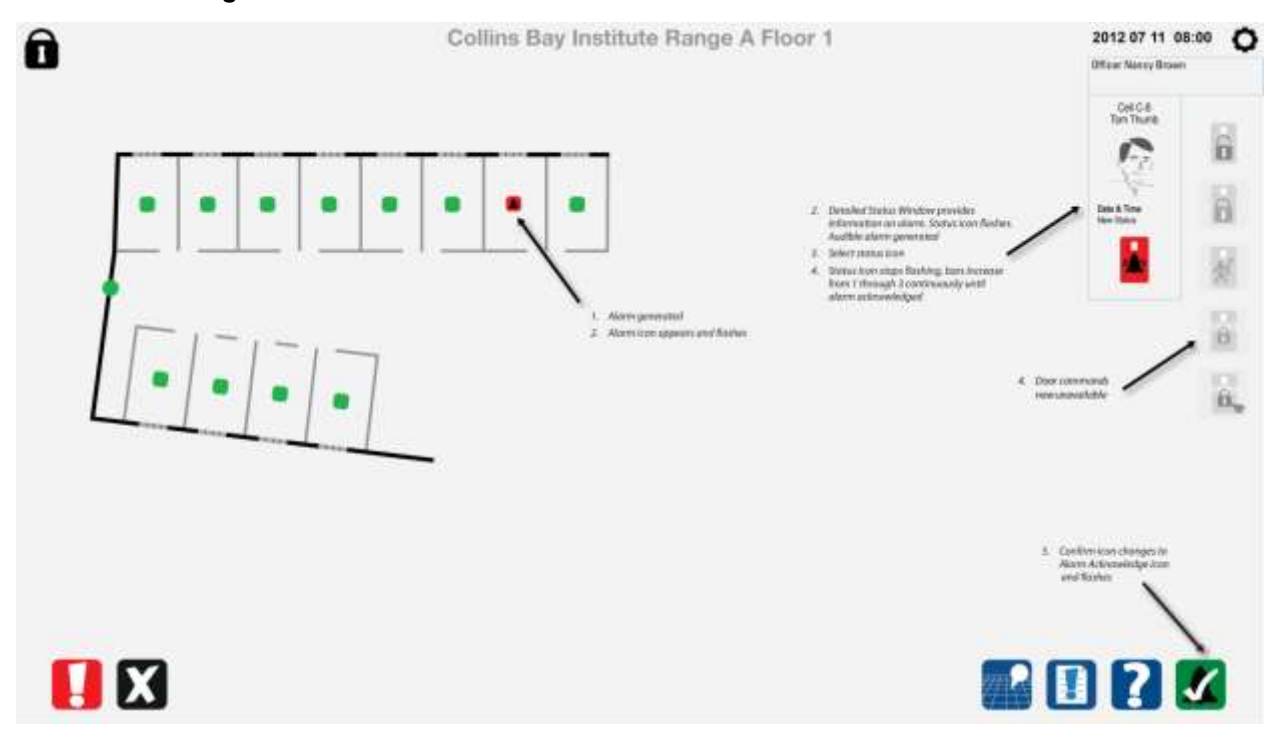

#### 8.3.8 Cell swing door alarm

# 2012 07 11 08:00 0 Ô Collins Bay Institute Range A Floor 1 Officer Nonicy Brown Cell C-8 Tan Thuris 6 C 6 Detailed States 16 llerm astricededged and ro unger Acutes R Alarm iccreatops Railing Ĥ., 1. Abares Acknowledge

#### 8.3.9 Cell swing door alarm acknowledge in progress

2012 07 11 08:00 0 Ô Collins Bay Institute Range A Floor 1 Officer Nancy Brown Cel C-8 6 C? 8 Repaired State R an have map other states is ocknowing and I/ V H a Nut stern 101 Û. 0.75 6. 🖪 🛛 🔁 🖌

#### 8.3.10 Cell swing door alarm acknowledge complete

#### 8.3.11 Cell swing door taken out of service by maintenance

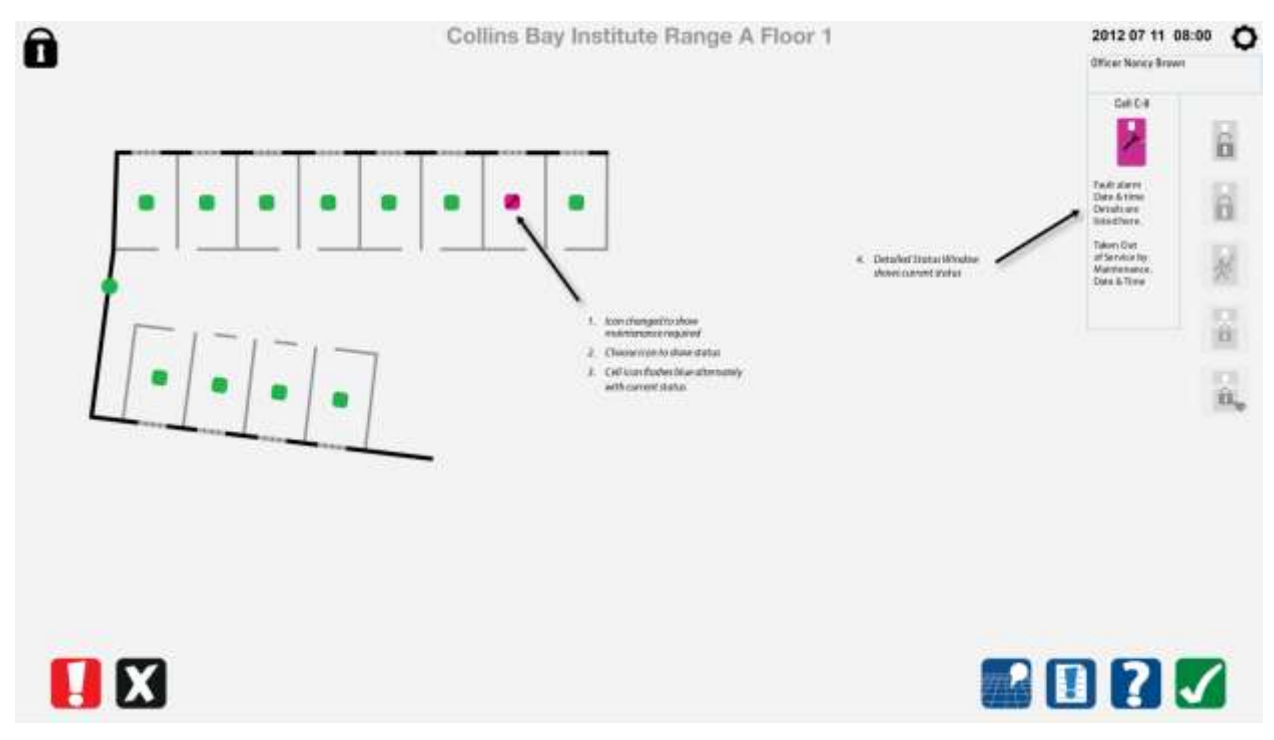

# 8.4 Cell Doors Responsibility Unit

#### 8.4.1 Choose door to unlock

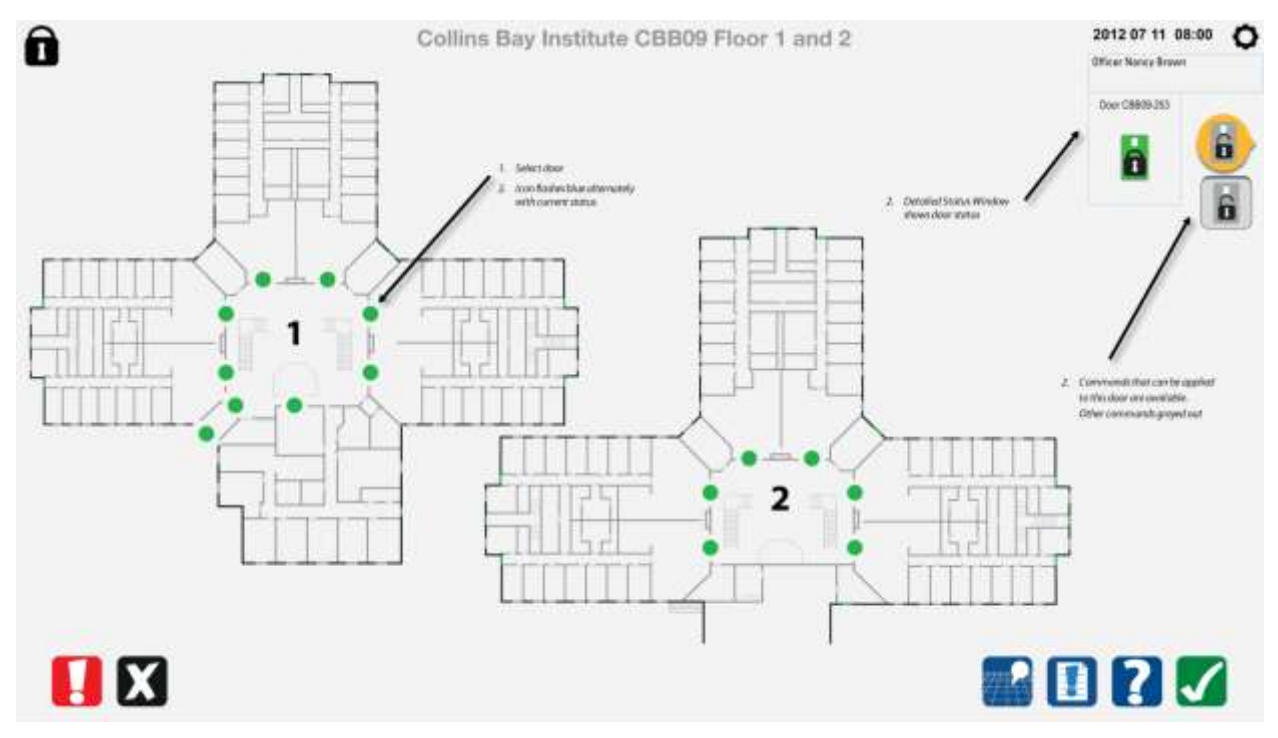

#### 8.4.2 Unlock door command complete

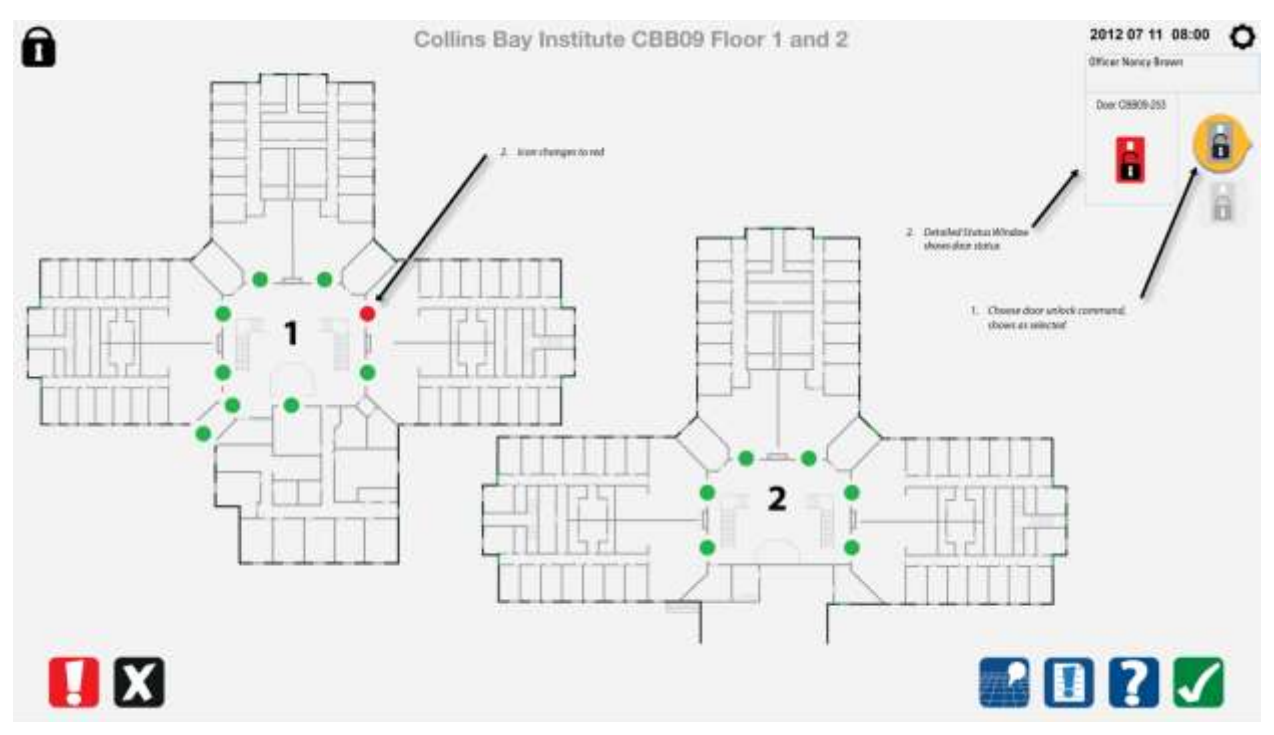

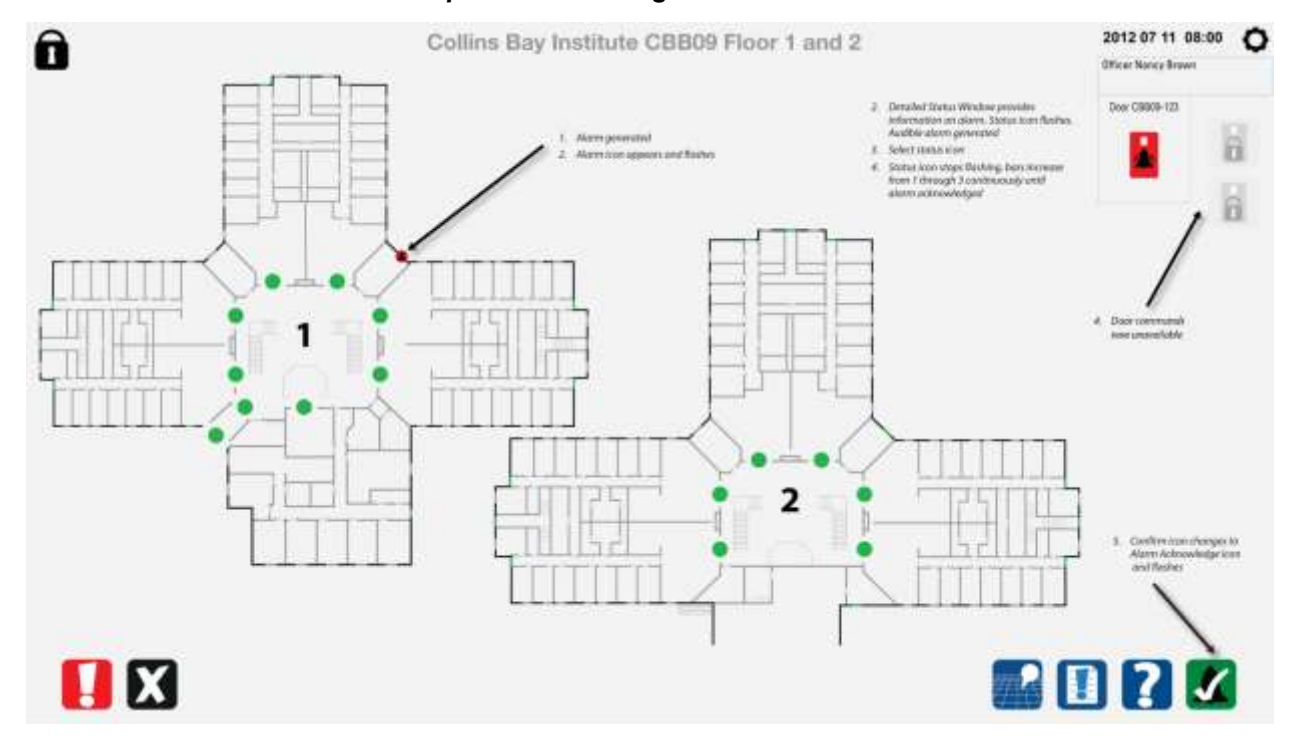

#### 8.4.3 Door alarm – overview map does not change

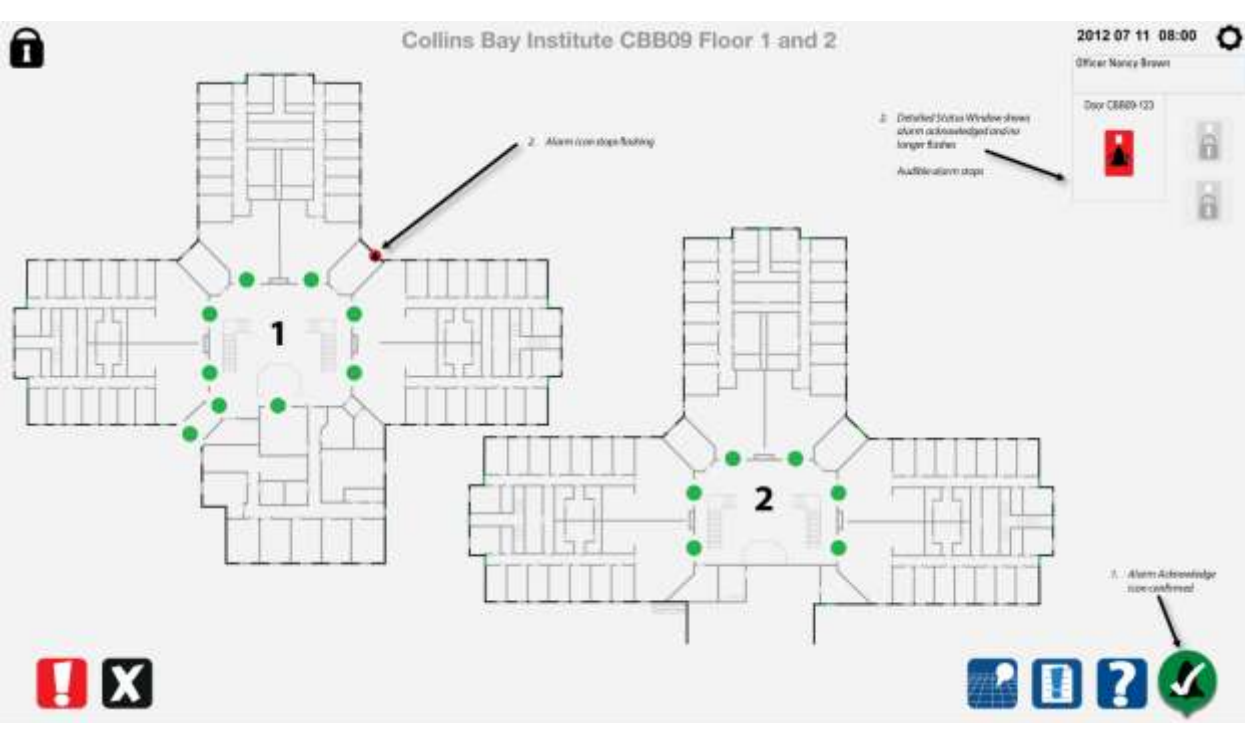

#### 8.4.4 Door alarm acknowledged using detailed status window

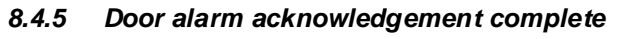

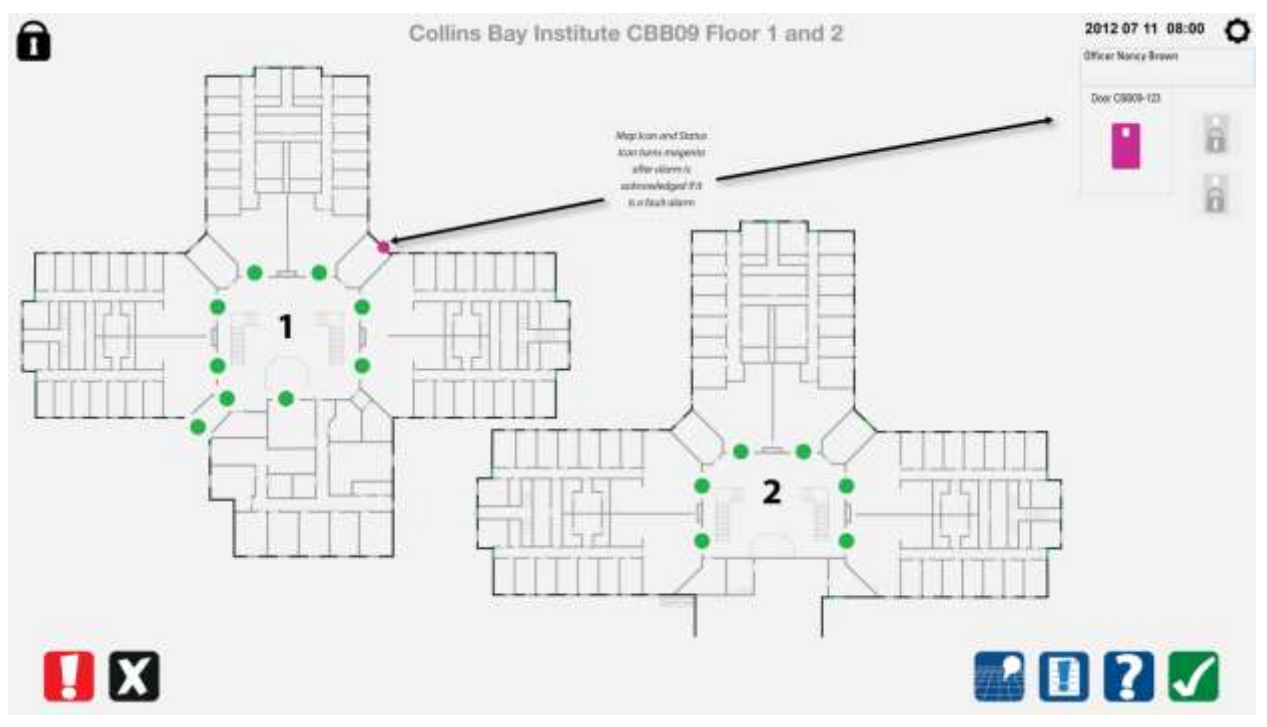

# 8.5 Responsibility Unit with inmate card entry

#### 8.5.1 Choose door to unlock

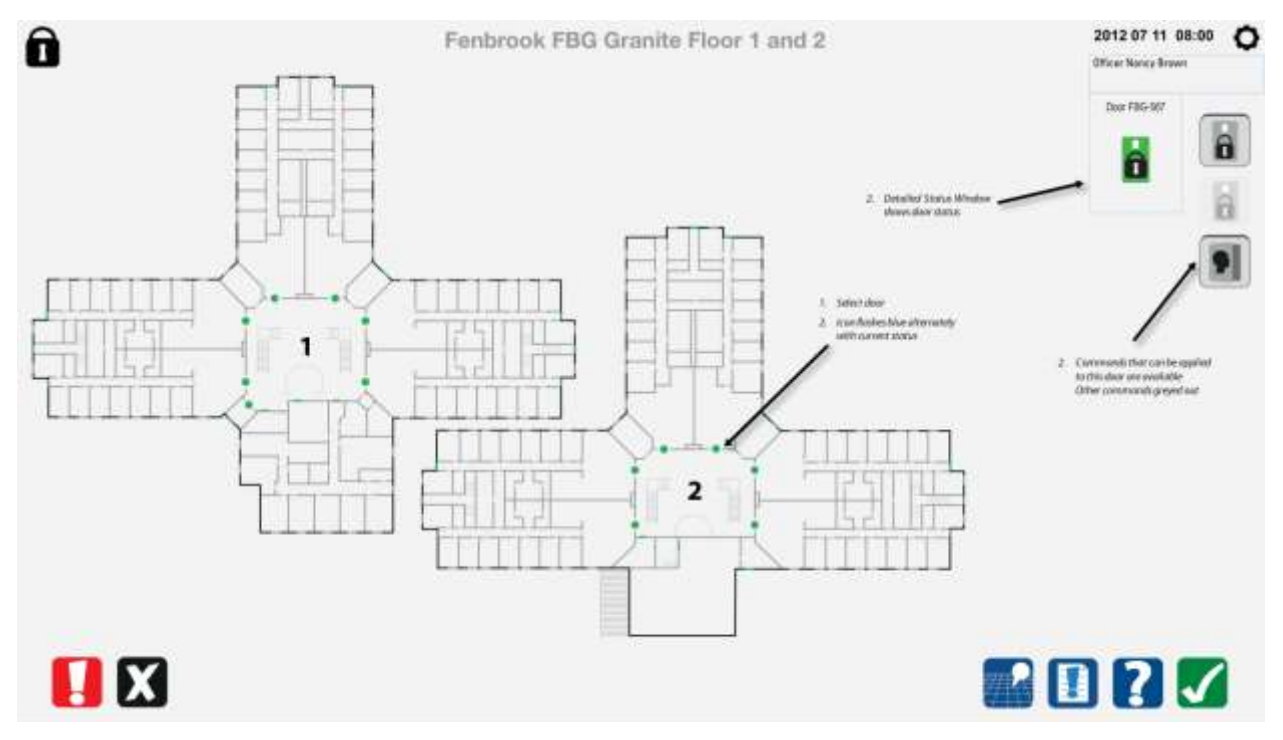

#### 8.5.2 Select door unlock command

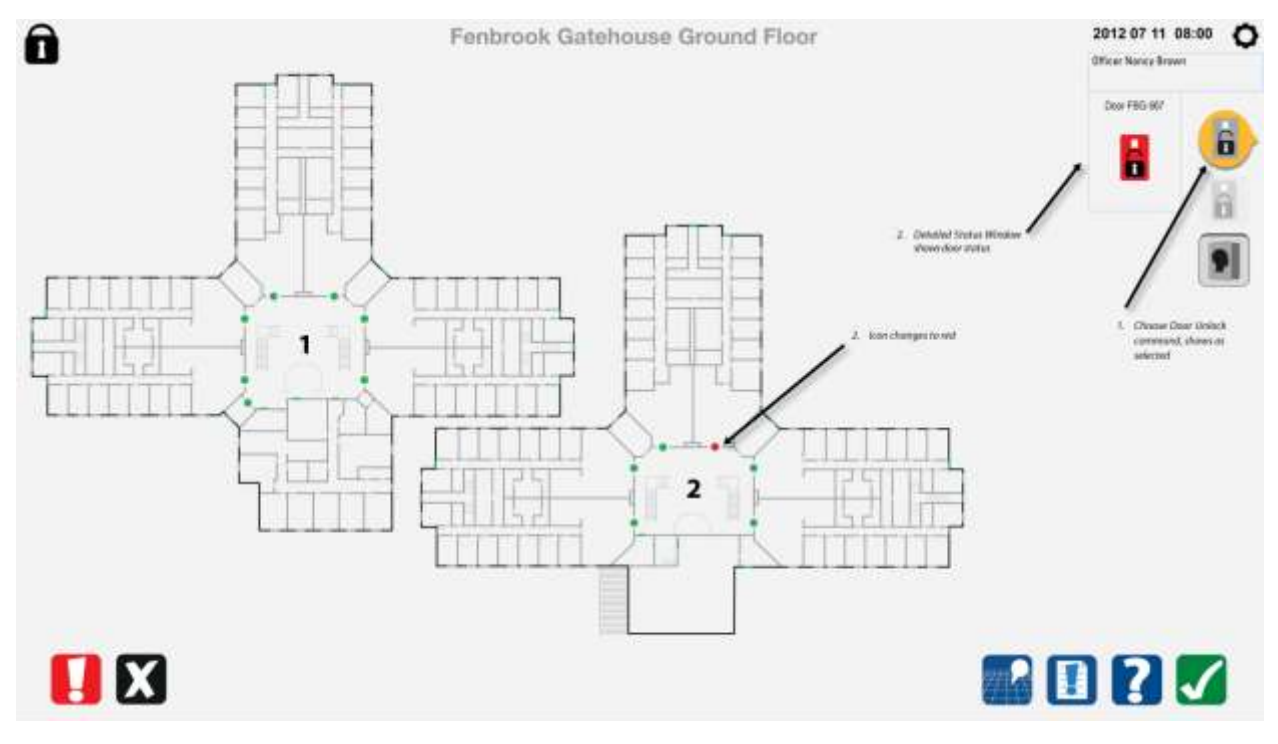

#### 8.5.3 Door unlock command completed

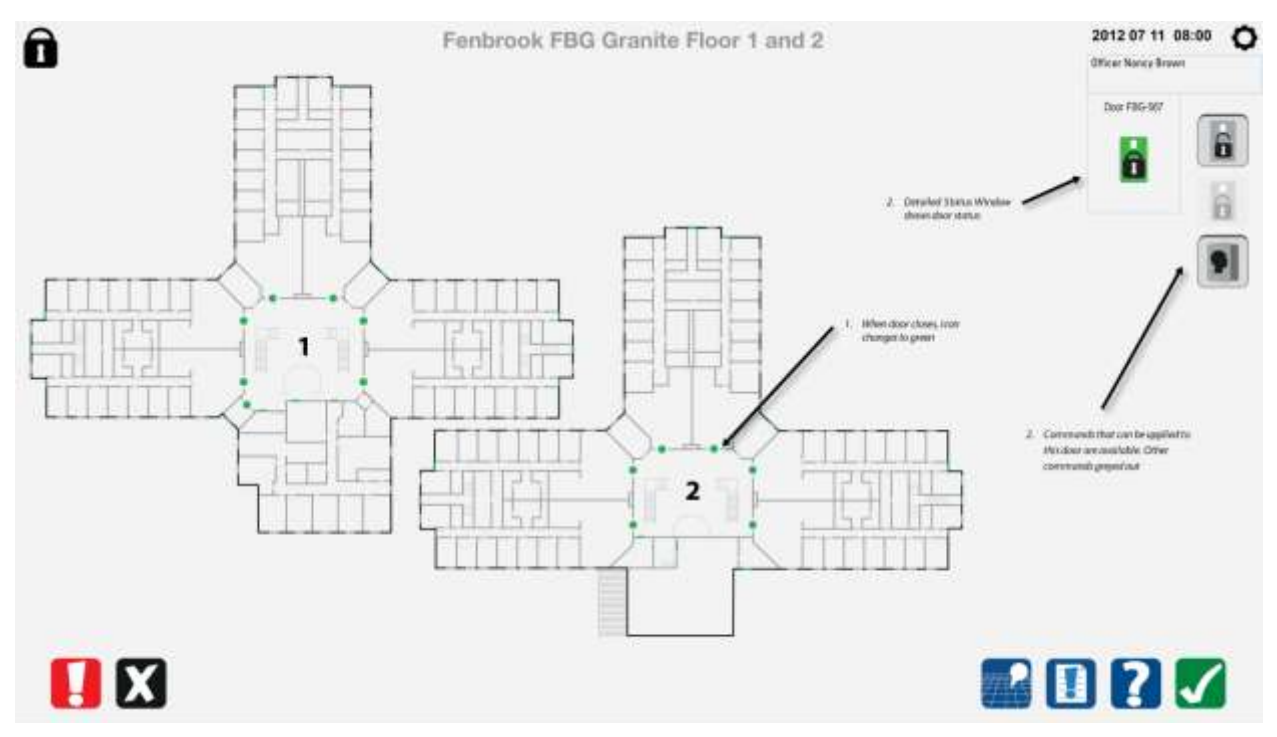

#### 8.5.4 Inmate open with card swipe

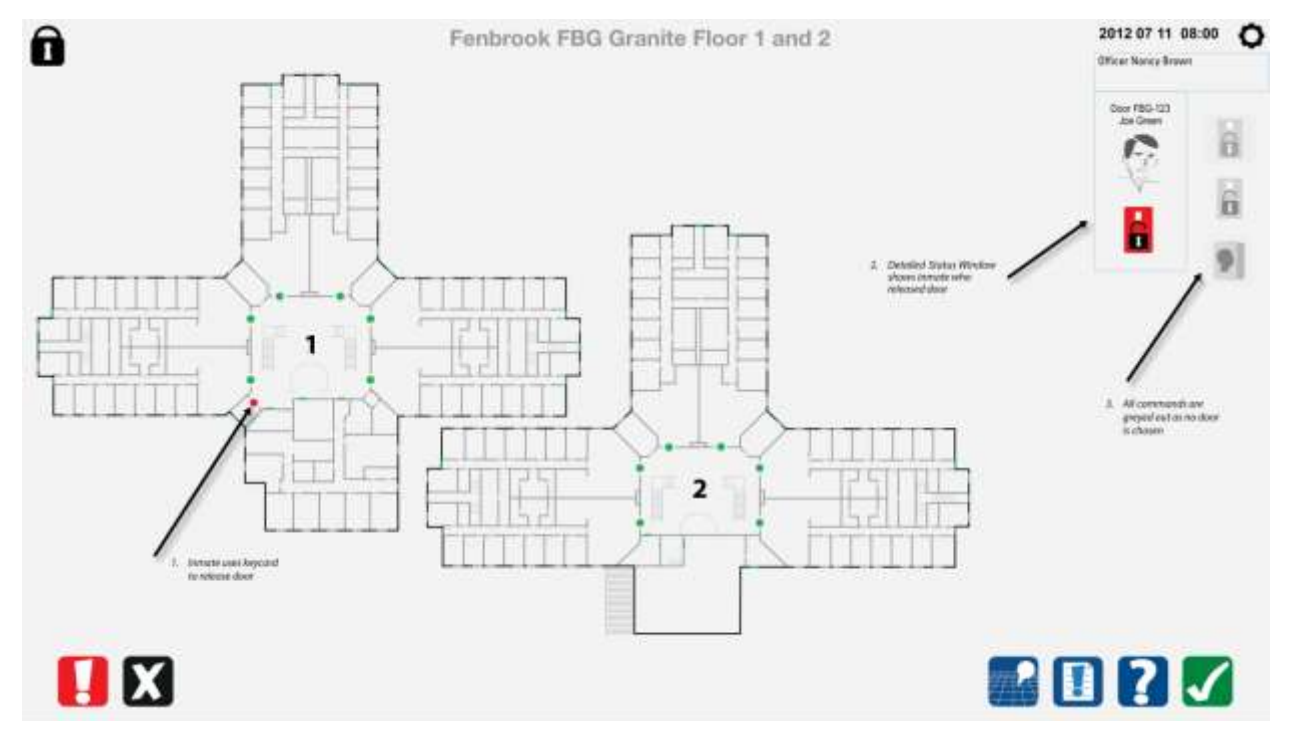

# 8.5.5 Inmate open command completed

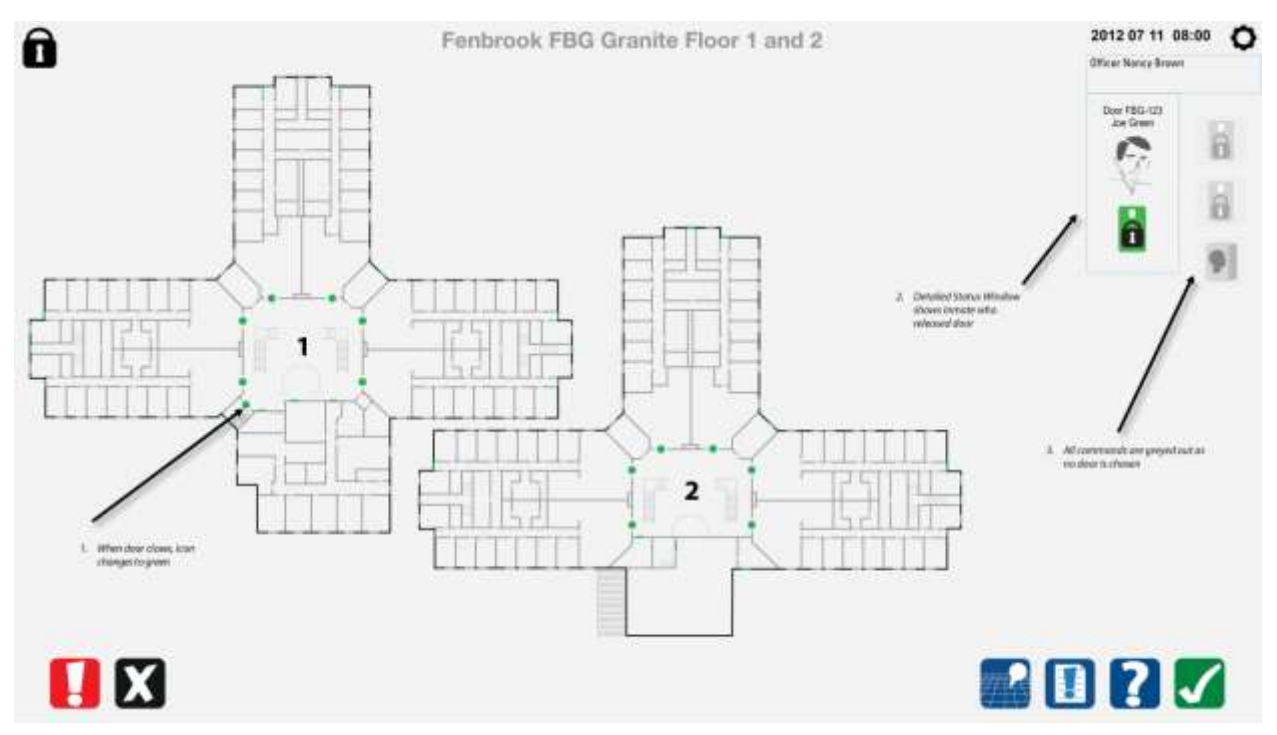

#### 8.5.6 Select last opened command

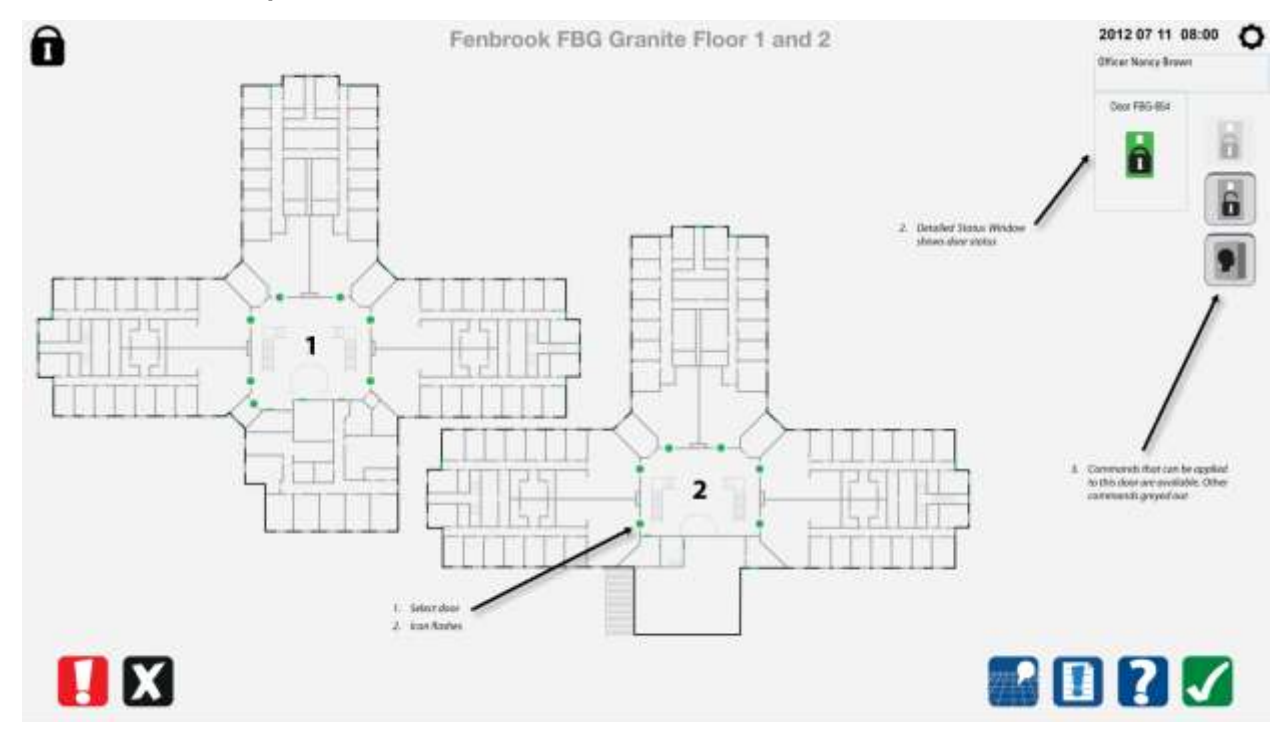

# 8.5.7 Last opened command completed

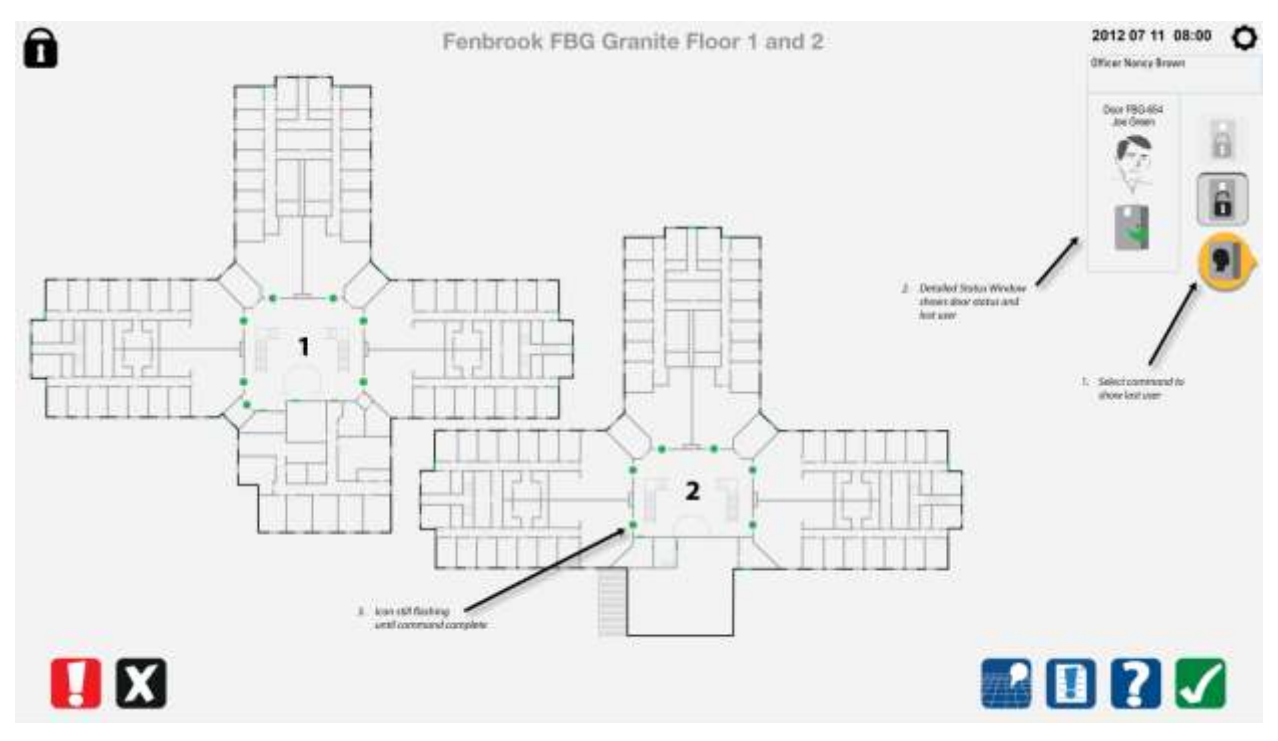

#### 8.5.8 Window alarm generated

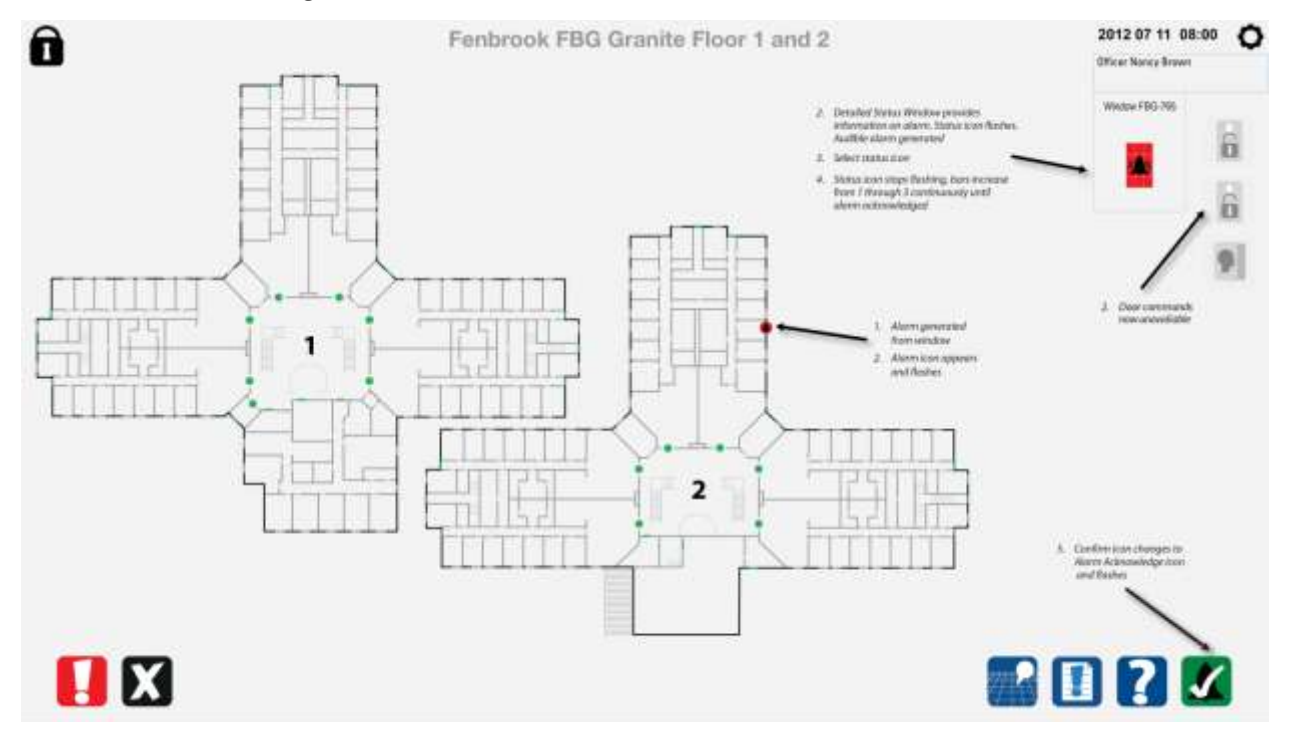

#### 8.5.9 Window alarm acknowledged

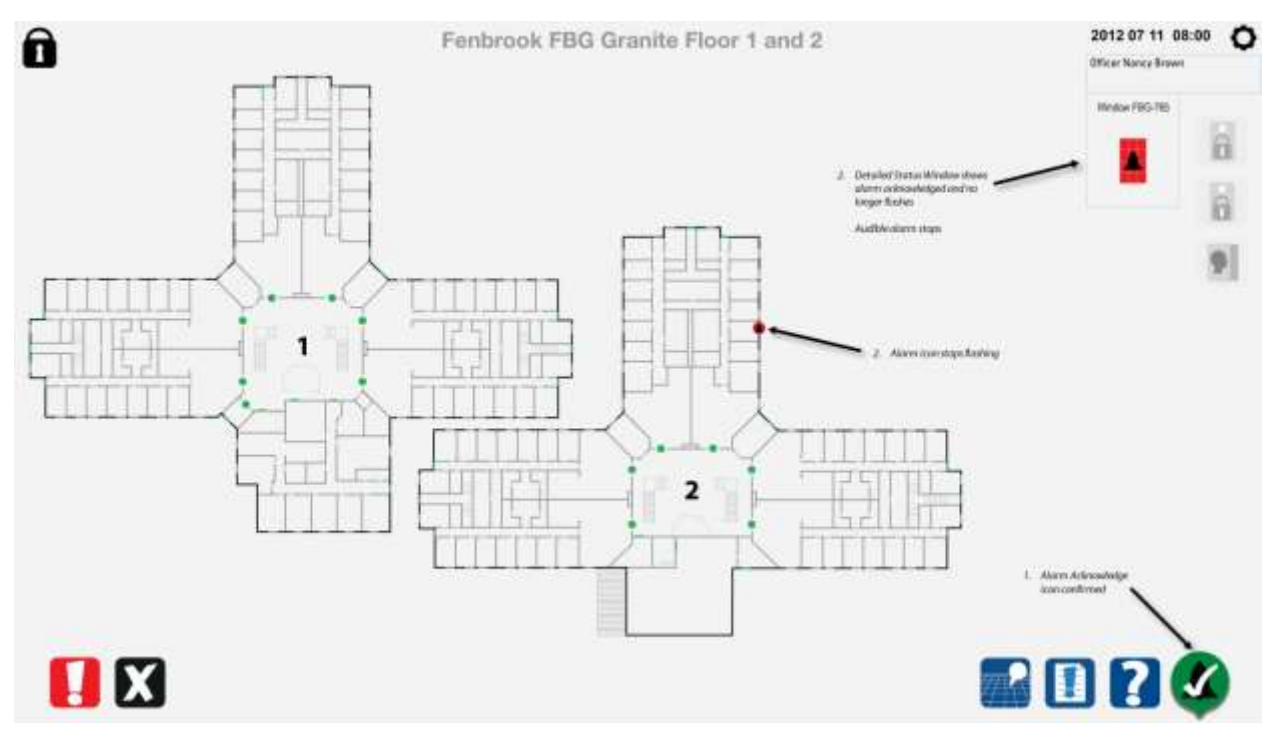

#### 8.5.10 Window alarm acknowledgement complete

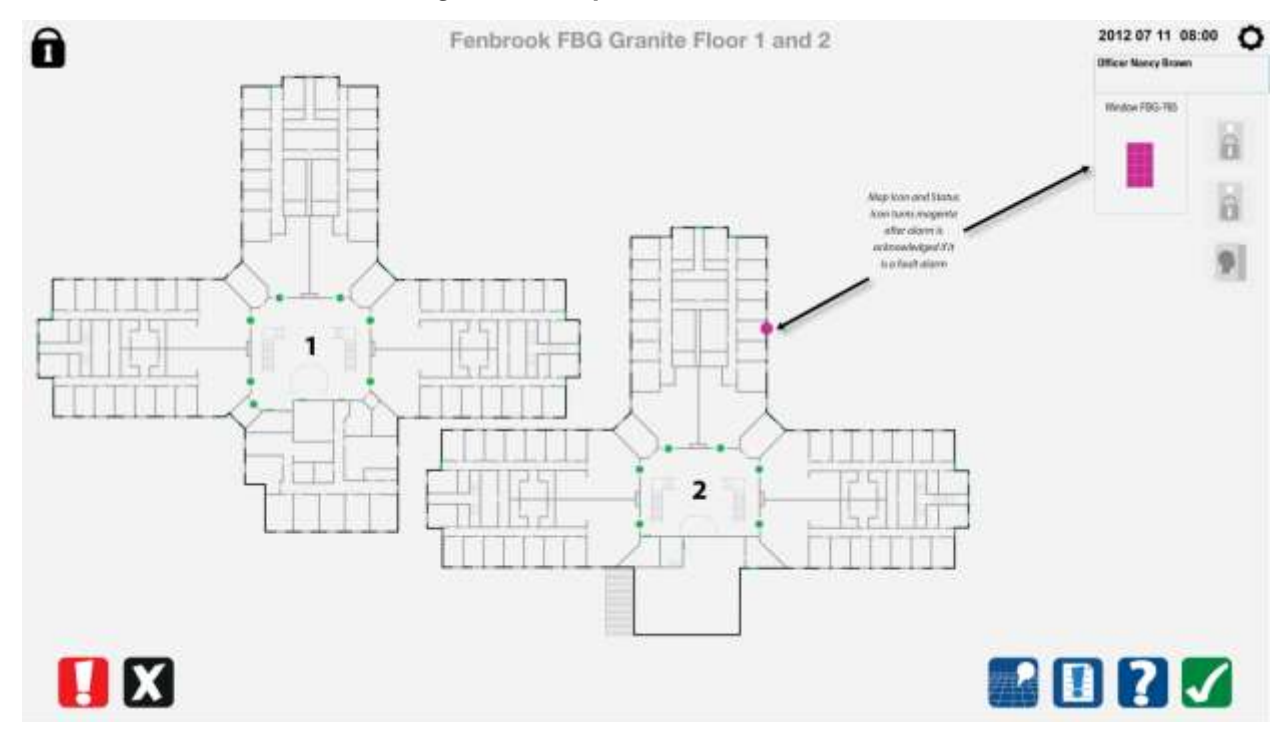

# 8.6 Cell slider door commands

#### 8.6.1 Choose door to open

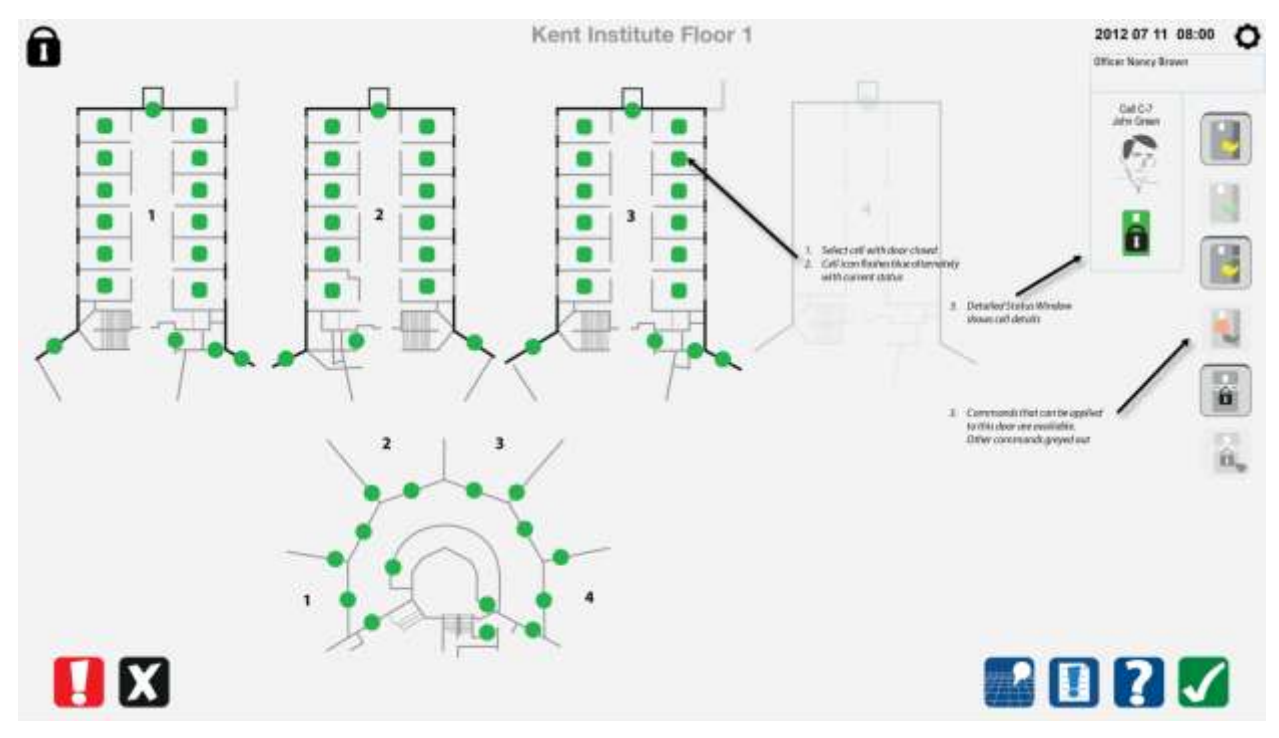

8.6.2 Select open command

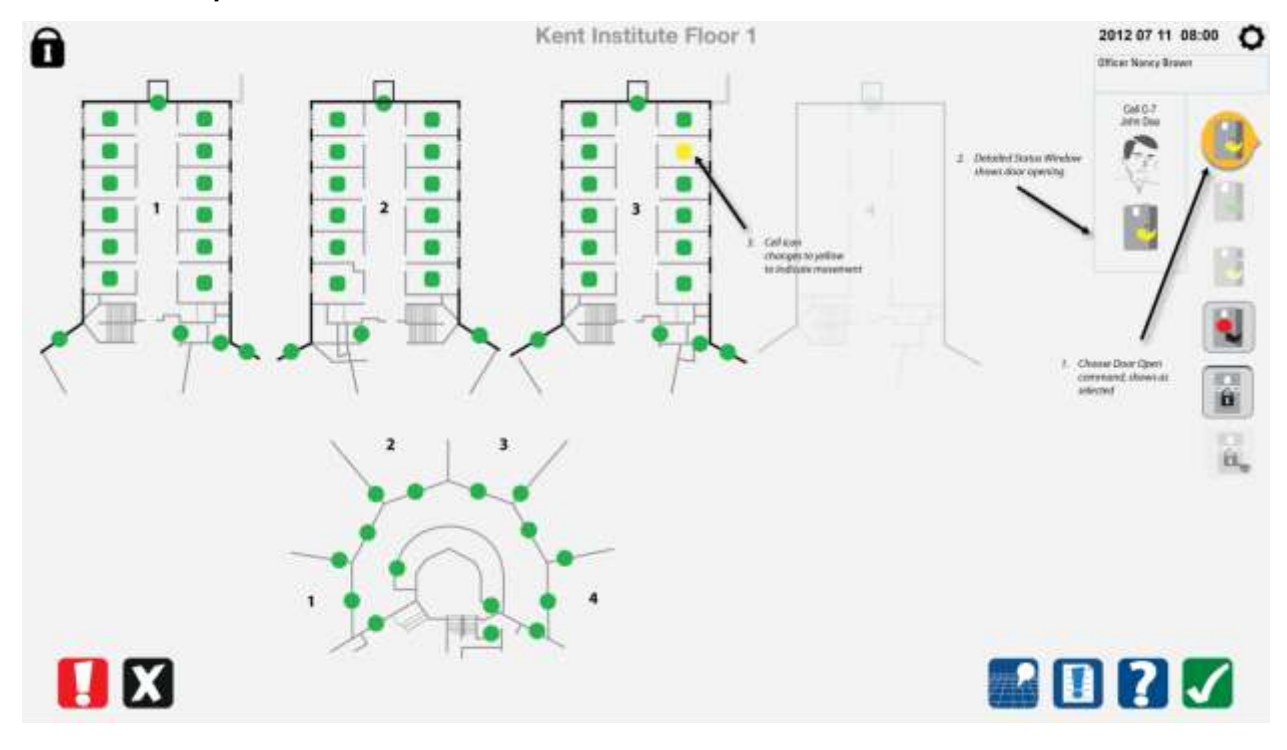

#### 8.6.3 Open command completed

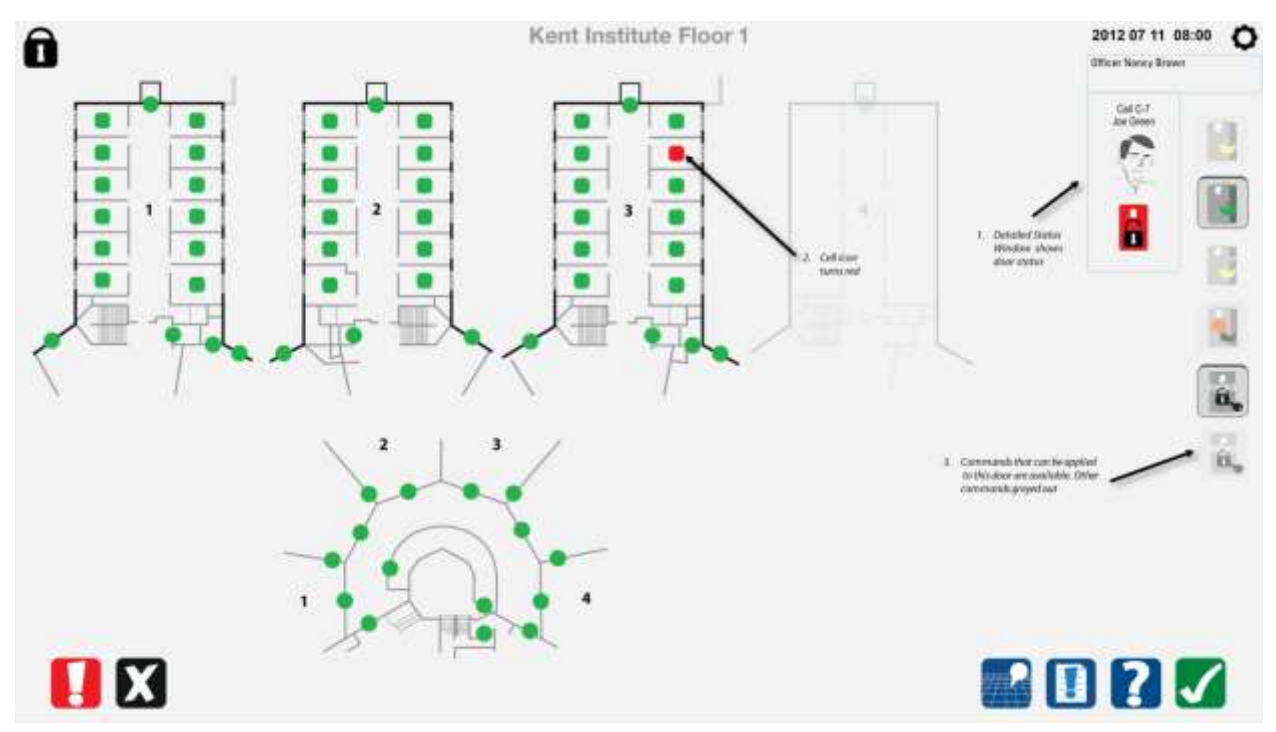

8.6.4 Choose door to close

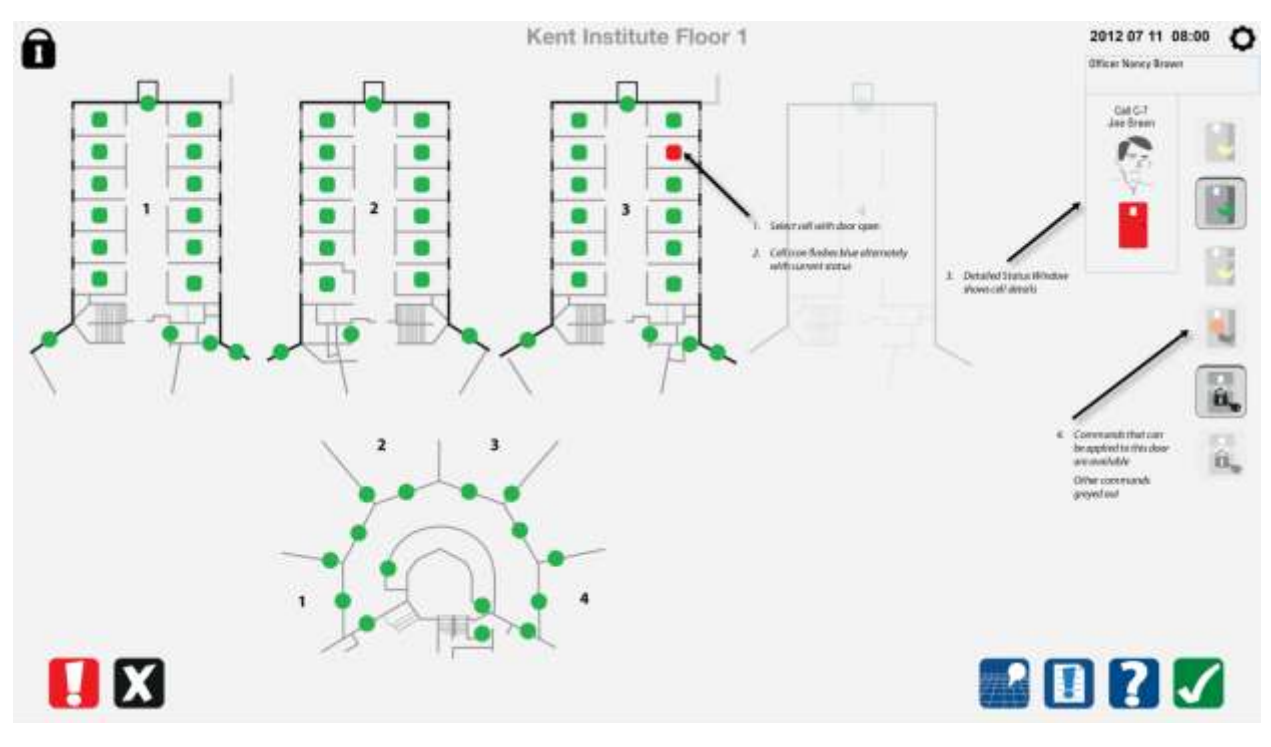

#### 8.6.5 Select close command

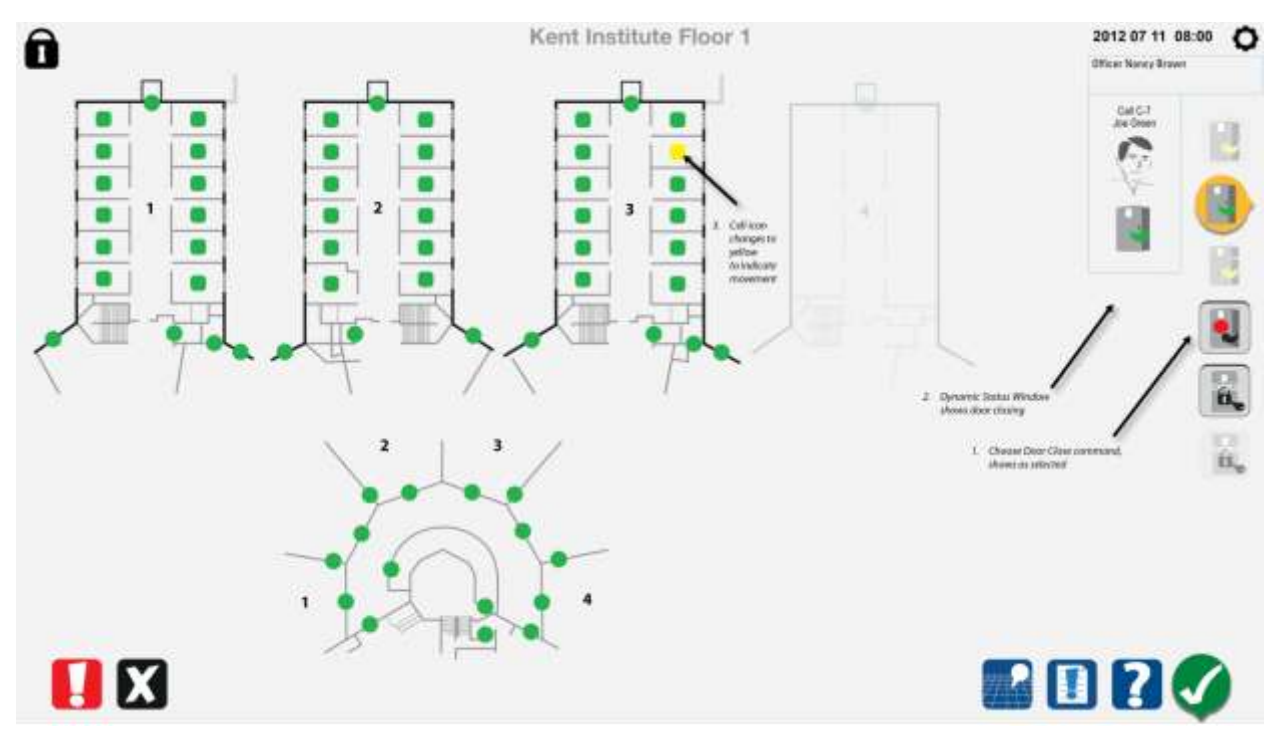

8.6.6 Close command completed

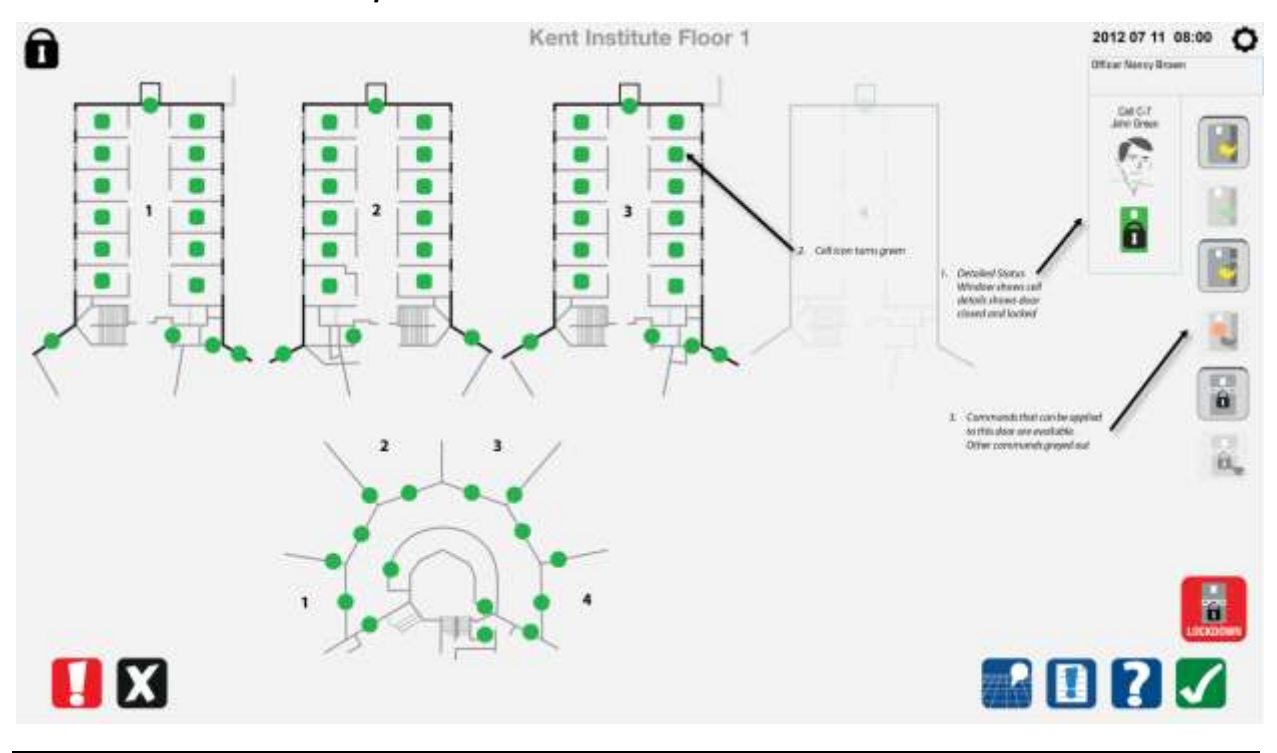

#### 8.6.7 Choose a cell to lockout

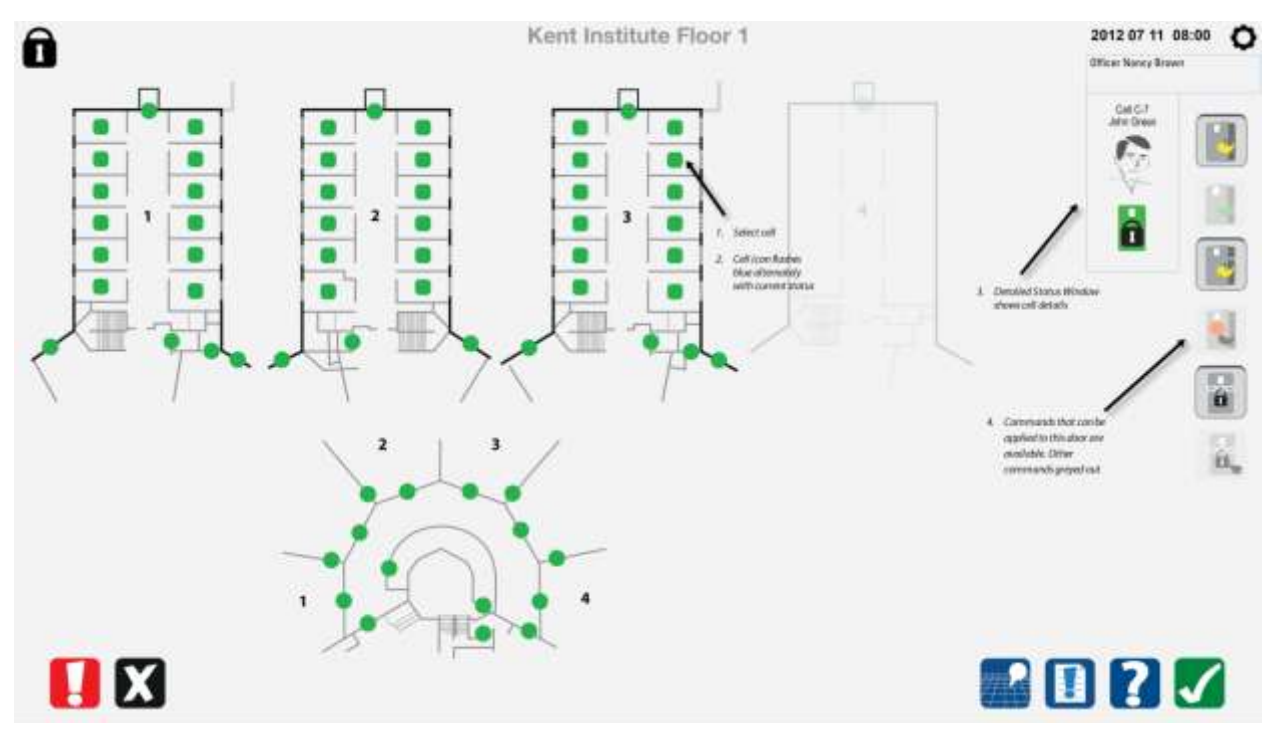

8.6.8 Select the lockout command

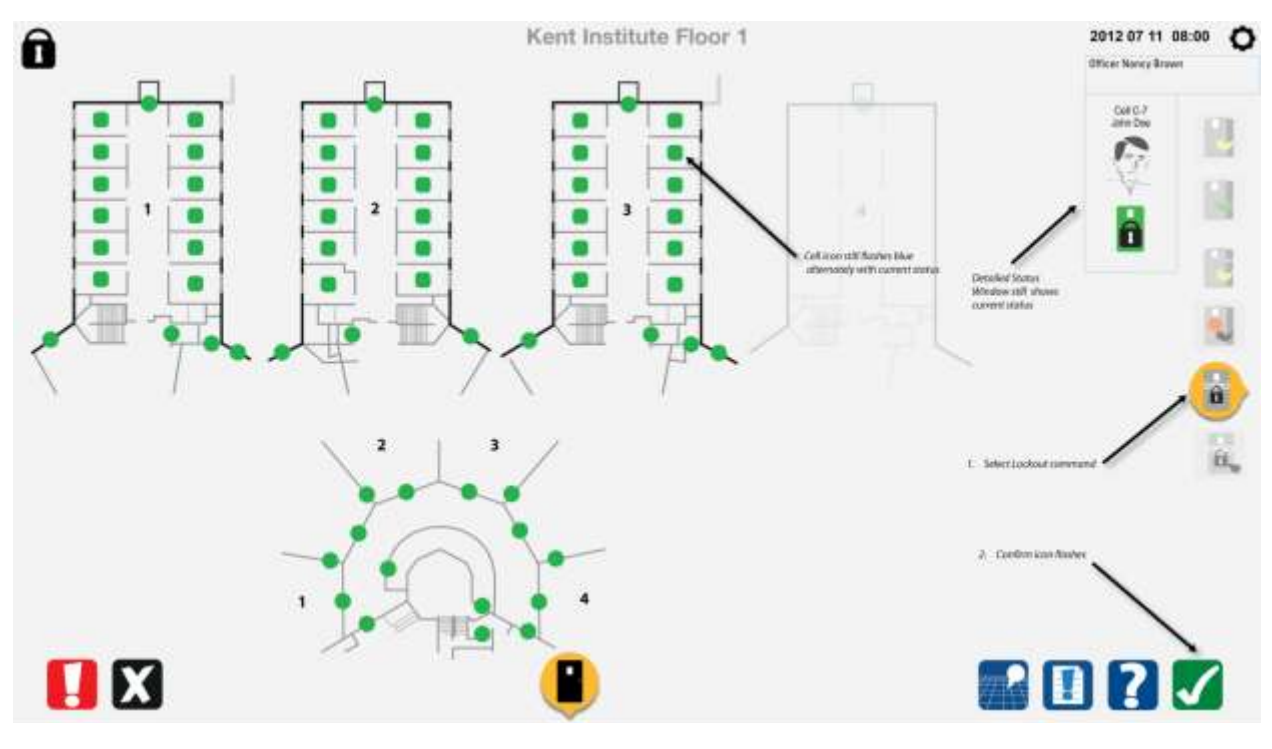

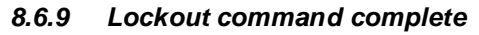

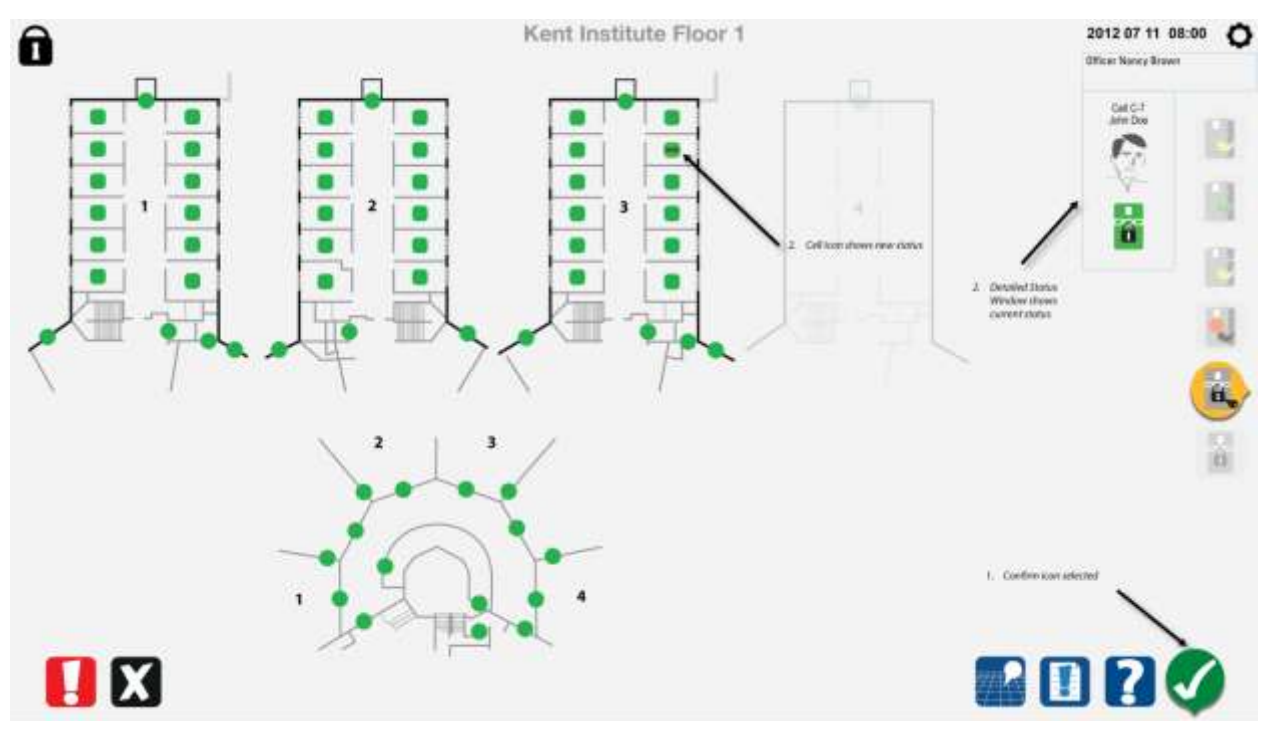

8.6.10 Choose a cell to remove lockout

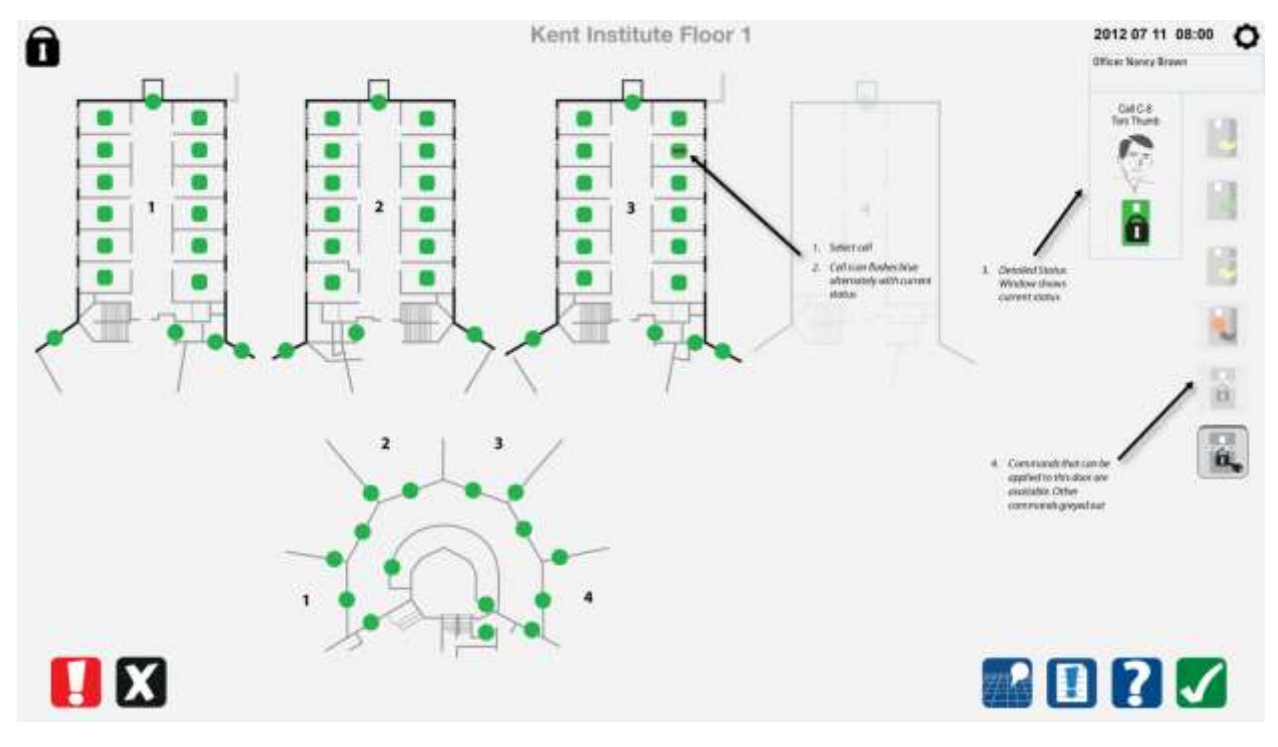
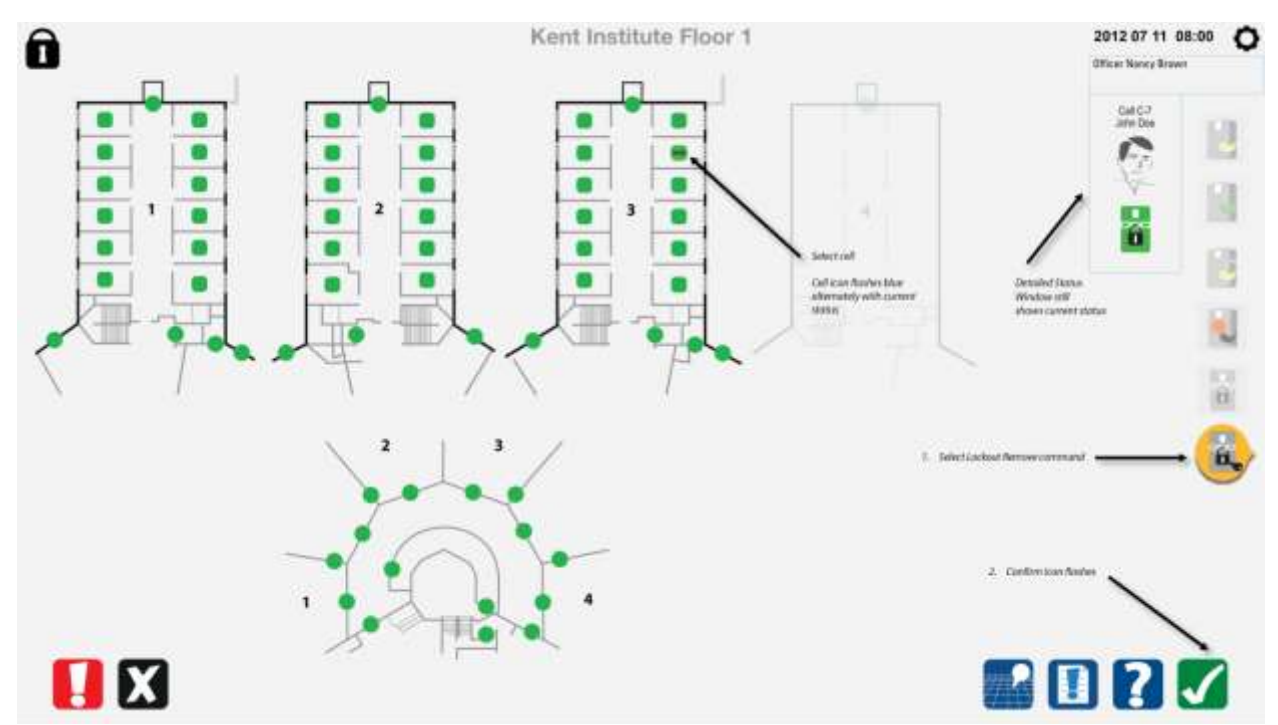

#### 8.6.11 Select the remove lockout command

## 8.7 Special commands

#### 8.7.1 Choose special commands and choose lockdown

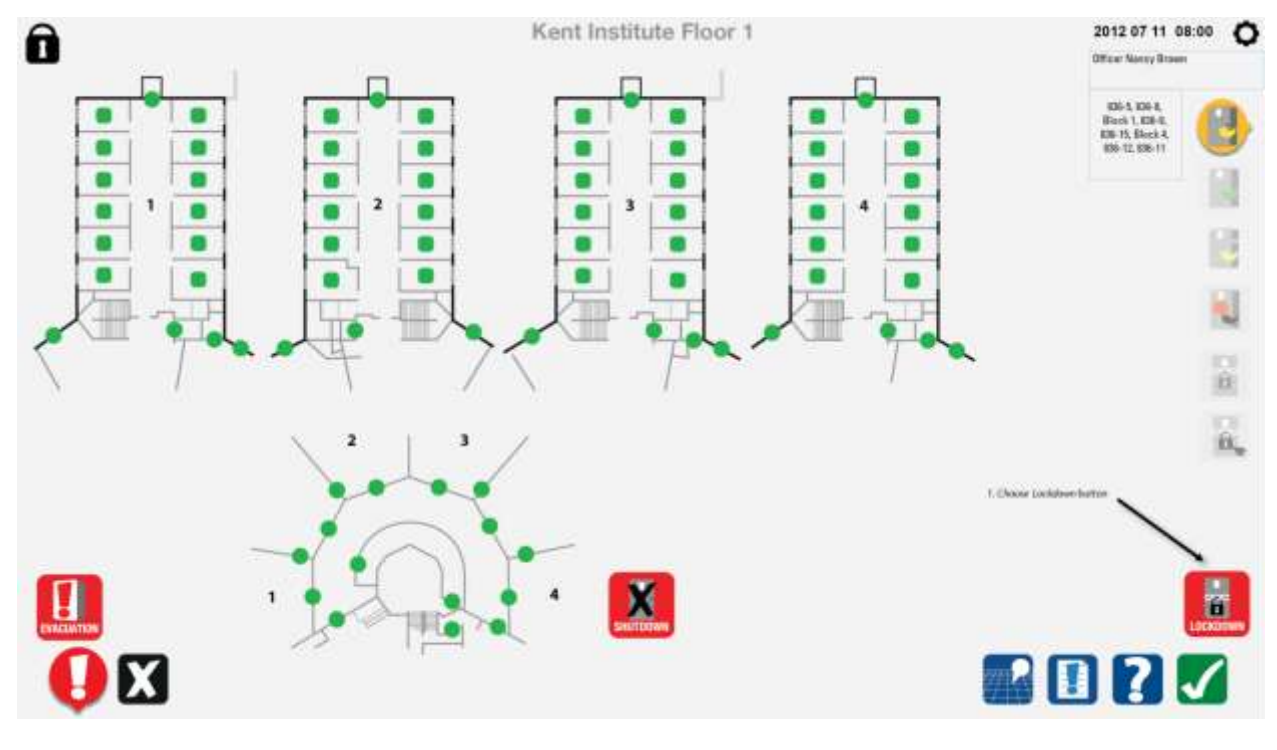

31 July 2014

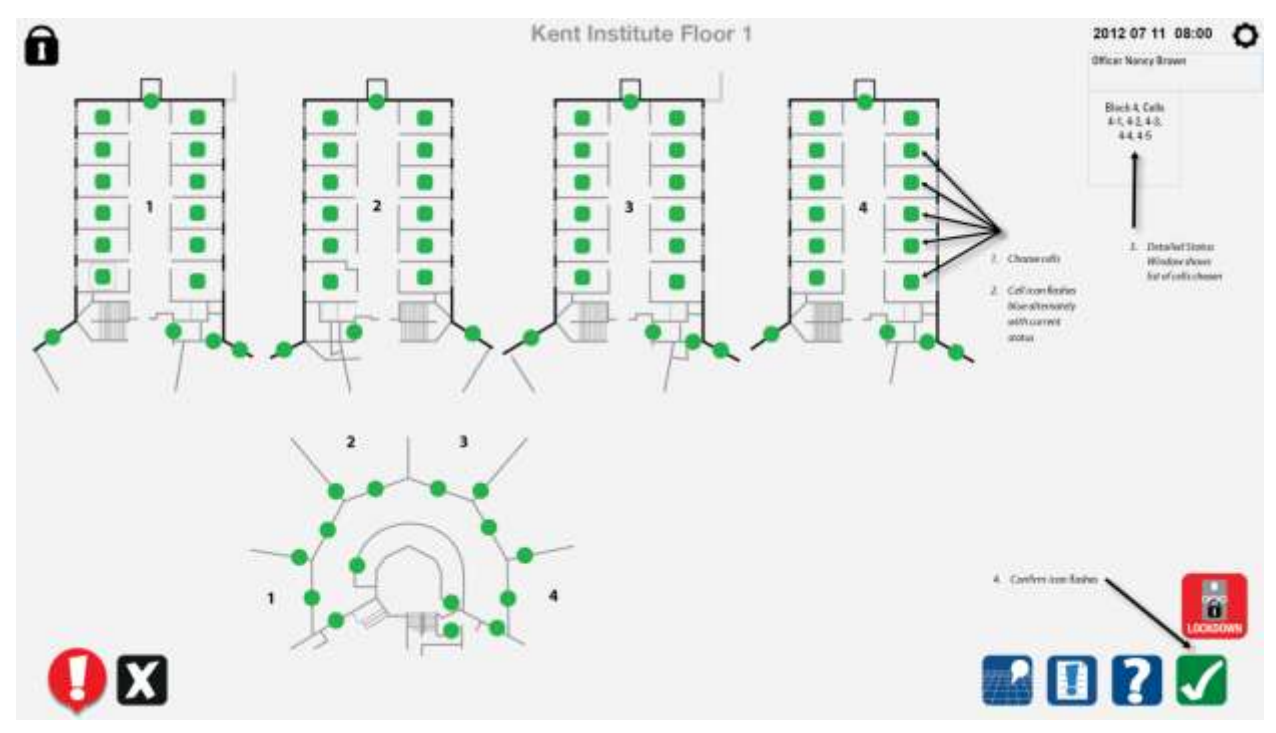

#### 8.7.2 Choose cell doors to lockdown or choose range

8.7.3 Lockdown command completed

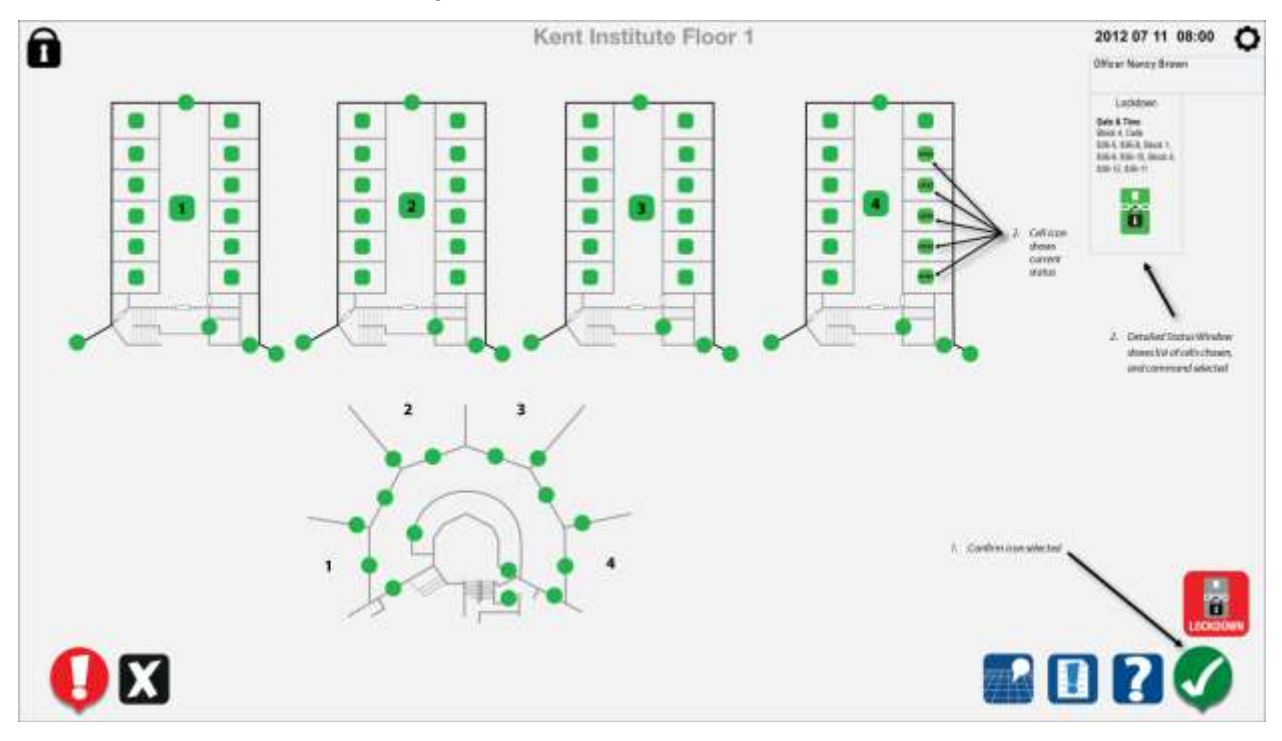

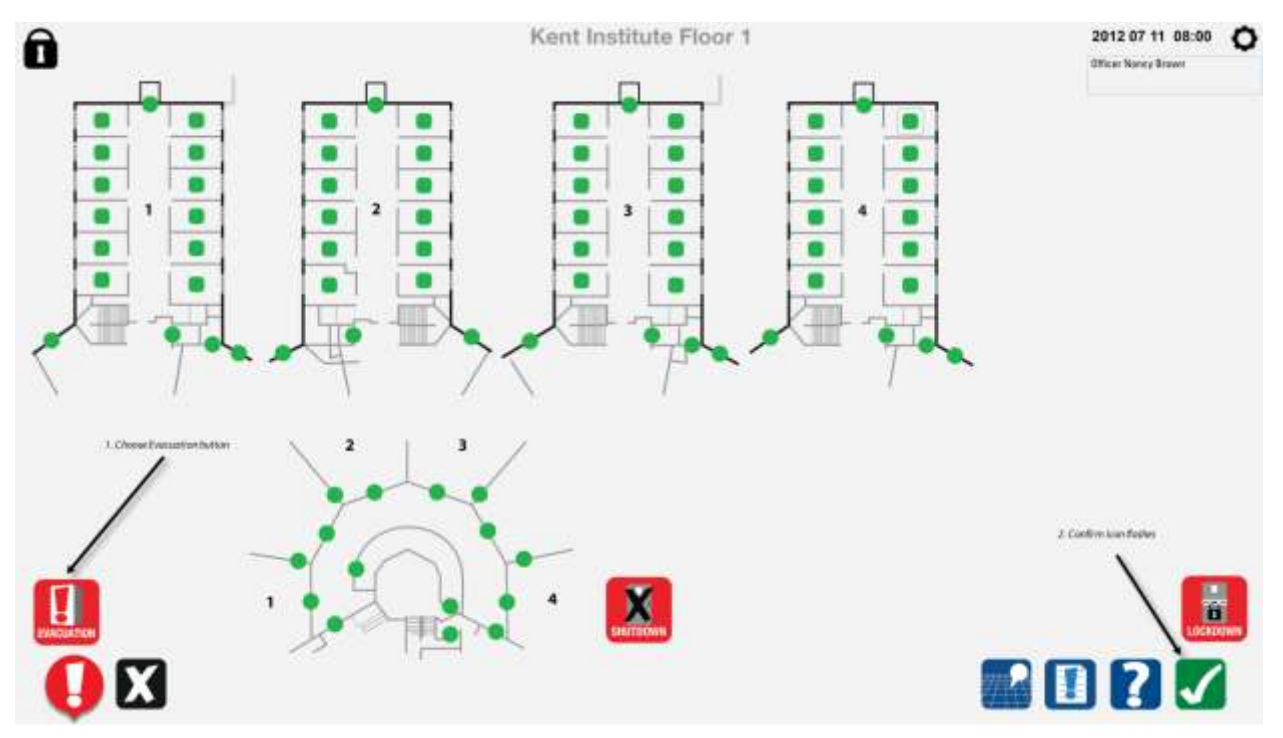

### 8.7.4 Choose emergency evacuation

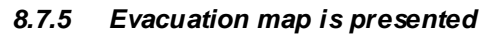

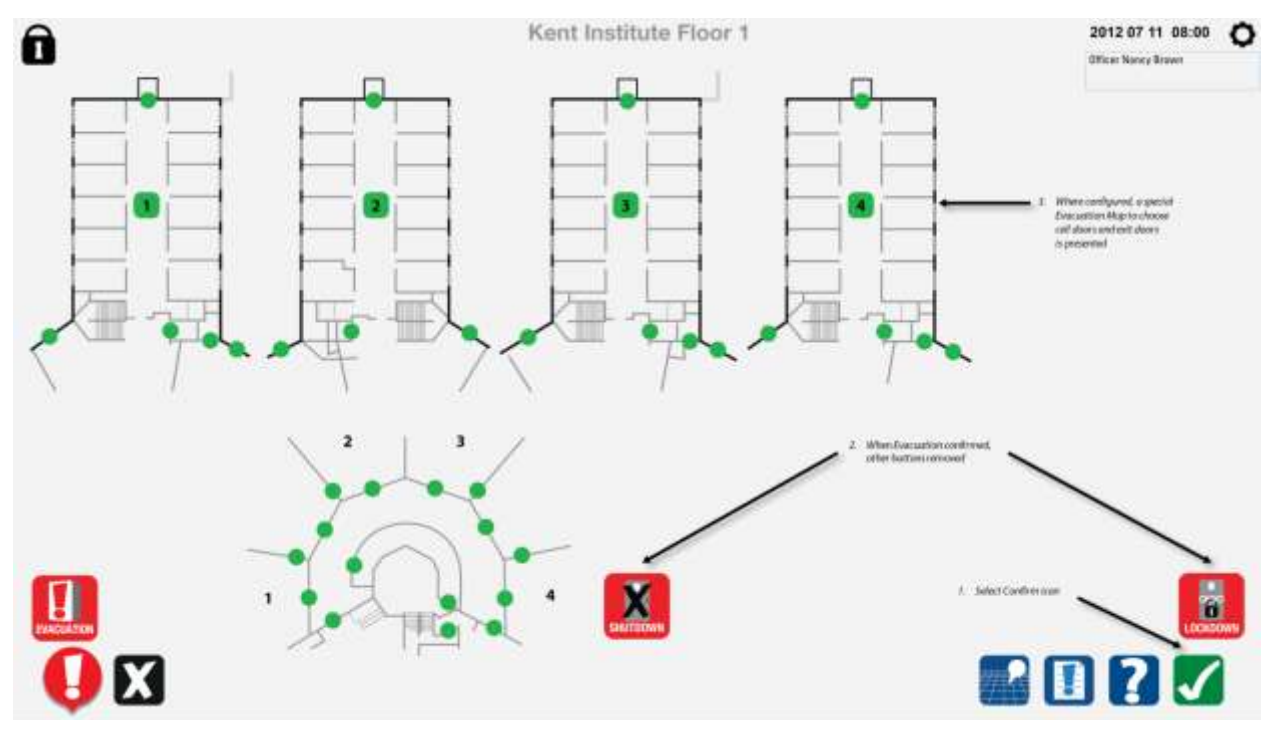

#### 8.7.6 Choose range to evacuate

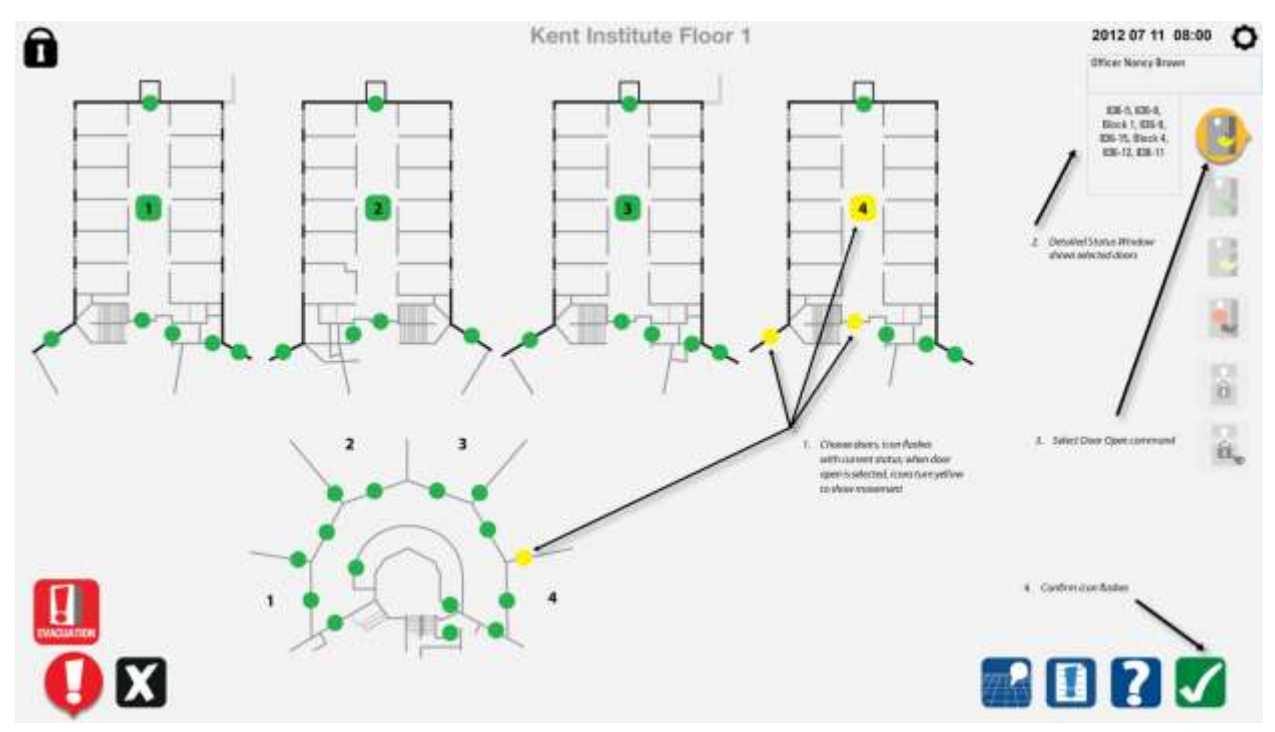

8.7.7 Command completed

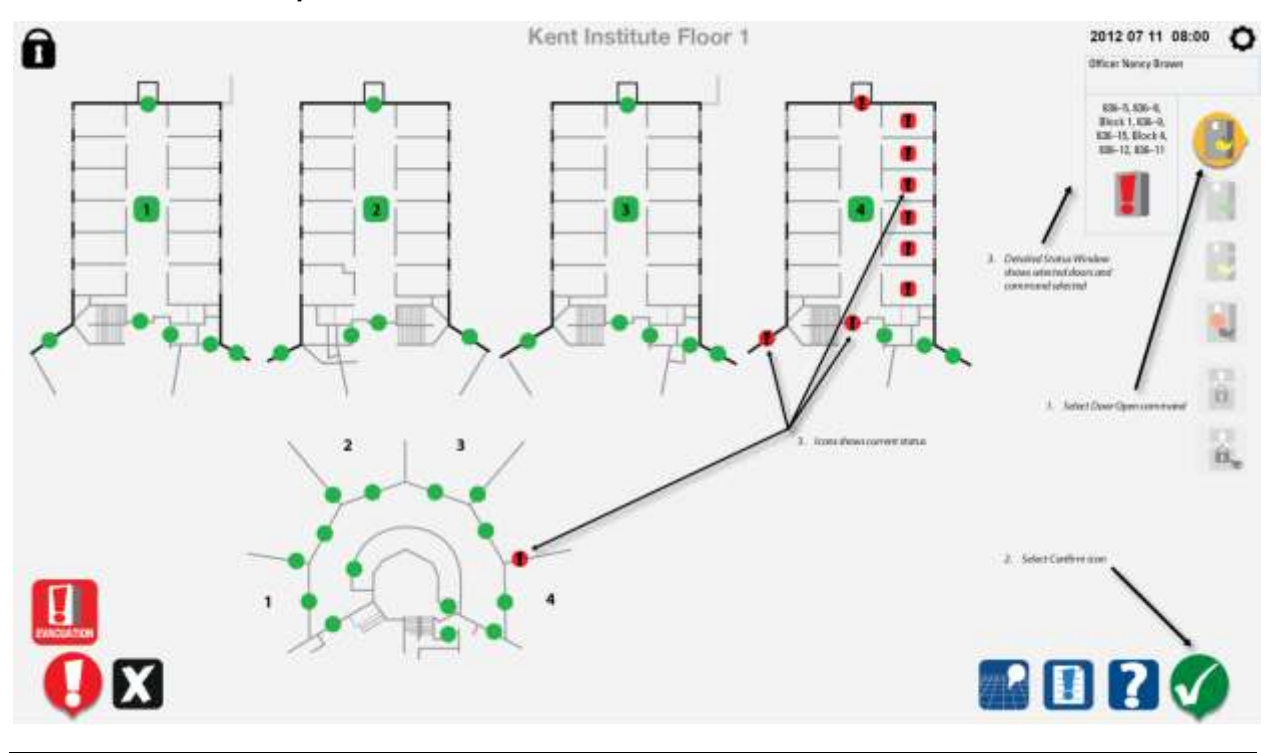

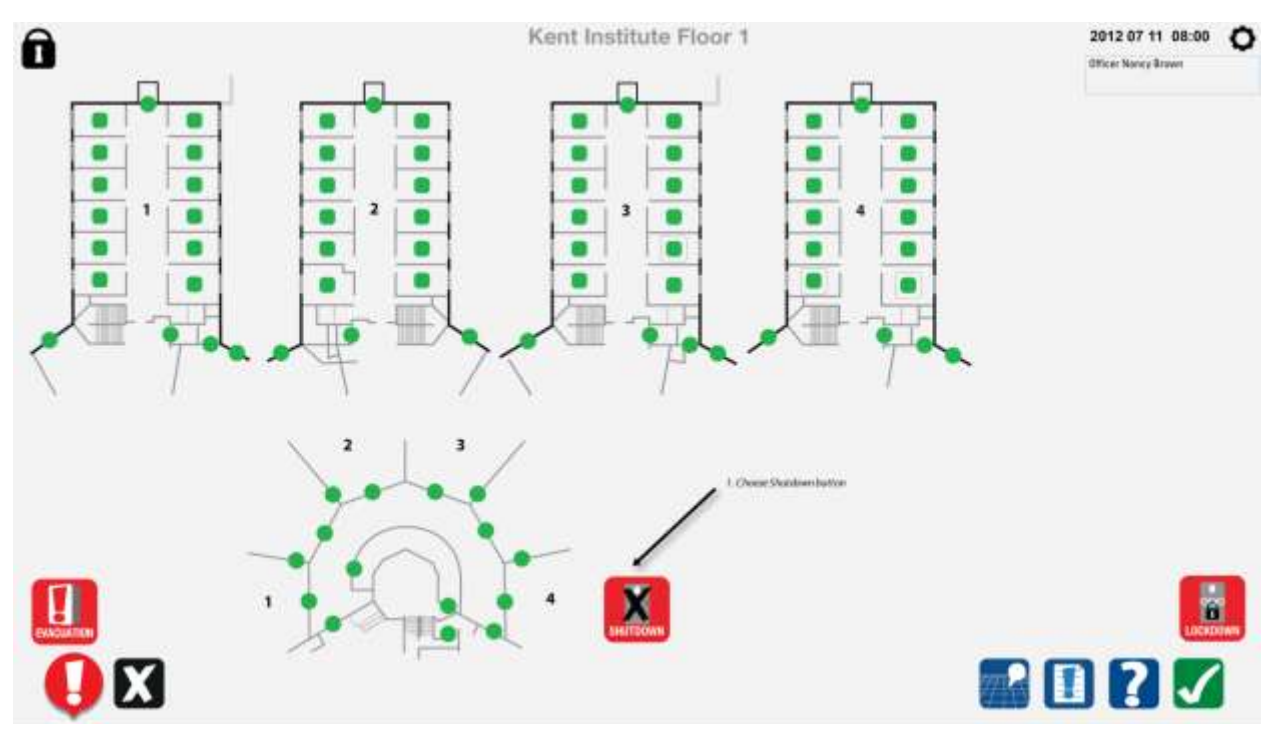

#### 8.7.8 Special commands choose emergency shutdown

#### 8.7.9 Specific confirmation required

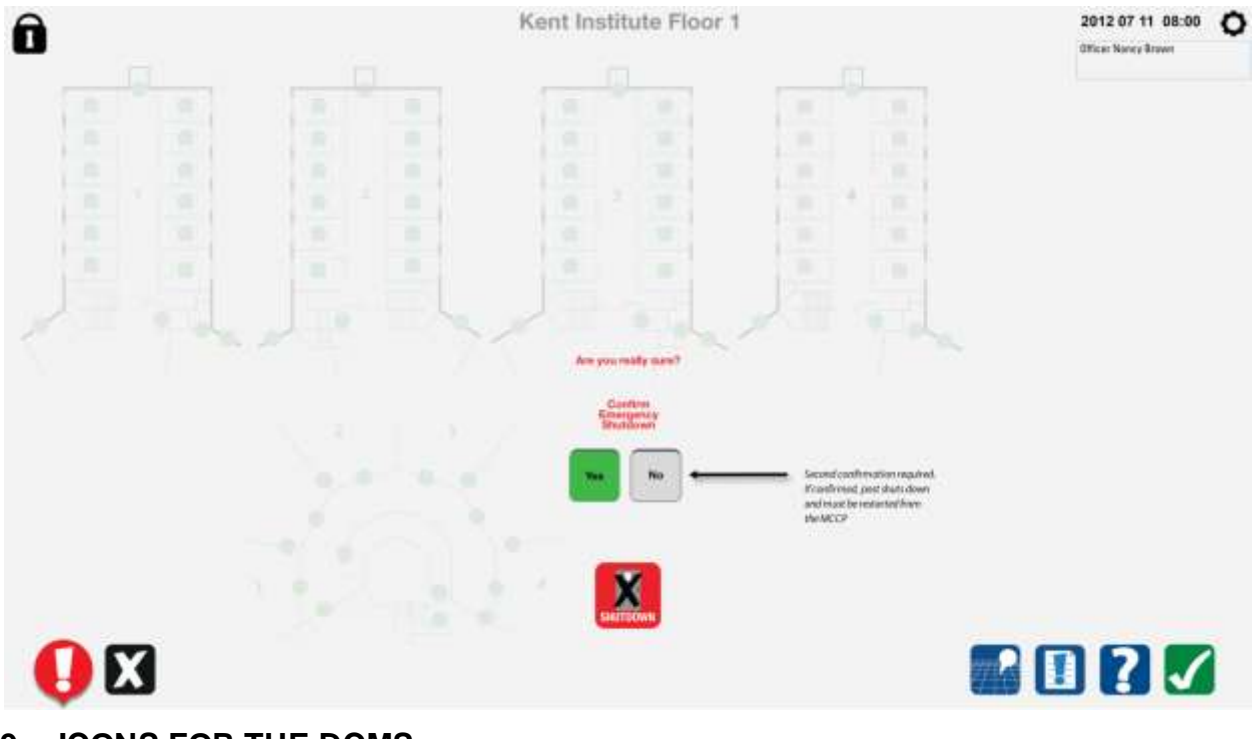

9 ICONS FOR THE DCMS

.1 All icons are available from CSC in .png format.

# 9.1 DCMS Command icons

| lcon<br>Description                                            | Location        | Icon Name                             | lcon | Description for Help                                                 |
|----------------------------------------------------------------|-----------------|---------------------------------------|------|----------------------------------------------------------------------|
| CloseAll icons<br>are available<br>from CSC in<br>.png format. | Command<br>Area | D1_Door_clos<br>e                     |      | Select icon to issue "door close"<br>command to selected door        |
|                                                                |                 | D2_Door_clos<br>e_selected            |      | Indicates "door close" command selected                              |
|                                                                |                 | D3_Door_clos<br>e_greyed              |      | Indicates command not available                                      |
| Open                                                           | Command<br>Area | D4_Door_ope<br>n                      |      | Select icon to issue "door open"<br>command to selected door         |
|                                                                |                 | D5_Door_ope<br>n_selected             |      | Indicates "door open" command selected                               |
|                                                                |                 | D6_Door_ope<br>n_greyed               |      | Indicates command not available                                      |
| Open Partial                                                   | Command<br>Area | D7_Door_ope<br>n_partial              |      | Select icon to issue "door open<br>partial" command to selected door |
|                                                                |                 | D8_Door_ope<br>n_partial_sele<br>cted |      | Indicates "door open partial" command selected                       |
|                                                                |                 | D9_Door_ope<br>n_partial_grey<br>ed   |      | Indicates command not available                                      |

| Stop                | Command<br>Area | D10_Door_sto<br>p            |   | Select icon to issue "door stop" command to selected door                                                                                                    |
|---------------------|-----------------|------------------------------|---|----------------------------------------------------------------------------------------------------|
|                     |                 | D11_Door_sto<br>p_selected   |   | Indicates "door stop" command selected                                                                                                    |
|                     |                 | D12_Door_sto<br>p_greyed     |   | Indicates command not available                                                                                                    |
| Unlock/Releas<br>e  | Command<br>Area | D13_Door_unl<br>ock          |   | Select icon to issue "unlock" command to selected door                                                                                                    |
|                     |                 | D14_Door_unl<br>ock_selected | 6 | Indicates "door unlock" command selected                                                                                                    |
|                     |                 | D15_Door_unl<br>ock_greyed   |   | Indicates command not available                                                                                                    |
| Lock                | Command<br>Area | D16_Door_loc<br>k            |   | Select icon to issue "lock" command to selected door                                                                                                    |
|                     |                 | D17_Door_loc<br>k_selected   |   | Indicates "door lock" command selected                                                                                                    |
|                     |                 | D18_Door_loc<br>k_greyed     |   | Indicates command not available                                                                                                    |
| Selected<br>Lockout | Command<br>Area | D19_lockout                  |   | Select icon to lockout a specific<br>door or group of doors.<br>Not the same as emergency<br>lockdown which is activated by the<br>selection of the emergency button,<br>and locks down all doors. Note |

|                                                                                 |                 |                                          |    | config info as to which doors it applies to.                                                                            |
|---------------------------------------------------------------------------------|-----------------|------------------------------------------|----|----------------------------------------------------------------------------------------------------|
|                                                                                 |                 | D20_lockout_<br>selected                 |    | Indicates "selected lockdown"<br>command selected                                                                       |
|                                                                                 |                 | D21_lockout_<br>greyed                   |    | Indicates command not available                                                                                         |
| Release<br>Selected<br>Lockdown or<br>Lockout, and<br>Release Global<br>Lockout | Command<br>Area | D22_Release_<br>lockout                  |    | Select icon to release selected<br>lockdown of a specific door or<br>group of doors and to release a<br>Global Lockdown |
|                                                                                 |                 | D23_Release_<br>lockout_select<br>ed     |    | Indicates "release selected<br>lockdown" command selected                                                               |
|                                                                                 |                 | D24_Release_<br>lockout_greye<br>d       | ÷. | Indicates command not available                                                                                         |
| Enable inmate<br>control                                                        | Command<br>Area | D25_Door_in<br>mate_enabled              | *  | Indicates inmate can lock or unlock<br>door                                                                             |
|                                                                                 |                 | D26_Door_in<br>mate_enabled<br>_selected | ×  | Indicates that "inmate enable"<br>command has been selected                                                             |
|                                                                                 |                 | D27_Door_in<br>mate_enabled<br>_greyed   | ×  | Indicates that the "inmate enable"<br>command is not available to be<br>applied to the selected door.                   |
| View last<br>person<br>opening the<br>door                                      | Command<br>area | D28_Last_doo<br>r_user                   |    | Select to view picture of last person<br>who used a card to release the door                                            |

|                       |                 | D29_Last_doo<br>r_user_select<br>ed     |   | Indicates that the picture in the<br>Dynamic Status Window is the last<br>person who used a card to release<br>the door                                             |
|-----------------------|-----------------|-----------------------------------------|---|----------------------------------------------------------------------------------------------------|
|                       |                 | D30_Last_doo<br>r_user_greyed           | 9 | Indicates command not available                                                                                                    |
| Interlock<br>override | Command<br>area | D31_Interlock<br>_override              |   | Overrides the interlock allowing<br>two or more doors in an interlocked<br>group to be open. Confirmation is<br>required, and an alarm is generated<br>in the MCCP. |
|                       |                 | D32_Interlock<br>_override_sel<br>ected |   | Indicates command is selected, and<br>once confirmed, this command<br>becomes available and the open<br>door command shows as selected                              |
|                       |                 | D33_Interlock<br>_override_gre<br>yed   |   | Indicates command not available                                                                                                    |

# 9.2 DCMS Status Icons

| lcon<br>Description                            | Location         | Icon Name                             | lcon | Description for Help                                         |
|------------------------------------------------|------------------|---------------------------------------|------|--------------------------------------------------------------|
| Door closed<br>and locked                      | Status<br>window | W20_Door_st<br>atus_closed_l<br>ocked |      | Indicates the true status of the door<br>– closed and locked |
| Door open -<br>only applies to<br>slider doors | Status<br>window | W21_Door_st<br>atus_open              |      | Indicates door is open or unlocked.                          |

| Door moving<br>after door<br>open<br>command<br>chosen - only<br>applies to<br>slider doors                 | Status<br>window | W22_Door_op<br>ening<br>and<br>W23_Yellow_<br>arrow         |   | Indicates that the door is in the<br>process of opening. The yellow<br>arrow flashes, indicating<br>movement. When the movement<br>completes, and the door is open,<br>open door status is displayed.            |
|----------------------------------------------------------------------------------------------------|------------------|-------------------------------------------------------------|---|----------------------------------------------------------------------------------------------------|
| Door moving<br>after door<br>close<br>command<br>chosen – only<br>applies to<br>slider doors                | Status<br>window | W22_Door_op<br>ening<br>and<br>W24_Green_a<br>rrow          |   | Indicates the door is in the process<br>of closing. The green arrow flashes<br>indicating movement. When the<br>movement completes, and the door<br>is closed and locked, locked door<br>status is displayed.    |
| Door partial<br>open – only<br>applies to<br>slider cell<br>doors                                           | Status<br>window | W25_Door_st<br>atus_partial_o<br>pen                        |   | Indicates that door is partially open<br>and that movement is complete.                                                                                                    |
| Door moving<br>after door<br>open partial<br>command<br>chosen – only<br>applies to<br>slider cell<br>doors | Status<br>window | W26_Door_pa<br>rtial_opening<br>and<br>W23_yellow_<br>arrow |   | Indicates that the door is in the<br>process of opening. The yellow<br>arrow flashes, indicating<br>movement. When the movement<br>completes, and the door is open,<br>open partial door status is<br>displayed. |
| Door unlocked                                                                                               | Status<br>window | W27_Door_st<br>atus_unlocked                                |   | Indicates that the door has had an<br>unlock command sent to it, and it is<br>not yet dosed and locked (ie full<br>cycle has not completed)                                                                      |
| Door inmate<br>enabled                                                                                      | Status<br>window | W28_Door_in<br>mate_enabled                                 | な | Indicates that the door is inmate enabled.                                                                                                    |
| Door or<br>barrier with<br>stop<br>command<br>issued – only<br>applies to                                   | Status<br>window | W29_Door_st<br>atus_stop                                    |   | Indicates that a stop command is<br>the most recent command sent to<br>this door, and that the door is open<br>or partially open.                                                                                |

| slider doors                                                              |                  |                                                                                                    |   |                                                                                                    |
|---------------------------------------------------------------------------|------------------|----------------------------------------------------------------------------------------------------|---|----------------------------------------------------------------------------------------------------|
| Emergency<br>release                                                      | Status<br>window | W30_Door_st<br>atus_emergen<br>cy_release                                                            |   | Indicates that the door has been<br>opened or unlocked using the<br>emergency release function.                                                                                                    |
| Locked-down<br>– whether<br>global<br>lockdown or<br>selected<br>lockdown | Status<br>window | W31_Selected<br>_lockout                                                                             |   | Indicates the current status of the<br>door is locked out – whether by a<br>selected lockout or a global<br>lockdown                                                                                                    |
| Door alarm                                                                | Status<br>window | W32_Door_al<br>arm_0<br>W32_Door_al<br>arm_1<br>W32_Door_al<br>arm_2<br>W32_Door_al<br>arm_3         |   | When an alarm is first initiated, and<br>the cell is selected, the detailed<br>status window shows the doors<br>cycling through the icons to<br>emulate the animation of the<br>alarm. When the audible alarm is<br>acknowledged, only the door with<br>the alarm bell is displayed. |
| Window alarm                                                              |                  | W33_Window<br>_alarm_0<br>W33_Window<br>_alarm_1<br>W33_Window<br>_alarm_2<br>W33_Window<br>_alarm_3 |   | Indicates alarm for a window.                                                                                                    |
| Door fault                                                                |                  | W34_door_st<br>atus_fault                                                                            | • | Indicates alarm is a fault alarm.                                                                                                    |
| Door<br>maintenance                                                       |                  | W35_door<br>status<br>_maintenanœ                                                                    | * | Indicates door taken out of service by maintenance                                                                                                    |

# 9.3 Map Icons

| lcon<br>Description      | Location | lcon Name             | lcon |  | Description for Help                                                     |
|--------------------------|----------|-----------------------|------|--|--------------------------------------------------------------------------|
| Door locked              | Map view | M20_cell_sec<br>ure   |      |  | Indicates the cell door is locked and secure.                            |
| Door open or<br>unlocked | Map view | M21_cell_uns<br>ecure |      |  | Indicate that the door is not secure, and either open or unlocked. It is |

|                                                    |          |                                          |     | not closed and locked.                                                                                                    |
|----------------------------------------------------|----------|------------------------------------------|-----|----------------------------------------------------------------------------------------------------|
| Door is being                                      | Map view | M22_cell_ope                             |     | Indicates that the door is opening,                                                                                                    |
| opened                                             |          | ning                                     |     | and the yellow symbol flashes.                                                                                                    |
| Door locked<br>out or locked<br>down               | Map view | M23_cell_lock<br>ed_out                  | 888 | Indicates that the cell door is locked<br>out or locked down. The unlock<br>command cannot be used when the<br>door is in this state.                                                                                  |
| Door closed<br>and locked<br>with inmate<br>enable | Map view | M24_cell_lock<br>ed_inmate_en<br>abled   | ~   | Indicates that the door has the ability to be inmate enabled, but is not enabled                                                                                                    |
| Door opened<br>by inmate                           | Map view | M25_inmate_<br>enabled                   | ~>> | Indicates that inmate enable is<br>enabled, the door is locked and that<br>the inmater has the ability to unlock<br>the door.                                                                                          |
| Door open or<br>unlocked with<br>inmate enable     | Map view | M26_cell_uns<br>ecure_inmate<br>_enabled | No. | Indicates that an inmate enabled door has been unlocked or opened.                                                                                                    |
| Door<br>emergency<br>release                       | Map view | M27_emerge<br>ncy_release                |     | Indicates that the door has been<br>opened using the Emergency<br>Release procedure. It cannot be<br>closed or locked.                                                                                                 |
| Door alarm<br>acknowledged                         | Map view | M28_cell_alar<br>m                       |     | Indicates that an alarm has been<br>generated, and acknowledged at<br>that location. Acknowledgement of<br>the alarm turns off the audible<br>alarm. The alarm indicator remains<br>until the alarm is cleared.        |
| Fault                                              | Map view | M29_Fault                                |     | Indicates that a fault has been<br>generated. When the alarm is<br>acknowledged, the cell status<br>colour changes to magenta to<br>indicate the existence of the fault.<br>These faults are deared by<br>maintenance. |
| Maintenance                                        | Map view | M30_mainten<br>ance                      |     | Indicates that a fault has been<br>registered, and the object is taken<br>out of service by maintenance until<br>functionality can be restored.                                                                        |
| Non-cell door,<br>under DCS,<br>secure             | Map view | M31_secure                               |     | Indicates a non-cell door that is<br>under door control is closed, locked<br>and secure.                                                                                                    |
| Non-cell door,<br>moving                           | Map view | M32_door_op<br>ening                     |     | Indicates a door that is moving.                                                                                                    |

| Unsecure door                                                     | Map view | M33_door_un<br>secure                |             | Indicates a door that is not secure                                                             |
|-------------------------------------------------------------------|----------|--------------------------------------|-------------|-------------------------------------------------------------------------------------------------|
| Interlock<br>opening                                              | Map view | M34_Interlock<br>_opening            | $\bigcirc$  | Indicates an interlocked door that is moving.                                                   |
| Interlocked<br>door secure                                        | Map view | M35_interlock<br>ed_secure           |             | Indicates that an interlocked door is closed and locked.                                        |
| Interlocked<br>door open as<br>part of<br>emergency<br>evacuation | Map view | M36_Interlock<br>_emergency_<br>open |             | Indicates an interlocked door open<br>as part of emergency evacuation                           |
| Interlocked<br>door unsecure                                      | Map view | M37_interlock<br>_unsecure           | $\bigcirc$  | Indicates that an interlocked door is<br>unlocked or not closed and is in an<br>unsecure state. |
| Door open as<br>part of<br>emergency<br>evacuation                | Map view | M38_Door_e<br>mergency_op<br>en      |             | Indicates a door open as part of emergency evacuation                                           |
| Door or<br>window alarm                                           | Map view | M39_Door_wi<br>ndow_alarm            |             | Indicates an alarm has been generated from a door or a window                                   |
| Door or<br>window fault<br>alarm                                  | Map view | M40_Door_wi<br>ndow_fault            |             | Indicates a fault alarm has been generated by a door or window                                  |
| Door taken<br>out of service<br>by<br>maintenance                 | Map view | M41_door_m<br>aintenanœ              | <b>&gt;</b> | Indicates a door taken out of service by maintenance                                            |